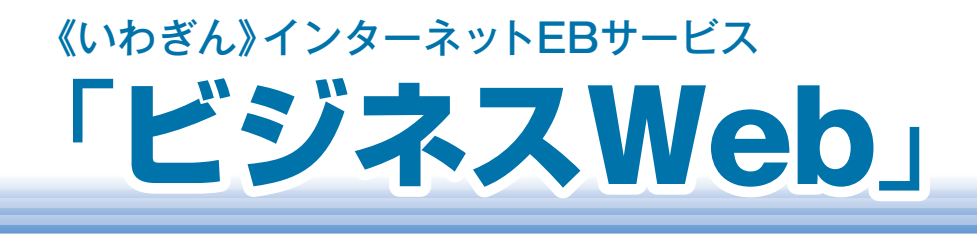

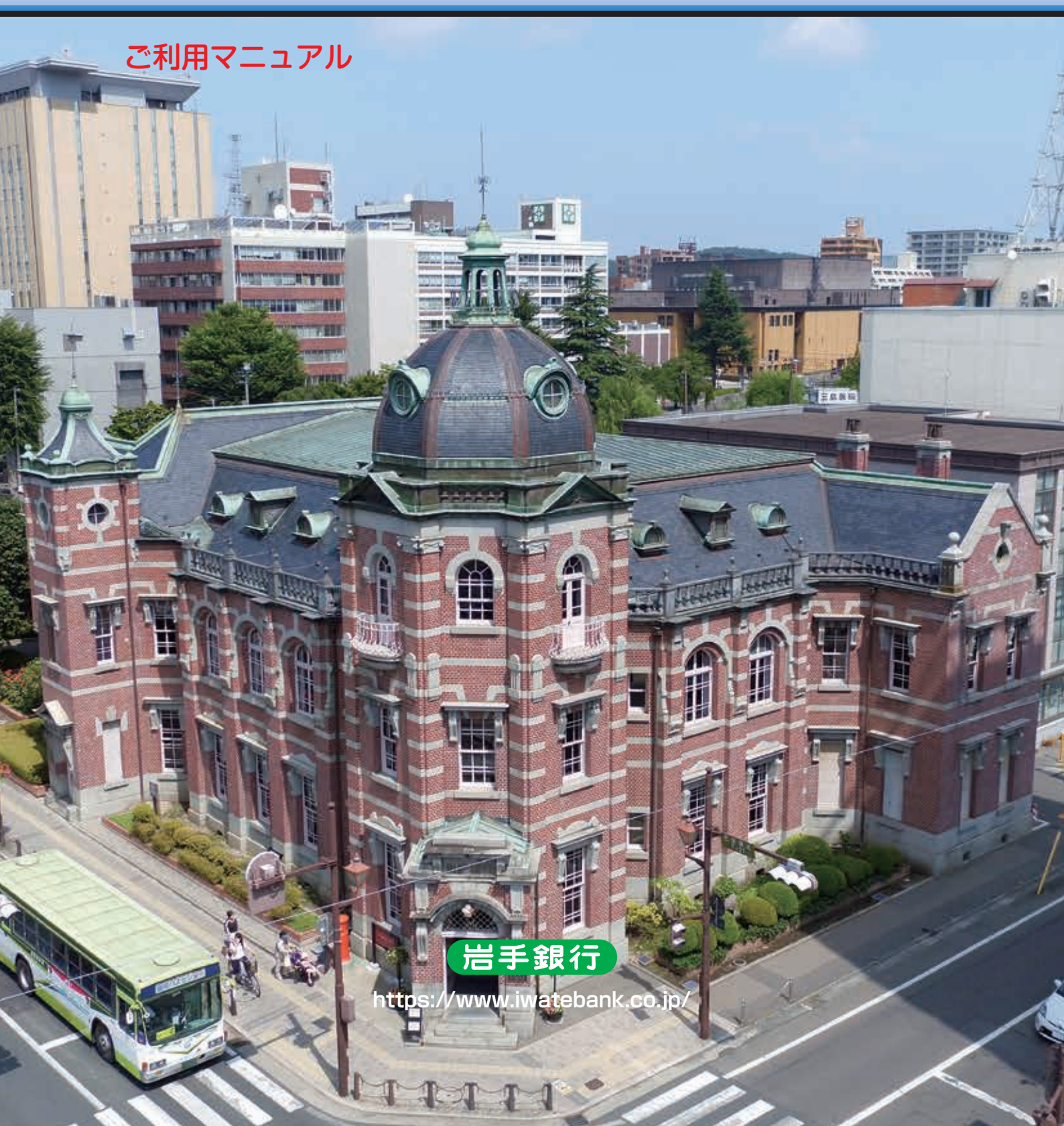

## サービス一覧表

《いわぎん》インターネットEBサービス「ビジネスWeb」は以下のサービスを提供します。

|          | サービス項目                                        |            |                                           | ご利用可能時間 データ受付・取得可能期間                   |                                                                                                    | サービス概要                                                   |                                                 |
|----------|-----------------------------------------------|------------|-------------------------------------------|----------------------------------------|----------------------------------------------------------------------------------------------------|----------------------------------------------------------|-------------------------------------------------|
|          | 残                                             | 浅 高 照 会    |                                           | 会                                      | 【平日·土日祝日】<br>0:00~24:00                                                                              | 〕ヶ月前(暦日)~<br>当□まで                                        | 現在預金残高、お引出し可能残高、<br>前日・前月末預金残高の照会<br>ができます。     |
|          | 取引照会                                          | 入出<br>振込2  | 金明細<br>、金明細                               | 1照会<br>1照会                             | 0.00 -24.00                                                                                          |                                                          | 入出金明細の照会ができます。<br>振込入金明細の照会ができます。               |
| アンサーサービス | 振込振替                                          | 事前         | 登 録                                       | 方 式                                    | 当行普通預金・貯蓄預<br>金ならびに他行宛】<br>平日・土日祝日<br>0:00~24:00<br>当行当座預金宛】<br>平日0:00~15:00予【平日・土日祝日】<br>0:00~24:00 | 当日および予約扱い<br>(5営業日先まで)                                   | 事前に利用申込書にてお届出<br>いただいた先へ振込振替ができます。              |
|          |                                               | 都 度        | 度指定方式                                     |                                        | 予 【平曰·土日祝日】<br>約 0:00~24:00                                                                          | 予約扱いのみ<br>(5営業日先まで)                                      | あらかじめ画面上で登録した<br>振込振替一覧から振込振替が<br>できます。         |
|          | 依頼                                            | 頭内容の       | D照会·                                      | ·取消                                    | 【平曰・土日祝日】<br>0:00~24:00                                                                              | 70日前(暦日)まで                                               | 振込振替取引の状況照会や、<br>予約中取引の取消が可能です。                 |
|          | ţ,                                            | ナービス       | ス項目                                       |                                        | ご利用可能時間                                                                                              | データ受付・取得可能期間                                             | サービス概要                                          |
|          | 総 合 振 込 ※2<br>給与·賞与振び※2                       |            |                                           | ※2<br>入※2                              | 【平日・土日祝日】<br>0:00~24:00 ※3<br>平日夜間ならびに土日祝日<br>は、データの受付のみ行い                                           | 30日前(暦日)~<br>1営業日前13:30まで<br>30日前(暦日)~                   | 振込のデータをあらかじめ送信<br>することによって指定日に振込<br>ができます。      |
| デ        | 地 方 税 納 付 ※2                                  |            |                                           | t %2                                   |                                                                                                    | 30日前(暦日)~<br>5営業日前18:00まで                                | 特別徴収である住民税の納付書<br>作成から納付までを岩手銀行が<br>代行します。      |
| ータ伝送     | 口座振替<br>全国ネット※2                               |            | ット※2                                      | 30日前(暦日)~<br>3営業日前18:00まで<br>30日前(暦日)~ |                                                                                                    | 各種料金の請求、引落しを行い<br>ご指定の口座へ入金いたします。<br>・行内ネット・・・岩手銀行の口座が対象 |                                                 |
| サービ      |                                               |            | (王国不)                                     | ツト※2                                   | ので、空音楽口に区信で<br>処理いたします。)<br>厚止については平日の営業                                                             | 9営業日前18:00まで                                             | ・王国ネット・・王国の亚融族国の口座<br>が対象                       |
| え        | 口四<br>結身                                      | を振替<br>見照会 | 行内ネ                                       | マット<br>マット                             | 時間内にお取引店へお申し<br>出ください。                                                                               | 翌宮東日の15.30~<br>120日(暦日)以内<br>7営業日後の12:00~                | 請求依頼データの振替結果を照会<br>することができます。                   |
|          | データ通知     入     出     金       サービス     振込入金   |            | 一夕通知     入     出     金       ービス     振込入金 | 100日前(暦日)まで                            | 企業が持つ口座への入金・出金<br>(振込や引落し等)や、入金情報<br>(振込入金明細情報)が全銀協<br>規定形式で照会できます。                                  |                                                          |                                                 |
|          | +                                             | ナービス       | ス項目                                       |                                        | ご利用可能                                                                                                | 時間                                                       | サービス概要                                          |
| 税金・各種料金の | 税金・各種料金の<br>払込み(Pay-easy)     【平日・土日祝日】0:05~2 |            |                                           | 【平日·土日祝日】0:05~23                       | 3:45                                                                                                 | Pay-easy (ペイジー)<br>マークが表示された<br>税金・公共料金等の<br>払込みが行えます。   |                                                 |
| 払込み      | 税 :<br>状                                      | 金·各<br>況   | 種 料<br>照                                  | 金 の<br>会                               |                                                                                                    |                                                          | 税金・各種料金の払込みの取引<br>履歴を照会することができます。               |
| その他サー    | 電                                             | 子 記        | ,録(                                       | 責 権                                    | 【平 日】9:00~18:00                                                                                      |                                                          | ご利用には、別途お申込みが<br>必要です。<br>詳しくはお取引店へご相談<br>ください。 |
| ビス       | 外国為替取引                                        |            | 取 引                                       | 【平 日】8:45~21:00                        |                                                                                                    | 外国為替取引受付のサービスを<br>ご利用いただけます。                             |                                                 |

※1 受取人の金融機関または口座の状況により、即時入金されない(予約扱いとなる)場合がございます。 ※2 データ作成者権限と承認者権限を分けることができます。

1

※3 XML形式による総合振込データの登録、データ通知サービス(入出金・振込)の明細取得は平日8:00~19:00までとなります。 本冊子掲載の画面等は、サービス向上を目的に変更される場合もございます。あらかじめご了承ください。 最新の情報については、岩手銀行ホームページをご覧ください。

# ご利用にあたって

|       | ご利用時間について                                                               | 3          |
|-------|-------------------------------------------------------------------------|------------|
|       | 動作環境について                                                                | ···3       |
|       | セキュリティについて                                                              | …4         |
|       | ワンタイムパスワードの概要                                                           | 5          |
| 之刀甘   |                                                                         |            |
| T/J#I |                                                                         | 0          |
|       |                                                                         | 10         |
|       |                                                                         | 10         |
|       | 電士証明書発行 (電士証明書力式のの各さま)                                                  | 14         |
|       | ロクイン                                                                    | /          |
| 管理    | <b>2・設定</b>                                                             |            |
|       | - 1940<br>企業管理                                                          | 23         |
|       |                                                                         | 23         |
|       |                                                                         | 26         |
|       |                                                                         | 28         |
|       | □/// この交叉<br>禾手老√平//亦市                                                  | 20         |
|       | 安心行人にの友史<br>千粉料桂根の亦再                                                    | 20         |
|       | - 子奴科情報の友史<br>利田老笠田                                                     | 00<br>01   |
|       | 利用有官店                                                                   | 01         |
|       |                                                                         | 31<br>07   |
|       | リンタイムバスワートの利用停止解除                                                       | 37         |
|       |                                                                         | 39         |
|       | 操作履歴                                                                    | 41         |
| アン    | <b>/サーサービス</b>                                                          |            |
|       | 照会·振入振替                                                                 | 42         |
|       |                                                                         | 43         |
|       | 7203///Δ<br>λ 出全阳细昭会 ····································               | 10         |
|       | 大山並引加派公<br>振入了全明細昭全                                                     | 46         |
|       |                                                                         | 40         |
|       |                                                                         | 47         |
|       | 【争刖豆球刀玑による振込】<br>【扨暁北中士士に トスたい】                                         | 40         |
|       |                                                                         | <b>F</b> 0 |
|       | 版込先のマスダ豆球                                                               | 53         |
|       |                                                                         | 56         |
|       |                                                                         | 5/         |
|       | 総合振込山座一覧から選択・・・・・・・・・・・・・・・・・・・・・・・・・・・・・・・・・・・・                        | 58         |
|       | 依頼内容の照会・取消・・・・・・・・・・・・・・・・・・・・・・・・・・・・・・・・・・・                           | 62         |
| デー    | -夕伝送サービス                                                                |            |
|       | 各種振込・口座振替・データ通知                                                         | 64         |
|       |                                                                         | 66         |
|       | <sup>1111</sup> 11111111111111111111111111111111                        | 73         |
|       | 加宁 真丁派卒                                                                 | 70<br>70   |
|       |                                                                         | 73         |
|       | 山座派官                                                                    | 00         |
|       | 週去の承認ノータルらの/FRC ····································                    | 0/         |
|       | ノアイルによる文1)                                                              | 89         |
|       | 取<br>5<br>1<br>1<br>1<br>1<br>1<br>1<br>1<br>1<br>1<br>1<br>1<br>1<br>1 | 91         |
|       |                                                                         | 91         |
|       | 受付状況照会                                                                  | 93         |
|       | 承認待ちデータの引戻し                                                             | 95         |
|       | 入出金明細(振込入金明細)照会                                                         | 97         |
| 承     |                                                                         |            |
|       |                                                                         | qq         |
| TH ~  |                                                                         | 00         |
| 祝金    | さつ理料 玉の 払込み                                                             |            |
|       | Pay-easy (ペイジー)                                                         | 101        |
|       | 税金・各種料金の状況照会                                                            | 105        |
| ++-   | -ビスご利田のヒント                                                              |            |
| 1     | レンクトンロント・ 日本                                                            | 106        |
|       |                                                                         | 100        |
|       | アンサーサービフ                                                                | 100        |
|       | アンサーサービス                                                                | 109        |

## \_\_\_\_\_ ご利用時間について \_\_\_\_\_

《いわぎん》インターネットEBサービス「ビジネスWeb」は以下の時間にご利用 いただけます。

平日・土日祝日 0:00~24:00

※ただし、以下の日時を除きます。

- ①1月1日~1月3日、5月3日~5月5日
- ②サービス追加等によるメンテナンス時、およびあらかじめ通知する時間帯

サービス毎の利用可能時間・データ受付・データ取得可能時間はP.1をご参照 ください。

#### 

《いわぎん》インターネットEBサービス「ビジネスWeb」をご利用いただくためには、 ご利用可能な環境を準備していただく必要があります。

 ■インターネット経由のメールが受信できるメールアドレスをお持ちであること。
 ■OSとインターネットに接続するソフトのバージョンは岩手銀行ホームページ (https://www.iwatebank.co.jp/)「インターネットEBサービスビジネスWeb」 ページの「ご利用環境」をご参照ください。

## ログインID、パスワード等の管理について

「ログインID」「ログインパスワード」「確認用パスワード」「各種暗証番号」は、 お客さまがご本人であることを確認するための重要な情報です。これらは第三者に 知られることの無いように、またお忘れにならないようにご注意ください。定期的に パスワードを変更していただくとより安全性が高まります。

※「ログインID」「ログインパスワード」「確認用パスワード」「各種暗証番号」 についての説明は、サービスご利用のヒント(P.106~)をご覧ください。

## 取引のご確認

ご依頼いただいたお取引の受付確認や処理結果等の重要なご通知やご案内を スピーディに電子メールでご案内いたします。お客さまが振込振替等のお取引を実施 したにもかかわらず受付確認メールを受信しない場合、またはお心当たりのない 電子メールが届いた場合はEBサービスセンターまたはお取引店までご連絡ください。

## サービスの休止について

システムの更新・メンテナンス等により一時的にサービスを休止することがありますのであらかじめご了承ください。

## 画面移動および終了時

ブラウザ上の「戻る」「進む」ボタンは使用しないでください。 終了時には画面上の「ログアウト」ボタンを押してください。 (ブラウザ上の「×」ボタンは押さないでください。)

#### 📰 セキュリティについて 📰

## 128ビットSSL (Secure Socket Layer) 暗号化方式

《いわぎん》インターネットEBサービス「ビジネスWeb」では、お客さまの パソコンと当行のコンピュータ間のデータ通信について、本サービスを安心してご利用 いただけるよう、128ビットSSL暗号化方式を採用し、情報の盗聴・書換え等を防 止します。

#### 電子証明書方式

電子証明書は、信頼できる第三者機関(認証局)が発行する、インターネット上で 本人確認ができる証明書です。電子証明書には電子証明書の「発行者」、「所有者」、 「有効期限」が記載されており、「なりすまし」などの不正利用対策に効果的です。 この電子証明書を《いわぎん》インターネットEBサービス「ビジネスWeb」利用 のパソコンにインストールすることにより、ご利用するパソコンを限定できます。 万一、ログインIDやログインパスワードを第三者に不正に取得された場合でも、 第三者のなりすましによる不正利用に対するリスクが軽減されます。

#### ワンタイムパスワード

トークン(パスワード生成機)に60秒ごとに表示される「ワンタイムパスワード (使い捨てパスワード)」を振込先口座登録時等に入力します。第三者がID・パスワード 等を搾取、パソコンの乗っ取り等により不正送金を実行しようとしても、ワンタイム パスワードが分からないため不正送金されるリスクを低減することができます。 ※当行では全てのお客さまにトークンをご利用いただいております。

\*\*\*\*\*\*

1.8.4 8.8.4

#### == ワンタイムパスワードとは ==== 新規のお振込先登録などの際、暗証番号等に加え、トークンに表示される使い捨て パスワード(60秒ごとに自動表示)で認証する機能です。 ご利用にあたってはワンタイムパスワード利用登録(P.19)が必要となります。 (参考)振込振替サービスの振込先管理登録画面 ワンタイムパスワード欄にトークンに表示される半角数字6桁のパスワード を入力します。 || 第53部世 > 第53兵が増入力 BOASAP> MANNESS > DITUT . PRENAME TERMONIAN TOTAL MARINE CHRISTIAN STREET, STANDARD ST 825.98 (Kirkley) NON-100 TE STORT OF METHOD 12.2.2.2 ADDRESS (ADDRESS (ADD -..... 会に、教授的にする。」か その人気を成成する。一方

ワンタイムパスワードの概要

トークンとは

ワンタイムパスワード(6桁)

トークンは、60秒ごとに新しいパスワードを生成し液晶に表示するキーホルダー大の機械で、代表口座単位に1個無料で配布いたします。

なお、トークンには有効期限がございますので、トークン裏面にてご確認ください。

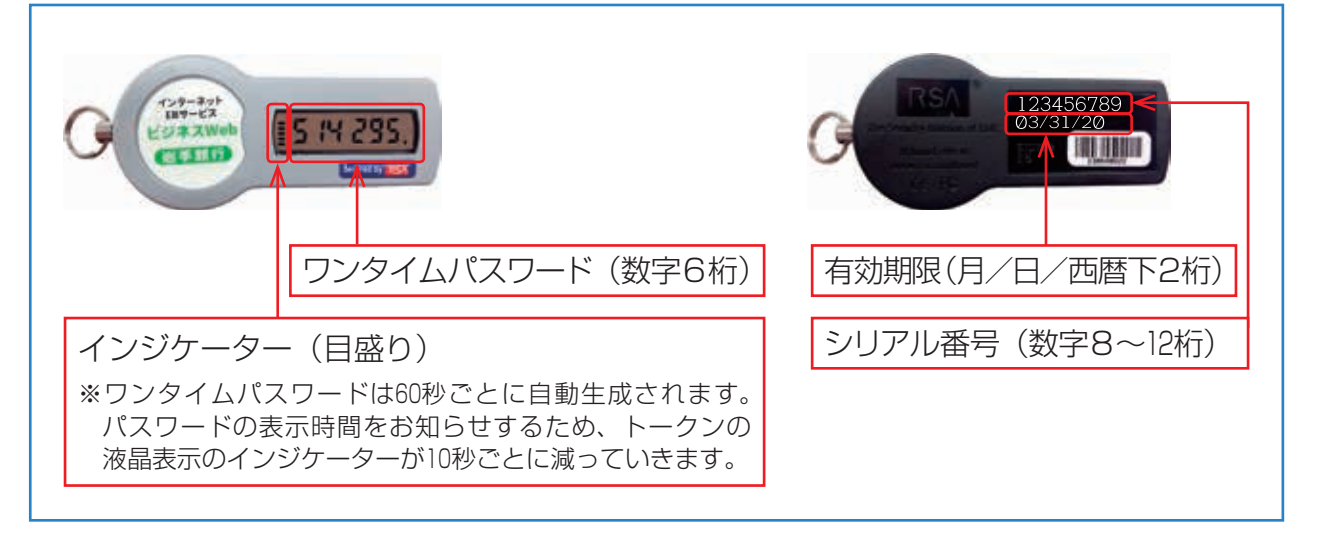

# 1個のトークンを複数のユーザでご利用できます。 追加発行により、ユーザごとにトークンを分けることができます(トークンの 追加発行には手数料がかかります)。 1個のトークンを複数の契約で利用することはできません。

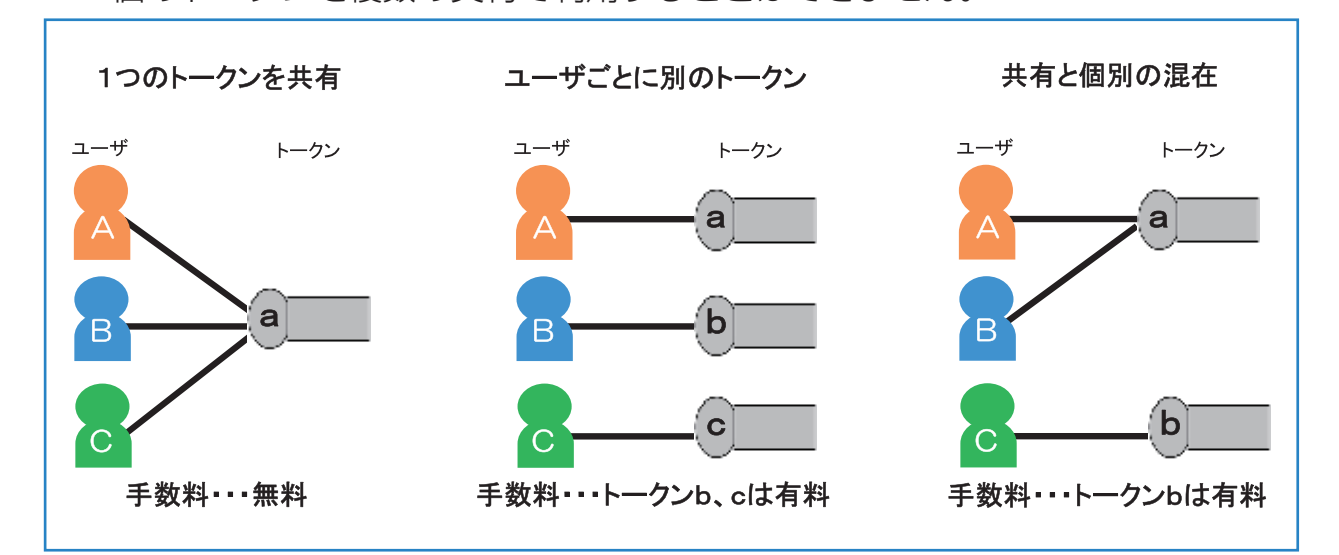

## 

- 1 個目のトークン発行にかかる手数料は無料です(無償配布分)。
- •トークンの追加発行や紛失・盗難にかかる再発行時には、書面でのお手続きが 必要となり、追加発行手数料として1個につき1,000円(税抜)頂戴します。
- トークンの故障・破損にかかる再発行時には、トークンを銀行へ返却していただいた場合に限り再発行手数料は無料となります。
- •月額手数料および有効期限が到来したトークン更新時の手数料は無料です。

|           |       | 発行手数料(金額税抜) | 月額手数料 | トークン更新時 |
|-----------|-------|-------------|-------|---------|
| トークン 1 個目 |       | 無料          | 無料    | 無料      |
| トークン2個目以  | 以降    | 1,000円/個    | 無料    | 無料      |
| ↓ 万\)市改仁  | 紛失・盗難 | 1,000円/個    | 無料    | 無料      |
| トークノ冉光1」  | 故障・破損 | 無料※         | 無料    | 無料      |

※故障・破損したトークンを銀行へ返却していただいた場合。

トークンを2個以上ご利用の場合は、書面でのお手続きが必要となり追加発行手数料 を頂戴します。

## \_\_\_\_\_ 対象となるお取引 \_\_\_\_\_

ワンタイムパスワード利用登録(P.19)後、以下のお取引にあたってはワンタイム パスワードによる認証が必要となります。

| お取引                                                            | 操作方法      |
|----------------------------------------------------------------|-----------|
| 振込振替の新規振込先登録・変更(都度指定方式のみ)                                      | P.53      |
| 総合振込先口座登録・変更、外部ファイル送信                                          | P.70、P.89 |
| 給与・賞与振込先口座登録・変更、外部ファイル送信                                       | P.76、P.89 |
| 税金・各種料金の払込みサービス「Pay-easy(ペイジー)」<br>※国庫金・地方公共団体向けの払込みは対象外となります。 | P.101     |
| 利用者の追加、変更                                                      | P.31      |
| トークンの失効                                                        | P.39      |

※最新の情報は、岩手銀行ホームページにてご確認ください。

## 

- ワンタイムパスワードを一定回数連続で誤入力されると、不正利用防止のため認証 機能が停止し、「同じトークンを利用している全ユーザのワンタイムパスワード を必要とするお取引」ができなくなります。
- 利用停止解除の操作は、利用停止されていないトークンをお持ちのマスターユーザ・ 管理者ユーザのみ行うことができます。操作方法は、P.37をご覧ください。 なお、利用停止したトークンをマスターユーザおよび管理者ユーザも共有利用 していた場合は、銀行にて利用停止解除を行う必要がありますので、お取引店へ ご相談ください(書面でのお手続きが必要になります)。

## \_\_\_\_\_\_\_\_\_\_\_\_\_\_\_トークンの紛失・盗難・再発行\_\_\_\_\_\_

- トークンを紛失・盗難された場合は、書面でのお手続きが必要になりますので、お取引店へご相談ください。
   書類ご提出ののち、銀行にて該当トークンを利用できないように設定いたします(トークン破棄)。なお、該当トークンを共有しているすべてのユーザはワンタイムパスワードを必要とするお取引ができなくなりますのでご注意ください。また、一度破棄したトークンは再利用できません。
- トークンの再発行にあたっては、別途再発行手数料を頂戴します。また、新しい トークンの送付には1週間程度を要します。トークンがお手元に届くまで、 ワンタイムパスワードを必要とするお取引ができなくなりますので、予めご了承 ください。

トークンの故障・破損

- トークンが故障・破損した場合は、書面でのお手続きが必要になりますので、 お取引店へご相談ください。なお、お取引店へ書類をご提出いただく際は、故障・ 破損したトークンも返却してください。トークンを返却していただいた場合に 限り、再発行手数料は無料となります。
- 新しいトークンの送付には1週間程度を要します。トークンがお手元に届くまで、 ワンタイムパスワードを必要とするお取引ができなくなりますので、予めご了承 ください。

─── トークンの失効 ──

- ・現在利用登録しているトークンとは別のトークンを登録する場合や、トークン有効 期限到来時に新しいトークンを登録する際は、ユーザに対して既に登録されている トークンの紐づけを解除(失効)したうえで、新しいトークンの登録を 行う必要があります。
- トークンの失効操作は、マスターユーザもしくは管理者ユーザのみ行うことが できます。操作方法は、P.39をご覧ください。
- ※トークンの失効は、トークンを利用をできないようにする操作ではありません。 トークンを紛失・盗難された場合は、書面でのお手続きが必要になりますので お取引店へご相談ください。
- トークンの失効を行うと、該当のユーザはワンタイムパスワードを必要とする お取引ができなくなります。また、失効されたユーザは失効30分後に、新たな トークンの利用開始登録が可能となります(一度紐づけを解除(失効)したトークン を、再度利用登録することも可能です)。
  - ※20時50分から翌日8時10分までに失効された場合、新たなトークンの利用登録 は翌日または当日の8時10分以降に可能となります。

ご利用にあたって

# 初期設定

《いわぎん》インターネットEBサービス「ビジネスWeb」をご利用いただくために、 ログインID取得・電子証明書発行などをお手続いただきます。

## \_\_\_\_\_\_ ご利用開始登録の流れ \_\_\_\_\_\_

「《いわぎん》インターネットEBサービス「ビジネスWeb」利用申込書」(お客様控) をお手元にご用意ください。

## マスターユーザの方

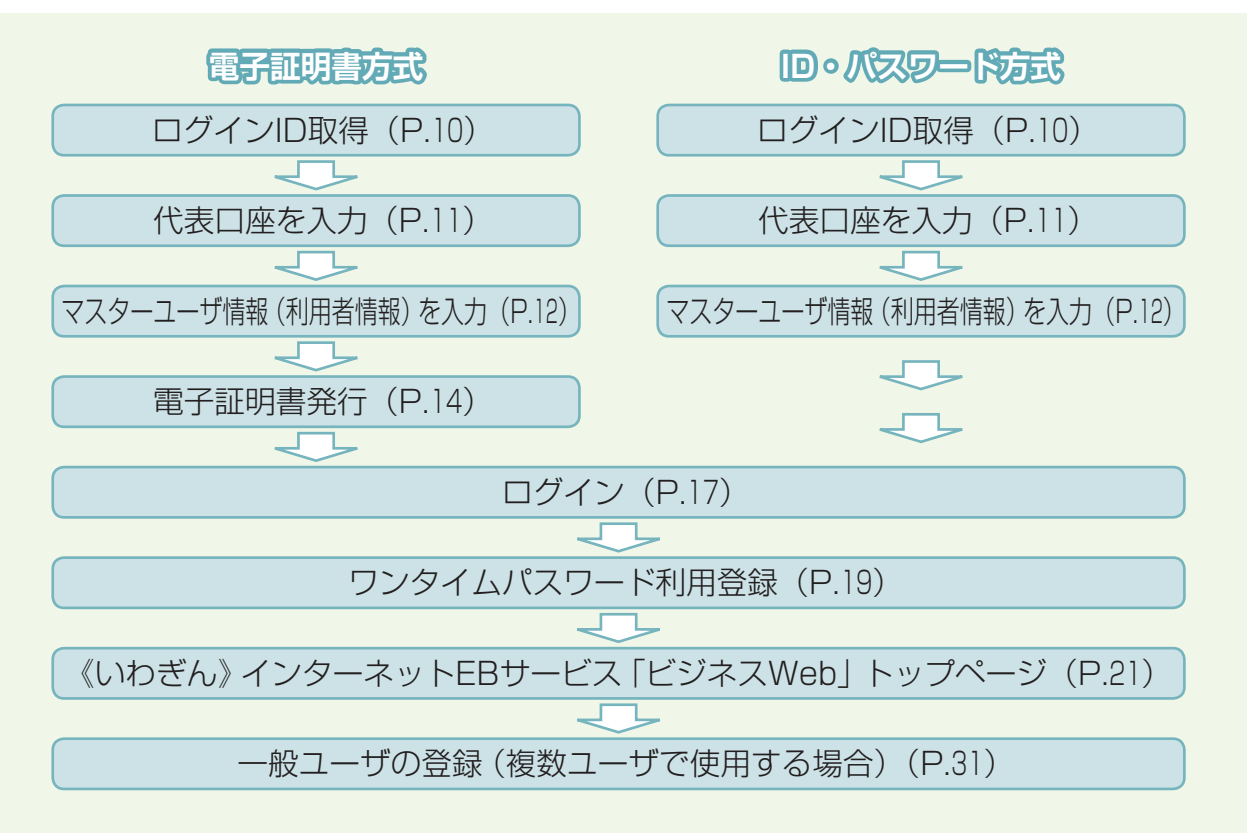

## 一般ユーザの方(マスターユーザにて一般ユーザの登録完了後)

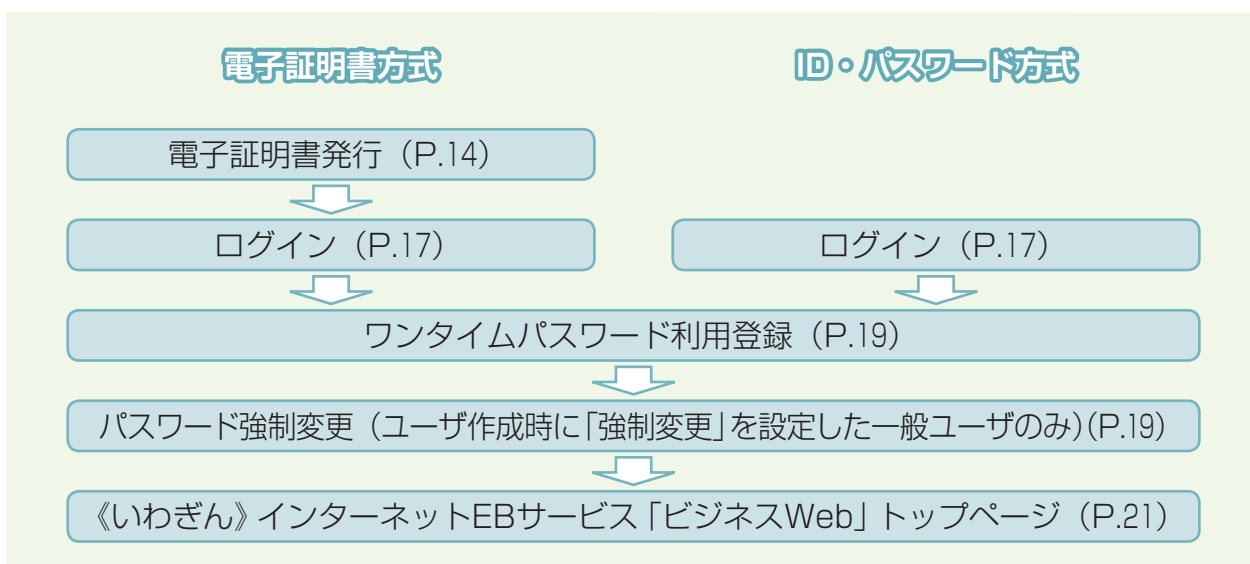

## ■ログインID取得■

マスターユーザが初回ご利用の際は、ログインID取得を行ってください。

# | 手順1||岩手銀行ホームページからログイン

岩手銀行ホームページ(https://www.iwatebank.co.jp/)の「ビジネスWebログイン」 ボタンをクリックしてください。

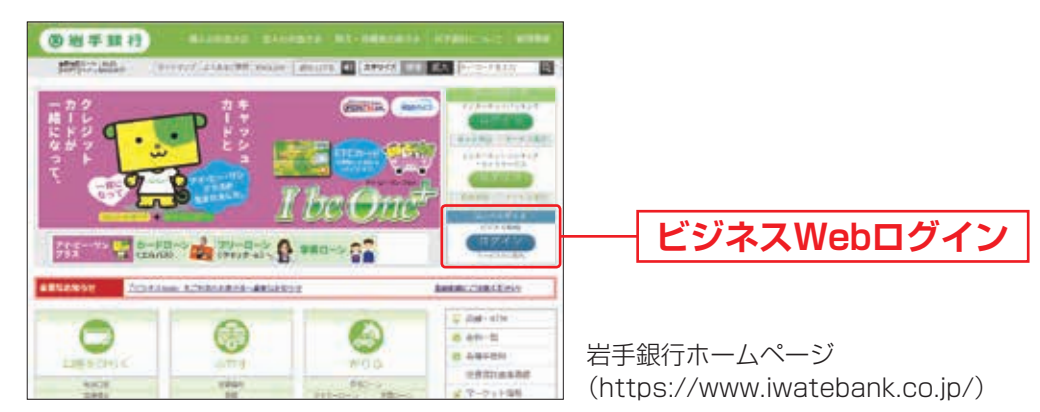

# 手順2 ログインID取得開始

《いわぎん》インターネットEBサービス「ビジネスWeb」のログイン画面が表示 されます。「ログインID取得」ボタンをクリックしてください。

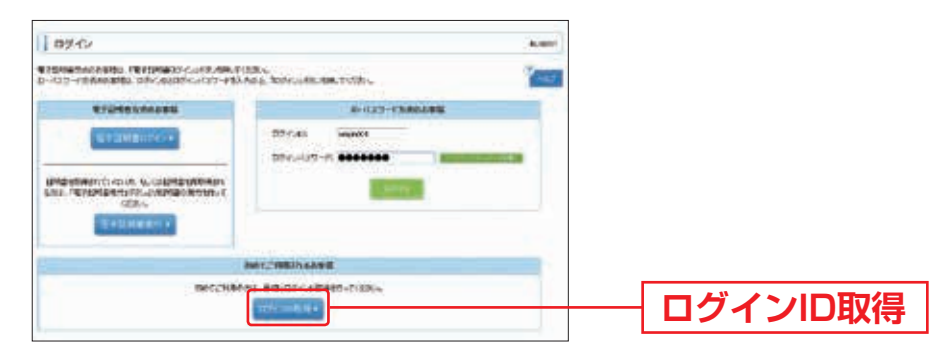

初

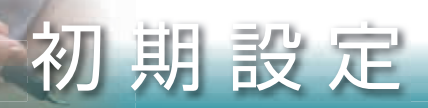

# 手順3(代表口座を入力)

口座情報登録画面が表示されます。

「代表口座情報」「照会用暗証番号」(4桁)を入力し、「次へ」ボタンをクリック してください。

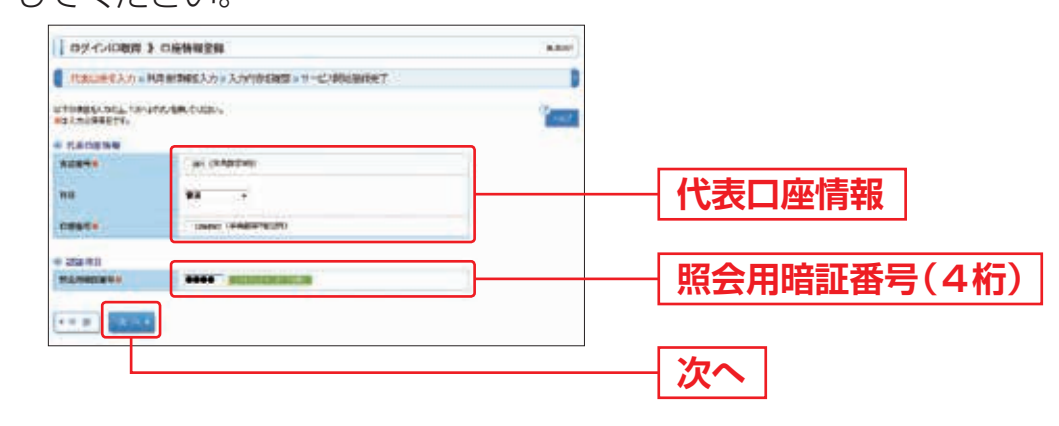

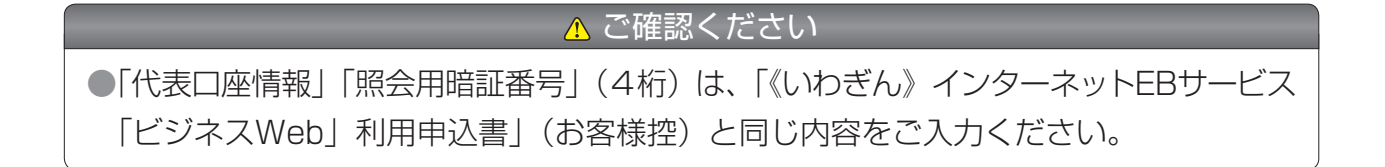

# 手順4 利用者情報を入力

サービス開始登録画面が表示されます。 利用者情報(表参照)を入力し、「次へ」ボタンをクリックしてください。

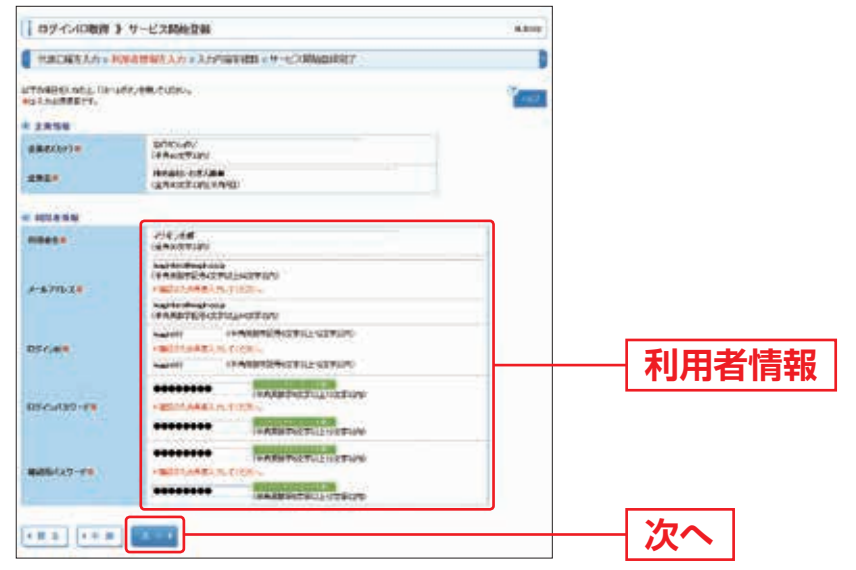

|       | 入力項目      | 入力内容                                                                                                    |  |
|-------|-----------|----------------------------------------------------------------------------------------------------|--|
| 利用者情報 | 利用者名      | ・全角30文字以内[半角可]で入力してください。                                                                                                    |  |
|       | メールアドレス   | <ul> <li>・半角英数字記号4文字以上64文字以内で入力してください。</li> <li>・2ヶ所に同じものを入力してください。</li> </ul>                                                                                                |  |
|       | ログインID    | <ul> <li>・お客さまが任意の文字列をお決めください。ただし、入力されたログインID2</li> <li>既に他のお客さまにより登録されている場合は、新たに登録できません。</li> <li>・半角英数字を組み合わせて6文字以上12文字以内で入力してください。</li> <li>・2ヶ所に同じものを入力してください。</li> </ul> |  |
|       | ログインパスワード | <ul> <li>・お客さまが任意の文字列をお決めください。</li> <li>・半角英数字を組み合わせて6文字以上12文字以内で入力してください。</li> <li>・英字は大文字と小文字が区別されます。</li> <li>・2ヶ所に同じものを入力してください。</li> </ul>                               |  |
|       | 確認用パスワード  | <ul> <li>・お客さまが任意の文字列をお決めください。</li> <li>・半角英数字を組み合わせて6文字以上12文字以内で入力してください。</li> <li>・英字は大文字と小文字が区別されます。</li> <li>・2ヶ所に同じものを入力してください。</li> </ul>                               |  |

▲ ご確認ください

「ログインID」「ログインパスワード」「確認用パスワード」は、お客さまがご本人である ことを確認するための重要な情報です。また、お申込書にご記入いただいた各種パスワード とは異なりますので、失念されないよう厳重に管理してください。 初

期

設

定

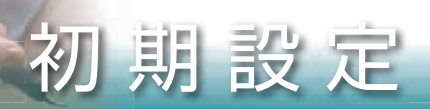

# 手順5 入力内容を確認

サービス開始登録確認画面が表示されますので、入力内容をご確認のうえ、「登録」 ボタンをクリックしてください。

| THENERATE P     | GERENRES, 6 + 3,1990EREE + 11-CORDURATE |         |         |
|-----------------|-----------------------------------------|---------|---------|
| CTIMETO -COMMEN | 1997. at #                              | Tener . |         |
| A TRUPNS        |                                         |         |         |
| ***             |                                         |         |         |
| 110             | **                                      |         |         |
| 1892            | Culamer                                 |         |         |
| 1.856           |                                         |         |         |
| ARRANTS.        | Internetian/                            |         |         |
| 628             | Hitan, -I-Piuse                         |         | 入 力 内 🖂 |
| NTAIN .         |                                         |         |         |
| 10545           | 05.08                                   |         |         |
| A-4716.2        | Index Products                          |         |         |
| 10/04           | ImpleX0                                 | 100.00  |         |
| 870439-F        | ********                                |         |         |
| 400123-4        | *******                                 |         |         |

# 手順6 サービス開始登録完了

サービス開始登録結果画面が表示されますので、登録結果をご確認ください。 ID・パスワード方式のお客さまは「ログインへ」ボタンをクリックし、P.17手順2-1 へお進みください。

電子証明書方式のお客さまは「電子証明書発行へ」ボタンをクリックし、P.15手順4 へお進みください。

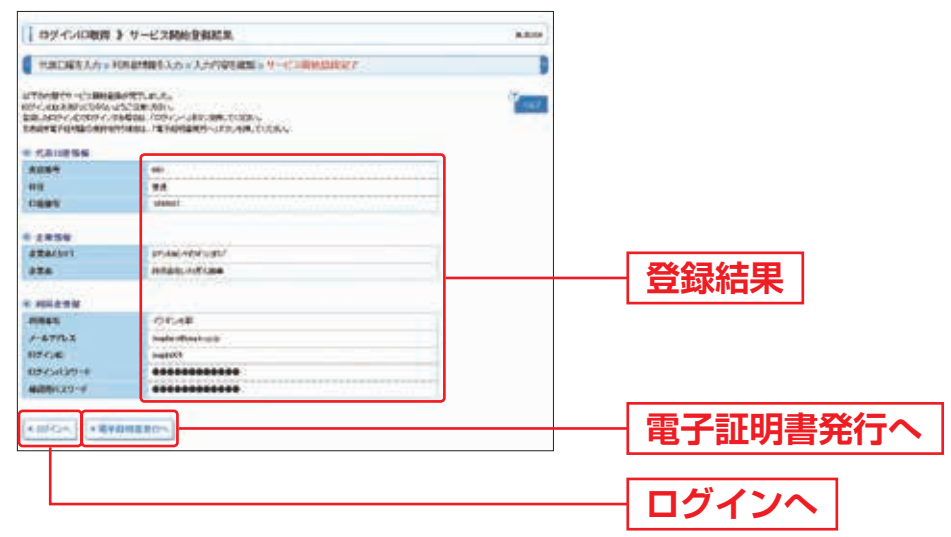

電子証明書発行 初めてご利用の方、もしくは電子証明書再発行の際は、電子証明書の発行を行って

ください。(取得した電子証明書の有効期限は1年間です。)

| 手順1| 岩手銀行ホームページからログイン

岩手銀行ホームページ(https://www.iwatebank.co.jp/)の「ビジネスWebログイン」 ボタンをクリックしてください。

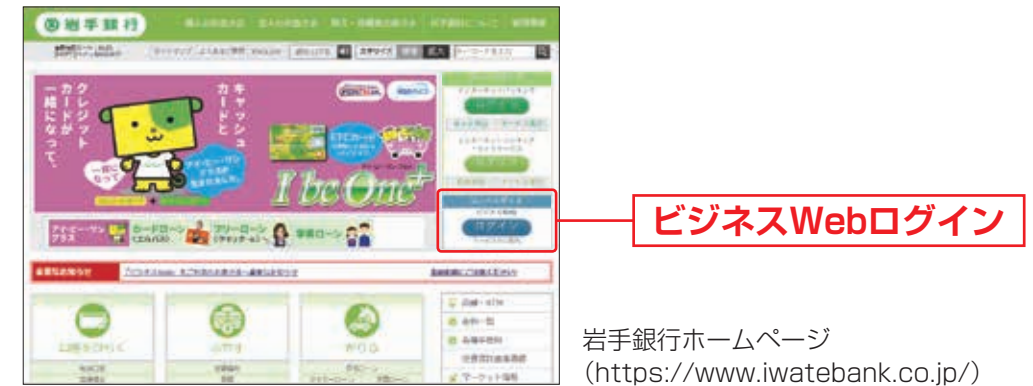

# 手順2 電子証明書発行開始

ログイン画面が表示されますので、「電子証明書発行」ボタンをクリックしてください。

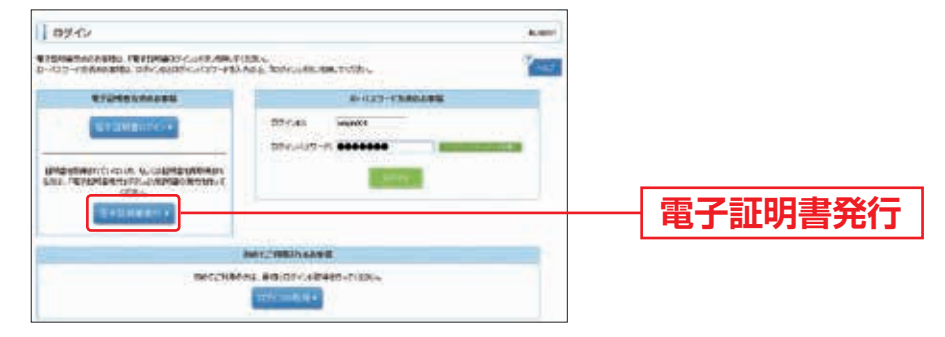

# 手順3 個人認証

証明書取得認証画面が表示されますので、「ログインID」「ログインパスワード」を 入力し、「認証」ボタンをクリックしてください。

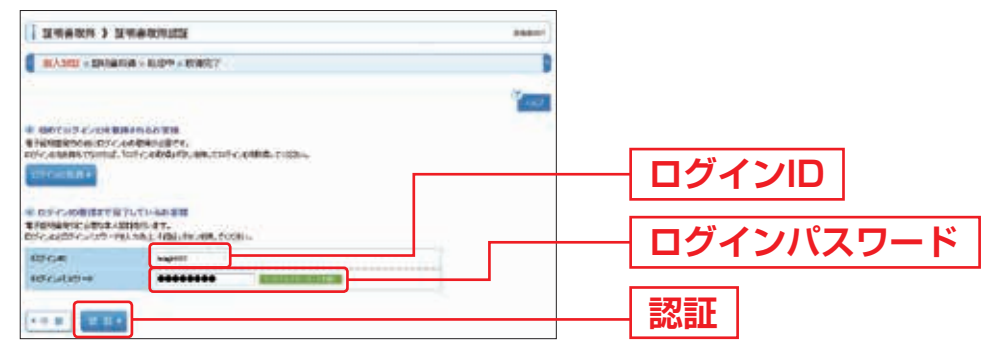

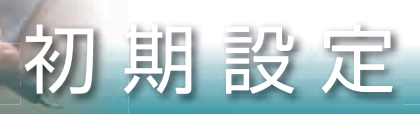

# 手順4 証明書発行

①証明書発行確認画面が表示されますので、「発行」ボタンをクリックしてください。

|                                                | mont |                   |
|------------------------------------------------|------|-------------------|
| EVEL - 101280 - 102 + 8027                     | D    |                   |
| in Reamanner<br>Basteriterstations, em. teten. |      |                   |
|                                                |      | <b>2</b> ¥/=      |
| C C LL C C C C C C C C C C C C C C C C         |      | _ <del>九</del> 1」 |

▲ ご確認ください

初めて証明書を取得する際に、情報バーが表示される場合は以下の手順に従ってください。 1. 情報バーダイアログが表示された場合、「閉じる」ボタンをクリックしてください。

- 2.「このWebサイトは 'Microsoft Corporation' からの '証明書コントロール' アドオン を実行しようとしています。Webサイトとアドオンを信頼し、アドオンの実行を許可 するにはここをクリックしてください」のメッセージをクリックし、メニューから 「ActiveXコントロールの実行」をクリックしてください。
- 3. セキュリティ警告ダイアログが表示されますので、「実行する」ボタンをクリック してください。
- 4. 証明書発行確認画面に戻り、「発行」ボタンをクリックしてください。
- ②Webアクセスの確認ダイアログが表示されますので、「はい」ボタンをクリック してください。

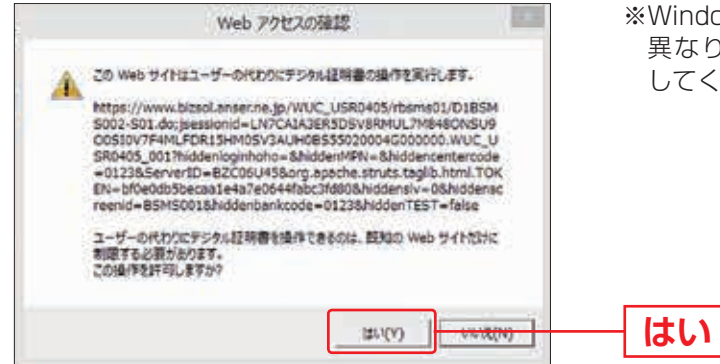

※WindowsのOSによっては、メッセージの内容が 異なりますが、同様に「はい」ボタンをクリック してください。

## 手順5 処理中

①証明書発行処理中画面が表示されます。

(しばらくすると次画面に自動的に遷移します。)

②Webアクセスの確認ダイアログが表示されますので、「はい」ボタンをクリック してください。

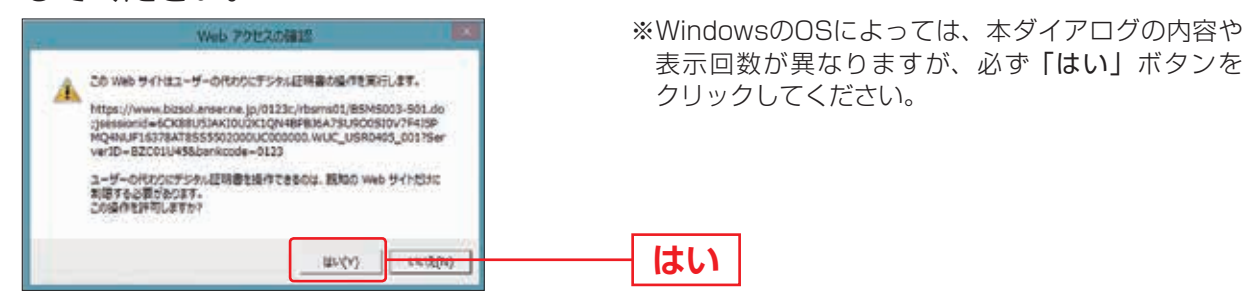

# 手順6 発行完了

①証明書発行結果画面が表示されます。電子証明書情報をご確認のうえ、「閉じる」 ボタンをクリックしてください。

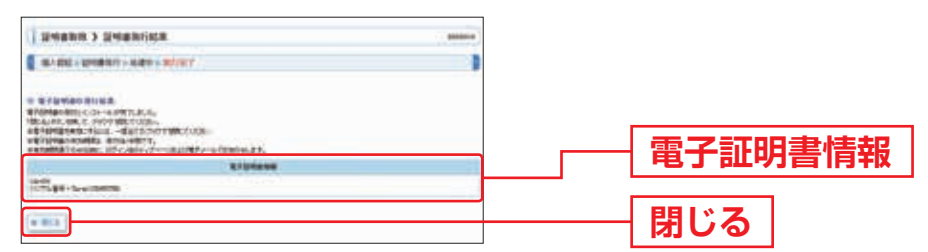

②ダイアログが表示されますので、「はい」ボタンをクリックしてください。

| ② ウィンドウは、表示中の Web ペーシにより発送られようとしていま |   |
|-------------------------------------|---|
| このウィンドウを除じますか?                      | 1 |
|                                     |   |

⇒ブラウザが閉じますので、再度ブラウザを起動し、P.17へお進みください。

初

期

設

定

# ログイン 🔜

# 手順1 岩手銀行ホームページからログイン

岩手銀行ホームページ(https://www.iwatebank.co.jp/)の「ビジネスWebログイン」 ボタンをクリックしてください。

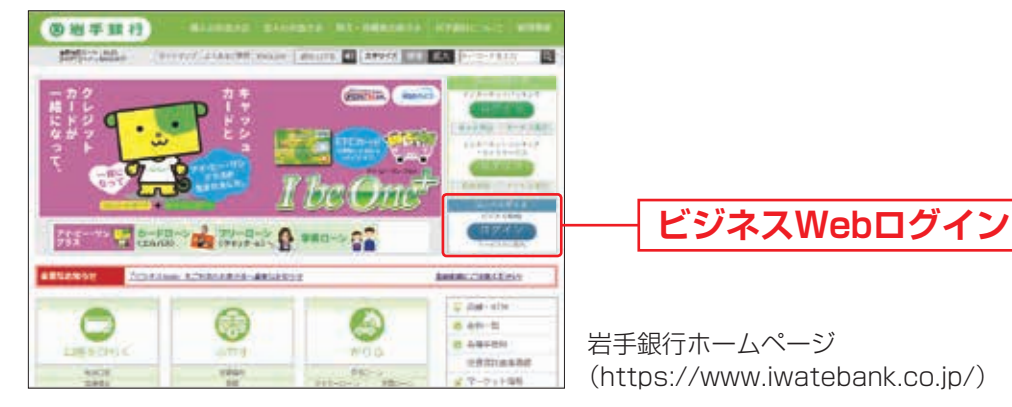

⇒ID・パスワード方式のお客さまは、手順2-1へお進みください。 ⇒電子証明書方式のお客さまは、手順2-2へお進みください。

手順2-1 《いわぎん》インターネットEBサービス「ビジネスWeb」にログイン(ID・パスワード方式のお客さま)

ログイン画面が表示されますので、登録した「ログインID」「ログインパスワード」 を入力し、「ログイン」ボタンをクリックしてください。

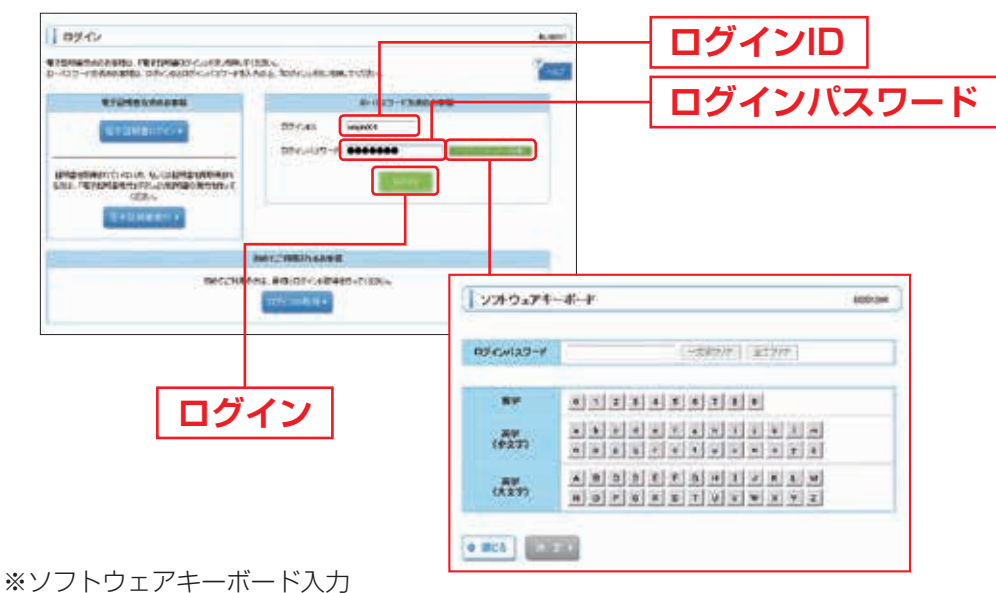

マウス操作による入力を行うことでキーボード入力情報の不正記録(キーロガー)を防ぐことができます。

⇒P.19手順3へお進みください。

# 手順2-2 《いわぎん》インターネットEBサービス「ビジネスWeb」にログイン(電子証明書方式のお客さま)

①「電子証明書ログイン」ボタンをクリックしてください。クライアント認証ウインドウ に表示される証明書情報を確認のうえ、該当の証明書を選択し、「OK」ボタン をクリックしてください。

| 07.0                                                                  | A.MIT                                                                                                    |          |             |
|-----------------------------------------------------------------------|----------------------------------------------------------------------------------------------------|----------|-------------|
| 915/9674664950 /9179930/2018.499.0<br>0-012-10666950 0626000/2017-453 | REN HAR TOTAL                                                                                                    |          | 初           |
|                                                                       |                                                                                                    | 電子証明書ログイ | ン<br>別<br>期 |
| Sec.                                                                  |                                                                                                    |          | 設           |
| mercitate                                                             | March 1988 (holes 1)<br>55. 85. 57. 4945-51.52<br>57 10.14<br>57 10.14<br>57 10. | Rifo 🗶   | 定           |
|                                                                       | 第111047月 WARL Saving USB-U2 2745 200403160003388<br>新始治療(-0)                                                                                                    |          |             |

- ※Windowsのバージョンにより、クライアント認証ウインドウの内容が異なる場合がありますが、 操作方法は同じです。
- ②ログイン画面が表示されますので、「ログインパスワード」を入力し、「ログイン」 ボタンをクリックしてください。

| 19742     19742     19742     19742     1974     1974     1974     1974     1974     1974     197     197     19     19     19     19     19     19     19     19     1 |                      |                                                                                                    | —[ | ログインパスワード |
|----------------------------------------------------------------------------------------------------|----------------------|----------------------------------------------------------------------------------------------------|----|-----------|
|                                                                                                    | 1 724-9±374-         | -##* 0000m                                                                                                    |    |           |
|                                                                                                    | 89<br>(927)<br>(127) | 8 X Z X & X 8 X 8 X 8 8<br>x & 0 d x Y x 1 1 2 4 3 m<br>N x & 0 d x Y x 1 2 4 3 m<br>N x & 0 d x Y x 1 2 4 3 m<br>N x & 0 d x X X X X X X X X X X X X X X X X X X |    |           |
|                                                                                                    | • mts                | 20                                                                                                    |    |           |

※ソフトウェアキーボード入力

マウス操作による入力を行うことでキーボード入力情報の不正記録(キーロガー)を防ぐことができます。

## \_\_\_\_ ご確認ください

電子証明書方式は、お客さまにご登録いただいたログインパスワードと、パソコンに インストールしていただいた電子証明書によって、ご本人の確認を行います。 電子証明書をインストールしたパソコンでないと本サービスはご利用いただけません。

⇒P.19手順3へお進みください。

# 初期設定

# | 手順3 | ワンタイムパスワード利用登録

初回ログイン後に表示されるワンタイムパスワード登録画面で、ご利用になる トークンのシリアル番号を登録します(本登録はユーザごとに必要となります)。 トークンの「シリアル番号」(8桁~12桁)と「ワンタイムパスワード」(6桁)を入力し、 「認証確認」ボタンをクリックしてください。

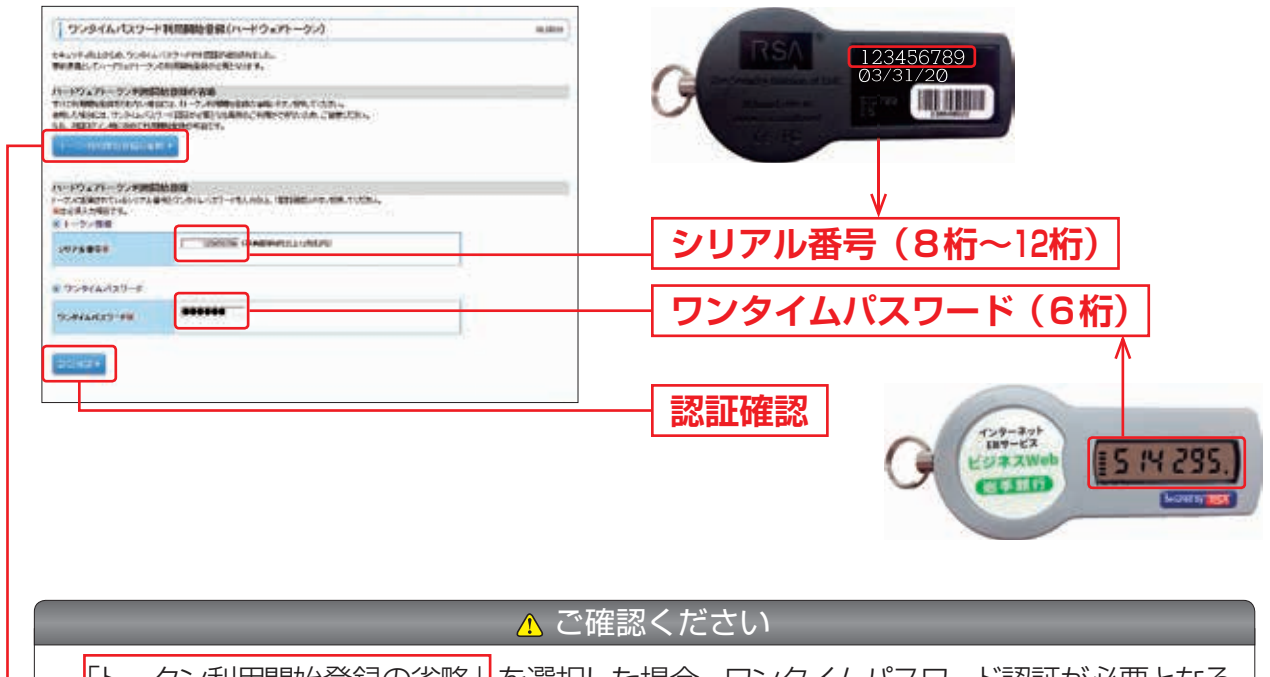

- 「トークン利用開始登録の省略」を選択した場合、ワンタイムパスワード認証が必要となる お取引がご利用いただけません。(P.7「対象となるお取引」参照。)なお、次回 ログイン時も本画面が表示され利用開始登録はできますが、セキュリティ強化のため お早目に登録してください。
- ・本画面は、すでにワンタイムパスワードの利用登録をおこなっている場合、もしくは ワンタイムパスワードを必要とするお取引の利用権限がない場合は表示されません。

# 手順4 ログイン時のお知らせ

ログイン時お知らせ画面が表示されます。 お知らせ内容をご確認のうえ、「次へ」ボタンをクリックしてください。

| 1.02-C-WA395-E                                                                                                    | 94.0034 |       |   |
|----------------------------------------------------------------------------------------------------|---------|-------|---|
| ●C>+3weev2100000EEF55309.0●                                                                                                    |         |       |   |
| THE ADDRESS AND ADDRESS AND ADDRESS AND ADDRESS ADDRESS ADDRES<br>ADDRESS ADDRESS |         |       |   |
|                                                                                                    |         | —  次へ | • |

⇒ログイン時お知らせ画面が表示されない場合は、手順5へお進みください。

# 利用者を新たに登録し、パスワードを強制変更する場合

初回ログインされた際には、パスワード強制変更画面が表示されますので、「ログ インパスワード」を入力し、「実行」ボタンをクリックしてください。

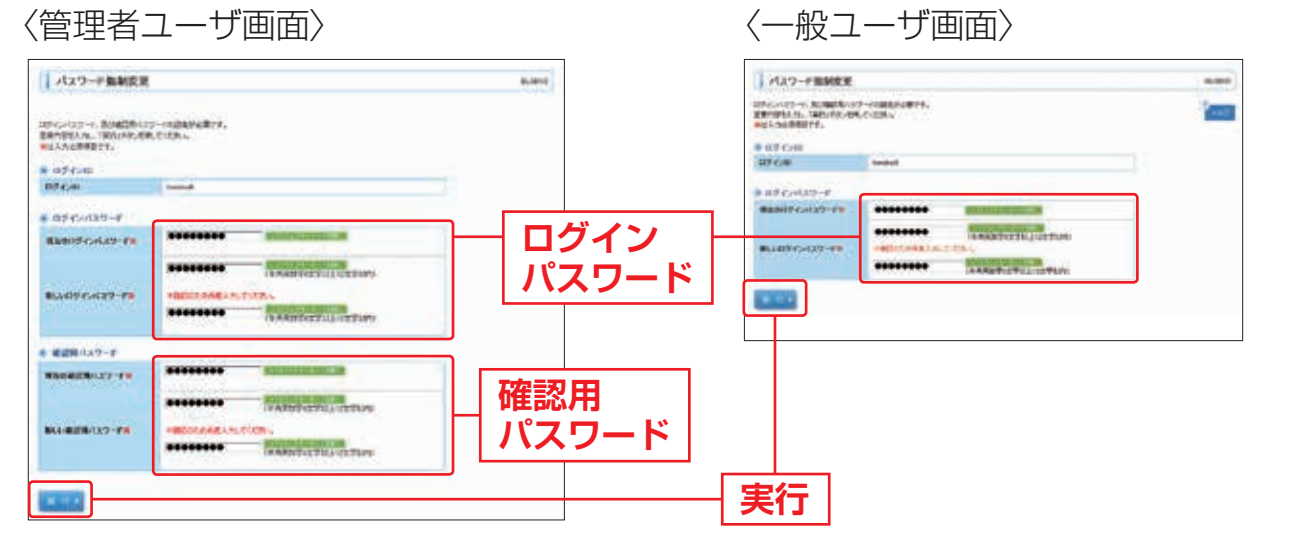

| 初 | ] |
|---|---|
| 期 | 3 |
| 司 |   |
| 庁 |   |

| 入力項目    |              | 入力内容                                                                                                    |
|---------|--------------|----------------------------------------------------------------------------------------------------|
| ログ      | 現在のログインパスワード | ・現在のログインパスワードを入力してください。                                                                                                    |
| インパスワード | 新しいログインパスワード | <ul> <li>・お客さまが任意の文字列をお決めください。</li> <li>・半角英数字を組み合わせて6文字以上12文字以内で入力してください。</li> <li>・英字は大文字と小文字が区別されます。</li> <li>・ログインID・確認用パスワードとは異なる文字列をご入力ください。</li> <li>・2ヶ所に同じものを入力してください。</li> </ul>  |
| 確       | 現在の確認用パスワード  | ・現在の確認用パスワードを入力してください。                                                                                                    |
| 認用パスワード | 新しい確認用パスワード  | <ul> <li>・お客さまが任意の文字列をお決めください。</li> <li>・半角英数字を組み合わせて6文字以上12文字以内で入力してください。</li> <li>・英字は大文字と小文字が区別されます。</li> <li>・ログインID・ログインパスワードとは異なる文字列をご入力ください。</li> <li>・2ヶ所に同じものを入力してください。</li> </ul> |

# ┃ パスワード変更結果(強制変更を設定したユーザのみ)

パスワード変更結果画面が表示されますので、内容をご確認のうえ、「確認」ボタン をクリックしてください。

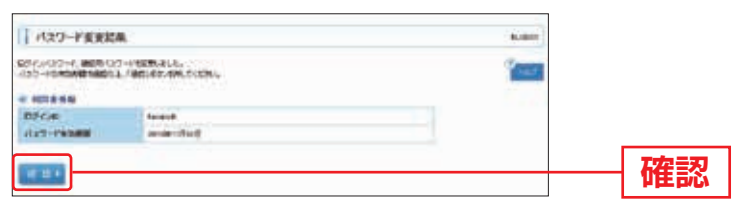

# 初期設定

手順5 《いわぎん》 インターネットEBサービス 「ビジネスWeb」 トップページ

《いわぎん》インターネットEBサービス「ビジネスWeb」トップページが表示 されます。

| 117 27-1-CL F-98                                                           | b                                                                                                    | RFCA<br>RE-BENERG              | 5-2972488(19942-9)                       | ①《いわぎん》 インターネット E B サービ |
|----------------------------------------------------------------------------|----------------------------------------------------------------------------------------------------|--------------------------------|------------------------------------------|-------------------------|
| La constante                                                               |                                                                                                    |                                |                                          | ス「ビジネスWeb」タブメニュー        |
| 11934-2                                                                    |                                                                                                    | -                              | STPN1                                    |                         |
| CTATES .                                                                   |                                                                                                    | 17 20 20<br>20                 |                                          | 詳細についてはP.22をご覧ください。     |
| CONTRACTOR                                                                 | un Lasser - Cole III<br>Columnia - Clandore                                                                                                    | #2400.409¥4.<br>1255# #1.0184. |                                          |                         |
| et -company<br>Pagenetisiendo autor ana                                    | 19229-200979                                                                                                    | 00723307739                    |                                          | ②過去3回のログイン日時が表示されます。    |
| ARCOMPCT/DEDS                                                              |                                                                                                    |                                |                                          |                         |
| n Bilanin kans<br>Sekot Sipte on Site staathe<br>Te staat (bezon Site at a | aserconter,                                                                                                    |                                |                                          |                         |
| C-CHREN -                                                                  |                                                                                                    |                                |                                          | ③未承認のお取引がある場合に表示され      |
| * \$#202183 <br>##20104856253.56551-565<br>85.74254554551477.              | N.C. 89. (122-)                                                                                                    |                                |                                          | ます。「一覧表示」ボタンをクリック       |
| #295.031 - 118<br>MARKESSEAR #86.35 - 118<br>MARKESSEAR #86.2146.550 - 118 |                                                                                                    |                                |                                          | すると、承認待ちのお取引や一時保存       |
| e dista<br>65. saturnasi orre, decenari<br>1 restativados superciti        | Grewerten aufen                                                                                                    | 2                              |                                          | したお取引の操作ができます。          |
| 645                                                                        | and the second second se | -                              |                                          |                         |
| RUNDAMICRIS                                                                | a menuficiji                                                                                                    | annentaria                     | (                                        |                         |
| BLOOM CONT                                                                 | despination (                                                                                                    | instat                         | (##+)                                    |                         |
| BURRENAR)SCRI                                                              | 10.000000000                                                                                                    | animitie                       | (MM r)                                   |                         |
| MARDINIPARCEN                                                              | anabiaka@                                                                                                    | anendert                       |                                          | ④未読のお知らせが最大10件まで表示      |
| NARAGENERISCEN                                                             | 0.090500                                                                                                    | 21494555                       | 28+                                      |                         |
| RENNINGCION                                                                | annerage a                                                                                                    | promotion                      | ##+                                      |                         |
| Automatic Re                                                               |                                                                                                    | manint                         |                                          |                         |
| RUNDRARINGRY                                                               |                                                                                                    | diventric.                     | (Pay)                                    |                         |
| DFC/EBMMICTRM                                                              | 2-08-08-08                                                                                                    | 0.000                          | () () () () () () () () () () () () () ( |                         |
| CHARMING BAS                                                               | 204614518                                                                                                    | 2040108                        | 144.1                                    |                         |
| TRACKING A CONSTRUCT                                                       | CONSIST. SALET                                                                                                    | 60                             | Byear                                    |                         |
| INCOME OF THE OWNER OF THE TALK POOL                                       | ALC: NO DECISION                                                                                                    |                                |                                          |                         |
| T-COLUMN ACADEMICS. THE P                                                  | California<br>L                                                                                                    |                                |                                          |                         |

| 《いわぎん》インターネッ | トEBサービス | 「ビジネスWeb」 | タブメニュー |
|--------------|---------|-----------|--------|
|--------------|---------|-----------|--------|

|                                            | メニュー項目                                                                                                    | メニュー概要                                                                                                    | 参照    |
|--------------------------------------------|----------------------------------------------------------------------------------------------------|----------------------------------------------------------------------------------------------------|-------|
|                                            | 残高照会                                                                                                    | 現在預金残高、お引出し可能残高、前日・前月末預金残高の照会ができます。                                                                        | P.43  |
| アンサー                                       | 入 出 金<br>明 細 照 会                                                                                             | 〕ヶ月前(暦日)から当日までの入出金明細の照会ができます。                                                                              | P.44  |
| サービュ                                       | 振 込 入 金<br>明 細 照 会                                                                                           | 未照会の取引のうち、1ヶ月前(暦日)から当日までの振込明細の照会が<br>できます。                                                                 | P.46  |
|                                            | 振 込 振 替                                                                                                    | 企業が持つ口座から他の口座への資金移動を行うことができます。                                                                             | P.47  |
|                                            | 総合振込                                                                                                    | 30日前(暦日)~1営業日前13:30まで総合振込データの受付を行います。                                                                      | P.66  |
|                                            | 給 与 ·<br>賞 与 振 込                                                                                             | 30日前(暦日)~3営業日前13:30まで、給与・賞与振込データの受付を<br>行います。                                                              | P.73  |
|                                            | 地方税納付                                                                                                    | 30日前(暦日)~5営業日前18:00まで納付データの受付を行います。                                                                        | P.79  |
| データ伝                                       | 口 座 振 替<br>(行内ネット)                                                                                           | 30日前(暦日)~3営業日前18:00まで請求データの受付を行います。                                                                        | P.83  |
| 送<br>サ<br>し<br>座<br>振<br>替<br>し<br>(全国ネット) |                                                                                                    | 30日前(暦日)~9営業日前18:00まで請求データの受付を行います。                                                                        | P.83  |
| ヒ<br>ス                                     | 入 出 金<br>明 細 照 会                                                                                             | <ul> <li>・企業が持つ口座への入金や出金(振込や引き落とし等)の情報(入出金明細情報)の照会が100日前(暦日)までできます。</li> <li>・全銀協規定形式等で照会ができます。</li> </ul> | P.97  |
|                                            | 振込入金<br>明細照会                                                                                                 | <ul> <li>・企業が持つ口座への入金情報(振込入金明細情報)の照会が100日前(暦日)<br/>までできます。</li> <li>・全銀協規定形式等で照会ができます。</li> </ul>          | P.97  |
| 承認                                         | 承認                                                                                                    | 各業務で確定された取引の依頼内容を確認し、取引の承認・差戻し・削除を<br>行うことができます。                                                           | P.99  |
| 料金の払込み                                     | <ul> <li>税金・各種</li> <li>Pay-easy (ペイジー)マークが表示された税金・公共料金等の払込みを</li> <li>料金の払込み</li> <li>行うことができます。</li> </ul> |                                                                                                    | P.101 |
| サそ                                         | 外国為替                                                                                                    | 外国為替取引のサービスを開始します。                                                                                         | _     |
| ビの ス他                                      | 電子記録債権                                                                                                    | 電子記録債権のサービスを開始します。                                                                                         | _     |
| 管理                                         | 企業管理                                                                                                    | 企業情報の照会などを行うことができます。                                                                                       | P.23  |
| ·<br>王<br>王<br>王                           | 利用者管理                                                                                                    | 利用者情報の照会などを行うことができます。                                                                                      | P.31  |
| 定                                          | 操作履歴照会                                                                                                    | ご自身または他の利用者が行った操作の履歴照会を行うことができます。                                                                          | P.41  |

初 期 設 定

## \_\_\_\_\_\_ 企業管理 \_\_\_\_\_

マスターユーザ・管理者ユーザは、各種機能の利用有無口座、手数料情報の登録/変更が可能です。

企業情報の変更

## 手順1 業務を選択

Ē

「管理・設定」メニューをクリックしてください。 続いて業務選択画面が表示されますので、「企業管理」ボタンをクリック してください。

| 業務選択    | and all                               | 0            |
|---------|---------------------------------------|--------------|
| 11 全然前年 | COMMENSATION TO A                     | <b>企業答</b> 理 |
| - h4024 | Billionde Moderante antras et.        | 止未官珪         |
|         | Catalogue Report And Report Vierge 4. |              |

## 手順2 企業管理メニューを選択

企業管理メニュー画面が表示されますので、「企業情報の変更」ボタンをクリック してください。

| 立東包視 》 作果内容进的  |                                                                                                    |         |
|----------------|----------------------------------------------------------------------------------------------------|---------|
| 2259           |                                                                                                    |         |
|                | gamens gareget.                                                                                                    | 企業情報の変更 |
| -              |                                                                                                    |         |
| * DECEN EX-808 | NOTION AND SANTONER, ALLANDERS,                                                                                                    |         |
| + 08-1082      | CHARGE CONTRACTOR                                                                                                    |         |
| · BREALORE     | BEA-CURTINET.                                                                                                    |         |
|                |                                                                                                    |         |
|                | INVERSE OF THE PARTY OF THE OWNER OF THE PARTY OF THE PARTY OF THE PAR |         |

## 手順3 企業情報・限度額を変更

企業情報変更画面が表示されますので、「地方税納付情報」「承認機能(※1)の 利用有無」(表参照)を入力し、「変更」ボタンをクリックしてください。

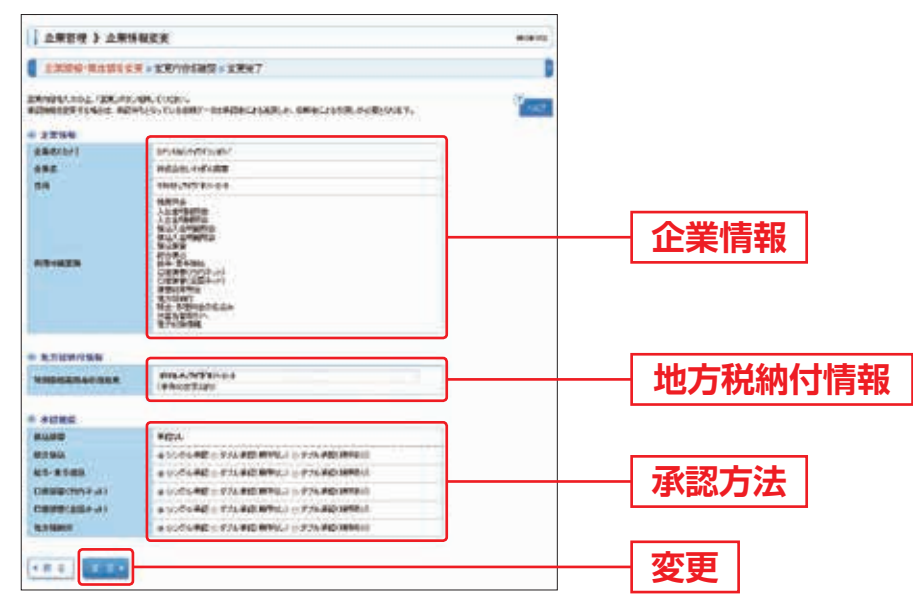

※1…ダブル承認をお申込みのお客さまに限ります

|                       | 入力項目                                      | 入力内容                                          |
|-----------------------|-------------------------------------------|-----------------------------------------------|
| 納<br>付<br>情<br>報<br>税 | 特 別 徴 収<br>義務者の所在地                        | ・半角50文字以内で入力してください。                           |
|                       | 総合振込                                      | ・シングル承認/ダブル承認(順序なし)/ダブル承認(順序あり)を<br>選択してください。 |
| 承                     | 給与·賞与振込                                   | ・シングル承認/ダブル承認(順序なし)/ダブル承認(順序あり)を<br>選択してください。 |
| 認方                    | 地方税納付                                     | ・シングル承認/ダブル承認(順序なし)/ダブル承認(順序あり)を<br>選択してください。 |
| 法                     | <ul><li>口 座 振 替</li><li>(行内ネット)</li></ul> | ・シングル承認/ダブル承認(順序なし)/ダブル承認(順序あり)を<br>選択してください。 |
|                       | 口 座 振 替<br>(全国ネット)                        | ・シングル承認/ダブル承認(順序なし)/ダブル承認(順序あり)を<br>選択してください。 |

#### 承認機能について

- シングル承認…指定された1名の承認者が、承認を行うことにより当行への取引依頼が 実行されます。
- ダブル承認…指定された2名の承認者が、承認を行うことにより当行への取引依頼が 実行されます。また、承認者の承認順序を設定することも可能です。 ご利用の場合、当行所定の申込が必要となりますので、手続きにつきましては お取引の支店までお問い合わせください。

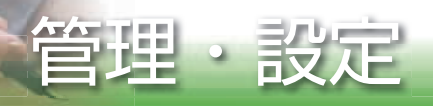

## 手順4 変更内容を確認

企業情報変更確認画面が表示されますので、変更内容をご確認のうえ、「確認用 パスワード」を入力後「実行」ボタンをクリックしてください。

| <b>血素管理 3 血素</b> 体                                                                                                    | 根实关端品                                                                                                    | #1#10                                                                                                    |          |
|----------------------------------------------------------------------------------------------------|----------------------------------------------------------------------------------------------------|----------------------------------------------------------------------------------------------------|----------|
| LINE MADERS                                                                                                    | ※低田内()と細語<                                                                                                    | 1                                                                                                    |          |
| UTION DEGENERATION OF THE STATE OF THE STATE | t.<br>"tonžkis<br>tvart.                                                                                                    | in the second second second second second second second second second second second second second second second |          |
|                                                                                                    | antiase approximit                                                                                                    |                                                                                                    |          |
|                                                                                                    | and a first set                                                                                                    |                                                                                                    |          |
| 104                                                                                                    | 101.1.00.00.01                                                                                                    |                                                                                                    |          |
| *****                                                                                                    | HATTO<br>ALEXTREMA<br>ALEXTREMA |                                                                                                    | 亦百九察     |
| · boundary                                                                                                    |                                                                                                    |                                                                                                    | 友史内谷     |
| unmaka-No.                                                                                                    | Web.edeWitter-pip                                                                                                    |                                                                                                    |          |
|                                                                                                    |                                                                                                    |                                                                                                    |          |
| WARPS .                                                                                                    | KAUDU .                                                                                                    |                                                                                                    |          |
| MICTAGE.                                                                                                    | * £ /A #BORNAVI                                                                                                    |                                                                                                    |          |
| 45-#190                                                                                                    | **/14.8000884-0                                                                                                    |                                                                                                    |          |
| 000000002-01                                                                                                    | *#74-#@0898-50                                                                                                    |                                                                                                    |          |
| 100001002-01                                                                                                    | PERSONAL PROPERTY.                                                                                                    |                                                                                                    |          |
| RANNA .                                                                                                    | +#26-840089850                                                                                                    |                                                                                                    |          |
| and a start of the                                                                                                    |                                                                                                    | _                                                                                                    |          |
| 卡 田田 中日                                                                                                    |                                                                                                    |                                                                                                    |          |
| M206433-9%                                                                                                    | essesses and the second                                                                                                    |                                                                                                    |          |
|                                                                                                    |                                                                                                    |                                                                                                    | 傩認用ハスリート |
| 12.2.2                                                                                                    |                                                                                                    |                                                                                                    |          |
|                                                                                                    |                                                                                                    |                                                                                                    |          |
|                                                                                                    |                                                                                                    |                                                                                                    | 美行       |
|                                                                                                    |                                                                                                    |                                                                                                    |          |

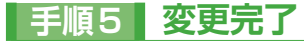

企業情報変更結果画面が表示されますので、変更結果をご確認ください。

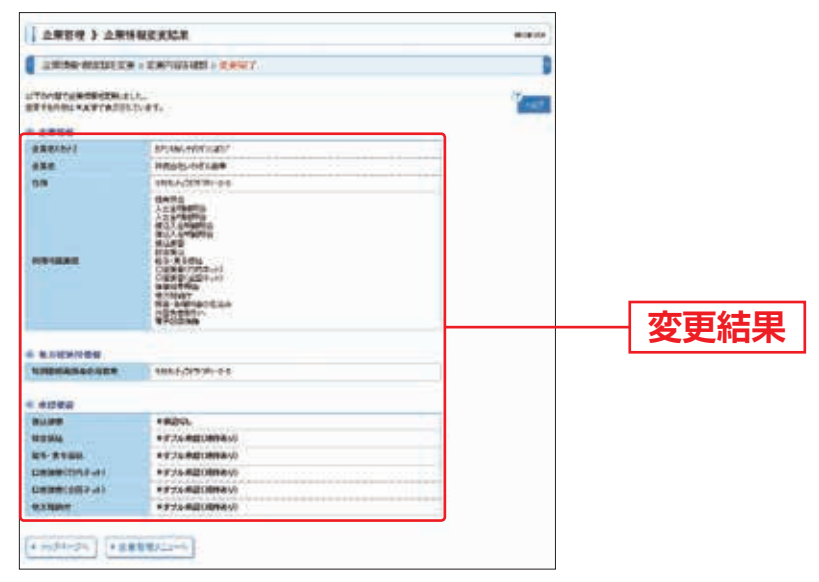

口座利用開始登録

お申込みいただいた口座が複数ある場合には、全ての口座(代表口座を除く)に ついて「口座利用開始登録」手続が必要です。「口座利用開始登録」は利用開始日 より手続ができます。手続を行いませんと、お申込口座が画面上に表示されずご利 用できません。また、新たに利用口座を追加する都度、この手続が必要です。お客 さまご自身で登録してください。

#### 手順1 業務を選択

「管理・設定」メニューをクリックしてください。

続いて業務選択画面が表示されますので、「企業管理」ボタンをクリックして ください。

| 業務選択    | percent.                                                                                                    |      |
|---------|----------------------------------------------------------------------------------------------------|------|
| 社会無影响   | antimetry contraction in                                                                                                    | 心丵笞珥 |
| - h4424 | The second and a second second s | 止未官圩 |
|         | Casetonnikanit-cantaminettairrest.                                                                                                    |      |

#### 手順2 利用者管理メニューを選択

企業管理メニュー画面が表示されますので、「**口座の登録・変更・削除」**ボタンを クリックしてください。

| ) 血藥管理 3 作業內容提的 |                               |          |      |
|-----------------|-------------------------------|----------|------|
|                 | gamens abourt.                |          |      |
|                 | NEDERARE ENTOPIES, STUDIOTES, |          |      |
| = DBMORR        | CRL-HSERTHER.                 | 山座の豆球・変更 | と・則际 |
| * BREALORE      | Bia-custings.                 |          |      |
|                 |                               |          |      |
| = 8,234+840.022 | INVERSE TRANSPORTER STATE     |          |      |

## 手順3 口座管理メニューを選択

口座一覧画面が表示されます。利用口座を新たに登録する場合は、「新規登録」 ボタンをクリックしてください。

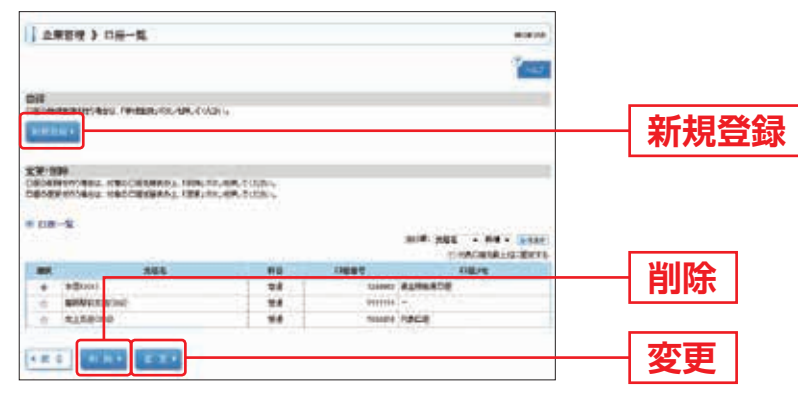

※登録した関連口座を変更する場合は、口座一覧から対象の口座を選択し、「変更」ボタンをクリックしてください。 ※登録した関連口座を削除する場合は、口座一覧から対象の口座を選択し、「削除」ボタンをクリックしてください。

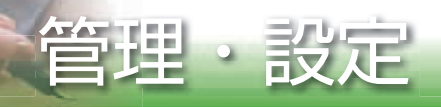

# 手順4 利用口座情報を入力

口座登録画面が表示されます。ご利用を開始されたい口座の口座情報と「照会用 暗証番号」(4桁)を入力し、「登録」ボタンをクリックしてください。

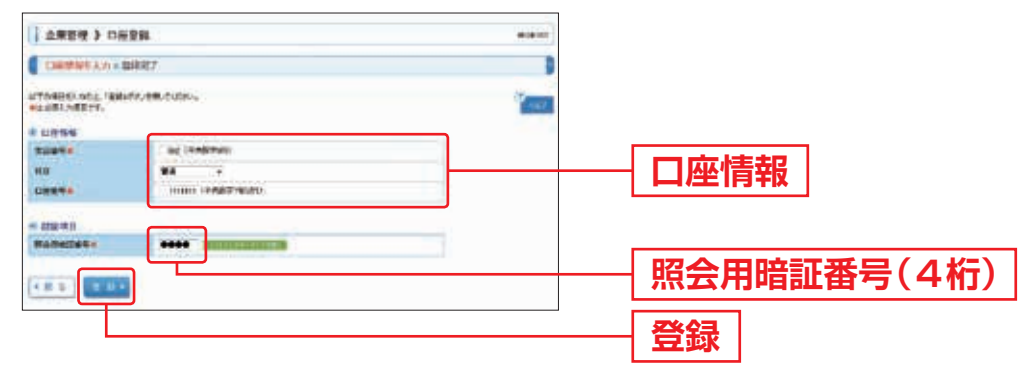

# 手順5 登録完了

口座登録結果画面が表示されますので、登録結果をご確認ください。

口座メモの変更

ご利用口座ごとに任意の文言を登録することで、目的の口座を特定しやすくなります。

#### 手順1 業務を選択

「管理・設定」メニューをクリックしてください。

続いて業務選択画面が表示されますので、「企業管理」ボタンをクリックして ください。

| MARK    | ana ne                                |                                        |
|---------|---------------------------------------|----------------------------------------|
|         | LINERSPICETCOTTAIL                    | ~~~~~~~~~~~~~~~~~~~~~~~~~~~~~~~~~~~~~~ |
| = h4e24 | alfande Rosennica franke.             | 止未自圩                                   |
|         | CARACULARITHREIT-LANNARTHURISLATERS . |                                        |

## 手順2 企業管理メニューを選択

企業管理メニュー画面が表示されますので、「**口座メモの変更」**ボタンをクリック してください。

| 1 立東官理 3 作業内容通知 | (and                                         |  |
|-----------------|----------------------------------------------|--|
| 2250            |                                              |  |
|                 | gamens sheers.                               |  |
| -               |                                              |  |
|                 | NOTION AND SALEDBERGY, ATLANDAGENEY,         |  |
| - DB-MARR       | CHL/THEFT.                                   |  |
| · BREALOGE      | BALA-FURNITIET.                              |  |
| *####           |                                              |  |
| - 大大市田子市内の東京    | IN REAL TERMENTER IN AN ANTIMATING THE STATE |  |

## 手順3 口座メモを変更

ロ座メモ変更画面が表示されますので、「ロ座メモ」を入力し、「**変更」**ボタンを クリックしてください。

|                                      | BRT .                |                 |                    |                      | 0                          |     |            |
|--------------------------------------|----------------------|-----------------|--------------------|----------------------|----------------------------|-----|------------|
| 100-11                               | ek cupu              |                 |                    | 200-30               | ·                          |     |            |
|                                      |                      |                 |                    |                      | CONCERNMENTS OF THE OWNER. |     |            |
| 486                                  | 9.0                  | INVER 1         |                    |                      | Concentral Services        |     |            |
| 485<br>12041                         | 40<br>92             | INVERT          | HADE               | DECISION DESCRIPTION | CRACENEUR BYTE             |     |            |
| 888<br>12041<br>padareteo            | 88<br>93.<br>83      | 10004           | HACIE<br>EXTRACE   |                      | - Actesitus Sera           |     | / =        |
| ABS<br>Faces<br>Distance<br>Cacanone | 88<br>83<br>83<br>83 | 10004<br>(00004 | HACIE<br>REHIERICE |                      | ordenting zers             | ロ座ン | <b>≺</b> モ |

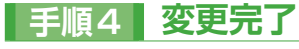

口座メモ変更結果画面が表示されますので、変更結果をご確認ください。

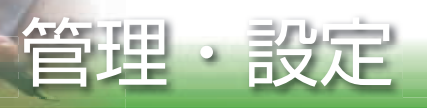

## 委託者メモの変更

委託者ごとに任意の文言を登録することで、目的の委託者を特定しやすくなります。

## 手順1 業務を選択

「管理・設定」メニューをクリックしてください。

続いて業務選択画面が表示されますので、「企業管理」ボタンをクリックして ください。

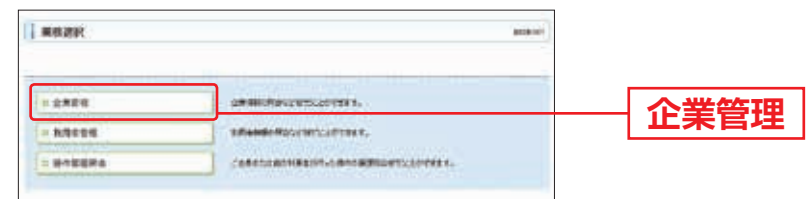

## 手順2 企業管理メニューを選択

企業管理メニュー画面が表示されますので、「委託者メモの変更」ボタンをクリック してください。

| 企業管理 3 作業内容遊訳  |                                     | www.co    |
|----------------|-------------------------------------|-----------|
| 1259           |                                     |           |
|                | gamens garere.                      |           |
| 0.099          |                                     |           |
| 1.08083-83-808 | MEDICINARIA SANDIELER, ATURNOTISTY, |           |
| + DRAIDER      | GLASSFIELS,                         | チェントレーター  |
|                |                                     | 一会記者メモの変更 |
| *#####         |                                     |           |
| = 8284584088   | ANALANTERVENTARIAN DRIVENTARIA      |           |

# 手順3 委託者メモを変更

委託者メモ変更画面が表示されますので、「委託者メモ」を入力し、「変更」ボタンを クリックしてください。

| LREY / RESPIRE |                        |                      |                                                                              |         |
|----------------|------------------------|----------------------|------------------------------------------------------------------------------|---------|
| 80.87(11)      | E-SERT                 |                      |                                                                              |         |
| NY ANNUL 1     | N) OU (M, THE          | a                    | 1                                                                            |         |
|                |                        |                      | still bins                                                                   |         |
| -              | 85.83-7                | REA/(CENNEYSINCYNH)) | BAS SAWS IN LIGHT                                                            |         |
|                | topenines-<br>ditional |                      | Address Mill reader<br>Address Millson<br>Million Millson<br>Million Millson |         |
| 181            | dorester<br>doreste    | 8/18-1000            | ellised wit useen                                                            |         |
| ****           | downing .              |                      | NELINI WANSHIP                                                               | 「禾江ネイエ  |
| Interimation   | distant and            | Briaronn             | LATING WALLAND                                                               | 一 安元百入て |
| -++#8:#89      | double double          | 864-000              | effente på ment                                                              |         |
|                | 12240.000              | 9/14 HOAD            | ARTING BE INTER                                                              |         |

## 手順4 変更完了

委託者メモ変更結果画面が表示されますので、変更結果をご確認ください。

管

手数料情報の変更

手数料情報の変更を行います。

## 手順1 業務を選択

「管理・設定」メニューをクリックしてください。

続いて業務選択画面が表示されますので、「企業管理」ボタンをクリックして ください。

|              | anitari                          | 業務設計            |
|--------------|----------------------------------|-----------------|
| <b>企業答</b> 日 | animetroscottan.                 | 1 2 <b>2</b> 88 |
| 「正未官」        | situate Record Contract,         | - h4004         |
|              | Casessantiastricantempersonness. |                 |

## 手順2 企業管理メニューを選択

企業管理メニュー画面が表示されますので、「先方負担手数料の変更」ボタンを クリックしてください。

| 血素影響 》 作業內容遊訳  |                                   |  |
|----------------|-----------------------------------|--|
| 2259           | <u> </u>                          |  |
|                | gamens shower.                    |  |
|                |                                   |  |
| + 08083-83-808 | NOTIONALA LA PORTAN, ATURACEMENT, |  |
| * 08-108.8     | CHLARGERCORT.                     |  |
| * BREALORE     | Bla-rustmer.                      |  |
| 44558          |                                   |  |
|                |                                   |  |

# 手順3 先方負担手数料を変更

先方負担手数料 [総合振込] 変更画面が表示されますので、「適用最低支払金額」 「支払金額範囲」「振込パターンごとの手数料」を入力し、「変更」ボタンをクリック してください。

| 企業管理 》 先为政                        | 更平衡件(融合编运)                   | R.R.          |                       | with late |                |
|-----------------------------------|------------------------------|---------------|-----------------------|-----------|----------------|
| ****                              | WALLER . REAT                |               |                       | D         |                |
| DENDELINGE (DRUM),<br>REARINGERY, | ABA, CODE-L                  |               |                       | ( ser     |                |
| -                                 | 100                          | ****          | _                     |           | — 適用最低支払金額     |
|                                   | - RATE-SLERA<br>+ RA-1-SUB-R | RANDORF C     |                       |           |                |
| TLOOM<br>(TANT                    | illion a                     | Rada          | 11 A 28/000<br>7-8000 | -         | 一支払金額範囲        |
|                                   | 5                            | 57 <b>7</b> 5 | 414                   | -         |                |
| signi -                           |                              | 1.1           | 400                   | -         |                |
|                                   |                              |               |                       |           | ─ 振込パターンごとの手数料 |
| -                                 |                              | 1             | _                     |           |                |
|                                   |                              |               |                       |           |                |

※当行の基準手数料を使用する場合は、「使用する(常に最新の基準手数料を使用する)」を選択してください。 基準手数料が変更になった場合でも、自動で更新されます。

※「読込」ボタンをクリックすると、当行所定の振込手数料を読込むことができます。

## \_\_\_\_\_ 利用者管理 \_\_\_\_

マスターユーザ・管理者ユーザは利用者情報の新規登録、登録されている利用者情 報の変更/削除が可能です。

※最初に登録する「ログインID」を所有される方を「マスターユーザ」とし、マスターユーザは最大99名分の 一般ユーザ登録を行うことができます。 ※マスターユーザは、一般ユーザ毎にサービスの利用権限、お申込口座の利用権限等を設定することができます。

#### 利用者情報の管理

## 手順1 業務を選択

「管理・設定」メニューをクリックしてください。続いて業務選択画面が表示 されますので、「利用者管理」ボタンをクリックしてください。

| 業務選択     | atter                                  | 0     |
|----------|----------------------------------------|-------|
|          | animotocenticovers.                    | -     |
| - 1.9024 | Read Roomscotters,                     | 利田老勞理 |
|          | Cataloguestic and approximately of the |       |

## 手順2 利用者管理メニューを選択

利用者管理メニュー画面が表示されますので、「利用者情報の管理」ボタンをクリック してください。

| 利用者管理 > 古莱内容通序 | and an                                       |            |
|----------------|----------------------------------------------|------------|
| anonext the    | ·                                            |            |
| 10 rfz9-9gR    | afe 407-4 ath 05-restrict.                   |            |
|                | Michighters.                                 |            |
|                |                                              |            |
| I RATHEOTH     | · AMARGERIAN ANN'S CORRECTAN DR ALLINGUTERY, | ― 利用者情報の管理 |
| • HRAMA-AR     |                                              |            |
| - 848444-68    | AND COLORA NAME                              |            |

## 手順3 利用者一覧

利用者一覧画面が表示されます。利用者を新たに登録する場合は、「新規登録」 ボタンをクリックしてください。

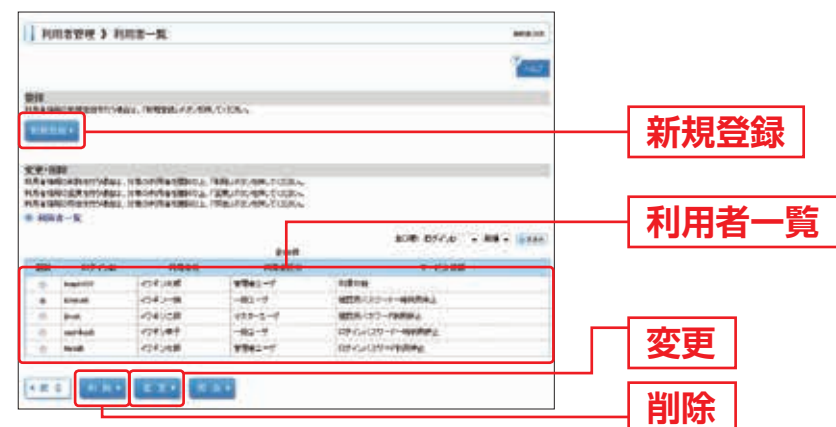

※利用者情報を変更する場合は、利用者一覧から対象の利用者を選択し、「変更」ボタンをクリックしてください。 ※利用者情報を削除する場合は、利用者一覧から対象の利用者を選択し、「削除」ボタンをクリックしてください。 ※利用者情報を照会する場合は、利用者一覧から対象の利用者を選択し、「照会」ボタンをクリックしてください。

## 手順4 利用者基本情報を入力

利用者登録 [基本情報] 画面が表示されます。利用者基本情報(下表参照)を入力し、 「次へ」ボタンをクリックしてください。

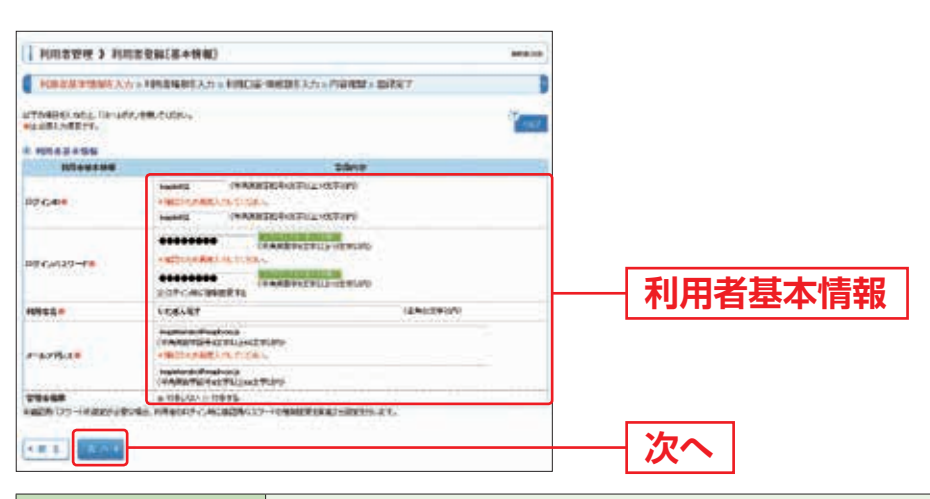

| 入力項目                                                                                                    | 入力内容                                                                                                    |  |
|----------------------------------------------------------------------------------------------------|----------------------------------------------------------------------------------------------------|--|
| <ul> <li>ウインID</li> <li>・お客さまが任意の文字列をお決めください。ただし、入力されたログイン<br/>他のお客さまにより登録されている場合は、新たに登録できません。</li> <li>・半角英数字を組み合わせて6文字以上12文字以内で入力してください。</li> <li>・2ヶ所に同じものを入力してください。</li> </ul> |                                                                                                    |  |
| ログインパスワード                                                                                                    | <ul> <li>・お客さまが任意の文字列をお決めください。</li> <li>・半角英数字を組み合わせて6文字以上12文字以内で入力してください。</li> <li>・英字は大文字と小文字が区別されます。</li> <li>・2ヶ所に同じものを入力してください。</li> <li>※「ログイン時に強制変更する」をチェックすると、対象の利用者は次回ログイン時にパスワードの変更が必要になります。</li> </ul> |  |
| 利用者名                                                                                                    | ・全角30文字以内[半角可]で入力してください。                                                                                                    |  |
| メールアドレス<br>・半角英数字記号4文字以上64文字以内で入力してください。<br>・2ヶ所に同じものを入力してください。                                                                                                    |                                                                                                    |  |
| 管理者権限                                                                                                    | 管理者権限を選択してください。                                                                                                    |  |

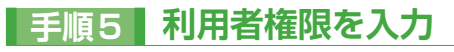

設定

=

利用者登録 [権限] 画面が表示されます。サービス利用権限(右表参照)を設定し、 「次へ」ボタンをクリックしてください。

| *PIGET18853.71+1         | 08.23%制件入力《非常C编·包括物件入力》的编辑《数约分子》                                                                                                    |            |
|--------------------------|----------------------------------------------------------------------------------------------------|------------|
| rtoaleelless, lik-ude, e | ntuin.                                                                                                    |            |
| 99979                    |                                                                                                    |            |
| Number of                | a starte                                                                                                    |            |
| 6406                     | 2.88                                                                                                    |            |
| 1.624043                 | (1) (1) (1) (1) (1) (1) (1) (1) (1) (1)                                                                                                    |            |
| Assessment - Habit       | (2)等在 (注意:10号位)                                                                                                    |            |
| #DA.SHIMES               | 2.84                                                                                                    |            |
| BULL SHOUT OF SHOW       | 548 (53048)                                                                                                    |            |
| 1052-02                  | 2-12 2-12 2-12 2-12 -12 -12 -12 -12 -12                                                                                                    |            |
| -                        | <pre>///idealary/<br/>//idealary/<br/>//idealary/idealary/<br/>/idealary/idealary/idealary/idealary/<br/>/idealary/idealary/idealary/idealary/<br/>/idealary/idealary/idealary/idealary/<br/>/idealary/idealary/idealary/idealary/idealary/<br/>/idealary/idealary/idealary/idealary/idealary/idealary/idealary/<br/>/idealary/idealary/idea</pre> |            |
| CORA.                    | States States States States                                                                                                    |            |
| 85-858ii                 | CONTRACT CONTRACTOR CONTRACT                                                                                                    |            |
| 0889(0552+11)            | EARCHOLD EARCH-INDIA EMPARTM EARCHINE EARCHINE                                                                                                    | │ 廿 ビフ 利田佐 |
| DERD(EDIt++)             | EVALUATE EVALUATE EXTAGE EAVING EXCEPTS                                                                                                    | │ リーヒ人州用作  |
| RANA CONTRACTOR          | KANARTA RANARA MANARA STREAM                                                                                                    |            |
| RE-EBREREAN              | white watting                                                                                                    |            |
| 12                       | 2 Avr                                                                                                    |            |
| #2                       | CALLS ROADER TORSOLATE TORSENED I REPORT                                                                                                    |            |
| **                       | 2844                                                                                                    |            |
|                          | EAMOND                                                                                                    |            |
| 1-CIMB                   | 2004                                                                                                    |            |
| HENDRO-                  | WAS AMONTHANDON-BOART.                                                                                                    |            |
| EPAINER.                 | E 48 + ARETHANKOURDING *.                                                                                                    |            |

| 権                                                                                                    | 限                                                                          | 説明                                                                                                    |
|----------------------------------------------------------------------------------------------------|----------------------------------------------------------------------------|----------------------------------------------------------------------------------------------------|
| <ul> <li>残 高 照 会</li> <li>入出金明細照会</li> <li>入出金明細照会</li> <li>(データ通知)</li> <li>振込入金明細照会</li> <li>(データ通知)</li> </ul> | 照会                                                                         | 明細照会を可能とするサービスをチェックしてください。                                                                                      |
|                                                                                                    | 依     頼                                                                    | 事前登録口座による振込振替が可能です。                                                                                             |
|                                                                                                    | (事前登録口座)                                                                   | 事前登録口座による振込振替の照会・取消が可能です。                                                                                       |
|                                                                                                    | 依                                                                          | 利用者登録口座(予約)による振込振替が可能です。                                                                                        |
| 振込振替                                                                                                    | (利用者登録口座)                                                                  | 利用者登録口座による振込振替の照会・取消が可能です。                                                                                      |
|                                                                                                    | 振込先管理                                                                      | 振込振替における振込先の登録・変更・削除が可能です。                                                                                      |
|                                                                                                    | 全取引照会                                                                      | 企業内の他の利用者が依頼者/承認者となっている取引を<br>含む振込振替全取引の照会が可能です。                                                                |
|                                                                                                    | 依頼(画面入力)<br>・総合振込<br>・給与・賞与振込<br>・口座振替<br>・地方税納付                           | 画面入力による依頼データの作成・編集・削除・照会・<br>引き戻しが可能です。<br>画面入力による依頼データの切替が可能です。<br>依頼データ作成時に総合振込/給与・賞与振込/口座振替/<br>納付先の参照が可能です。 |
| 総 合 振 込<br>給与·賞与振込<br>口 座 振 替<br>地 方 税 納 付                                                                        | 依頼(ファイル受付)<br>・総合振込<br>・給与・賞与振込<br>・口座振替<br>・地方税納付                         | ファイル受付による依頼データの作成・編集・削除・照会・<br>引き戻しが可能です。<br>ファイル受付による依頼データの切替が可能です。                                            |
|                                                                                                    | 全取引照会<br>・総合振込<br>・給与・賞与振込<br>・口座振替<br>・地方税納付                              | 企業内の他の利用者が依頼者/承認者となっている取引を<br>含む全取引の状況照会が可能です。                                                                  |
|                                                                                                    | 払込み                                                                        | 収納サービスの利用・照会が可能です。                                                                                              |
| 税並・合種科並の<br>払 込 み                                                                                                 | 全取引照会                                                                      | 企業内の他の利用者が依頼者/承認者となっている収納<br>サービス払込み実績の照会が可能です。                                                                 |
| 承認                                                                                                    | <ul> <li>・総合振込</li> <li>・給与・賞与振込</li> <li>・地方税納付</li> <li>・口座振替</li> </ul> | 承認権限を付与するサービスをチェックしてください。<br>チェックしたサービスの承認/差戻し/削除が可能です。                                                         |
| 操作履歴照会                                                                                                    | 全履歴照会                                                                      | 企業内の他の利用者の操作履歴の照会が可能                                                                                            |
| 从国为获取己                                                                                                    | · 请 · · · · /维                                                             | 外国為替取引への連携が可能です。                                                                                                |
|                                                                                                    | 连                                                                          | 外国為替取引側の設定が必要です。                                                                                                |
| 雷 子 記 兒 佶 梅                                                                                                    |                                                                            | 電子記録債権への連携が可能です。                                                                                                |
| 電子記録債権                                                                                                    | 連携                                                                         | 電子記録債権側の設定が必要です。                                                                                                |

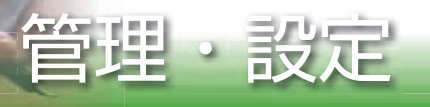

# 手順6 利用口座・限度額を入力

利用者登録[口座]画面が表示されます。利用可能口座・限度額(下表参照)を入力 して、「登録」ボタンをクリックしてください。

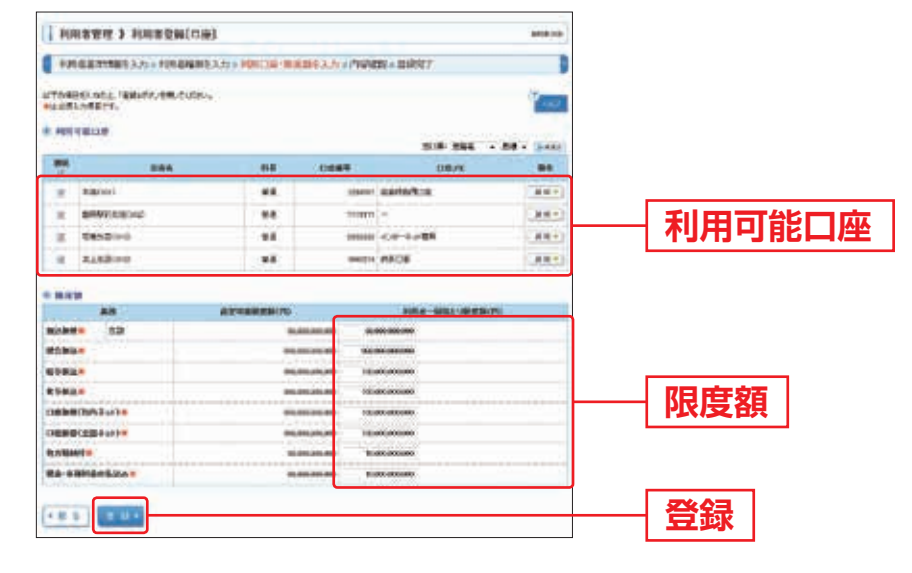

| 入力項目   |   |   | 入力内容                                                                                  |
|--------|---|---|---------------------------------------------------------------------------------------|
| 利用可能口座 |   |   | 利用可能口座をチェックしてください。                                                                    |
| 限      | 度 | 額 | <ul> <li>・利用者一回当たり限度額を業務ごとに入力してください。</li> <li>・半角数字11桁以内または12桁以内で入力してください。</li> </ul> |

## ●限度額について

| 設定可能限度額  | 企業全体での1日あたりの限度額(利用申込書で届けた限度額)となります。    |
|----------|----------------------------------------|
| 利用者一回あたり | 利用者(ユーザ)ごとの限度額となります。利用者(ユーザ)が複数いる場合、   |
| 限 度 額    | 「利用者ごとの一回あたり限度額」の合計は、「設定可能限度額」以下となります。 |

## ●設定限度額を変更したい場合

利用申込書による限度額変更のお申込が必要です。その場合、利用者一回あたり 限度額は変更されませんのでお取引店より設定変更完了の通知後、本画面にて 変更作業を行ってください。
### 手順7 内容確認

利用者登録確認画面が表示されます。登録内容をご確認のうえ、「確認用パスワード」 「ワンタイムパスワード」(6桁)を入力し、「実行」ボタンをクリックしてください。

| HAISTRE > HAIS      | Reference              |               |                  |                       |                |           |
|---------------------|------------------------|---------------|------------------|-----------------------|----------------|-----------|
| FREEMBERSON         | 1084083.721            | 100032-0003   | 15.5,0 × 110103  | evailat?              |                |           |
| PERSONAL PROPERTY.  | 100045                 |               |                  |                       |                |           |
| *****               |                        |               |                  |                       |                |           |
| nd-rue              | log.test               |               |                  |                       |                |           |
| 09454620-F          | ORFY, ALBERT           | EX15          |                  |                       |                |           |
| -ATTLE              | (applied they          |               |                  |                       |                |           |
|                     | -10 M                  |               |                  |                       |                |           |
| 3-CARGER            |                        |               |                  |                       |                |           |
| tarts.              |                        |               | 2147             | *                     |                |           |
| A A MARKA           | CHIE                   |               |                  |                       |                |           |
| earmander same      | ORE IDEO               | anta:         |                  |                       |                |           |
| N.I.B-MMEA          | Office                 |               |                  |                       |                |           |
| ALANDATACE-SAND     | 044 -080               | -             |                  |                       |                | -         |
|                     | CONTRACTOR             |               | 1000<br>1000     | NCBIGTION<br>PROPERTY | ARTA CONSTRUCT | RCf.      |
|                     | OBURRE O               | Orthonial     | IN CREATS        | Cammo                 |                | 14-9010   |
|                     | 009-381.1)             | -             | en ceutre        | Cuterita              |                |           |
| EMM09/52-01         | CONTRACTO<br>CONTRACTO | OMP/2H48      | en canven        | CEREMO                | Cartorna       |           |
| ****                | One sale hi            | OMPOHIO!      | tel Calentia     | Cubins                | Cetherin       |           |
| IN BARYS            | COMPLEX.NO             | CYMORAL C     | EE CHINES        | Cutting               | 110            |           |
| KA-RHPIZERUA        | OGAA CH                | ninia.        |                  |                       |                |           |
|                     | -                      |               | 8.00             |                       |                |           |
|                     | CAREFE OF              | 00-18,0482 C  | ordinary (MS-64) | 0.449.65              | CHI CENER      | -         |
| 77                  | CARRIER                |               | 280              | <b>7</b> .            |                |           |
| States and a second | Cannond                |               |                  |                       |                | -         |
| T-CARE              |                        | In Ball Party | Action 1         |                       |                |           |
| E763iait            | ORR - ERLY             | HARRING TO BE | 9/876 ·          |                       |                |           |
| WILLIAM STREET      |                        |               |                  |                       |                |           |
| THRM                | 126                    |               | 11691            |                       | 10             |           |
| -0 ##Hell           |                        | 43            | 109400           | 8449,938              |                |           |
| G METRACIO          |                        | **            |                  |                       |                |           |
| C Retailed          |                        | - 18          |                  | 1.0-0.188             | S              | 84+       |
| e trate             |                        | 24            | 101001           | NACH.                 |                | 181       |
| ACH                 |                        |               |                  |                       |                |           |
| 28                  |                        |               | 148.8 - 1052.1   | SURBERO               |                | -         |
| able.               |                        |               |                  |                       |                | -         |
| etermin.            |                        |               |                  |                       |                |           |
| Et bia              |                        |               |                  |                       |                |           |
| DEPRICEST-11        | -                      |               |                  |                       |                | -         |
| N.N.BART            |                        |               |                  |                       |                | -         |
| RS-THREELES         |                        |               |                  | _                     |                | 1.01.0000 |
| ATRA MI             |                        | _             |                  |                       |                |           |
| MER-129-4%          | *******                | -             | STREET, ST       |                       | -1.            |           |
| 90944/107-18        |                        |               |                  |                       |                |           |
| 100 million (1997)  |                        | ·             |                  |                       |                |           |
|                     |                        |               |                  |                       |                |           |
|                     |                        |               |                  |                       |                |           |
|                     |                        |               |                  |                       |                |           |
|                     |                        |               |                  |                       |                |           |
|                     |                        |               |                  |                       |                |           |

# 手順8 登録完了

利用者登録結果画面が表示されますので、登録結果をご確認ください。

- ・ワンタイムパスワードを一定回数連続で誤入力されると、不正利用防止のため認証 機能が停止し、「同じトークンを利用している全ユーザのワンタイムパスワード を必要とするお取引」ができなくなります。
- ・利用停止解除の操作は、利用停止されていないトークンをお持ちのマスターユーザ・ 管理者ユーザのみ行うことができます(確認用パスワードが必要です)。利用停止 したトークンをマスターユーザおよび管理者ユーザも共有利用していた場合は、 銀行にて利用停止解除を行う必要がありますので、お取引店へご相談ください。 (書面でのお手続きが必要になります)。

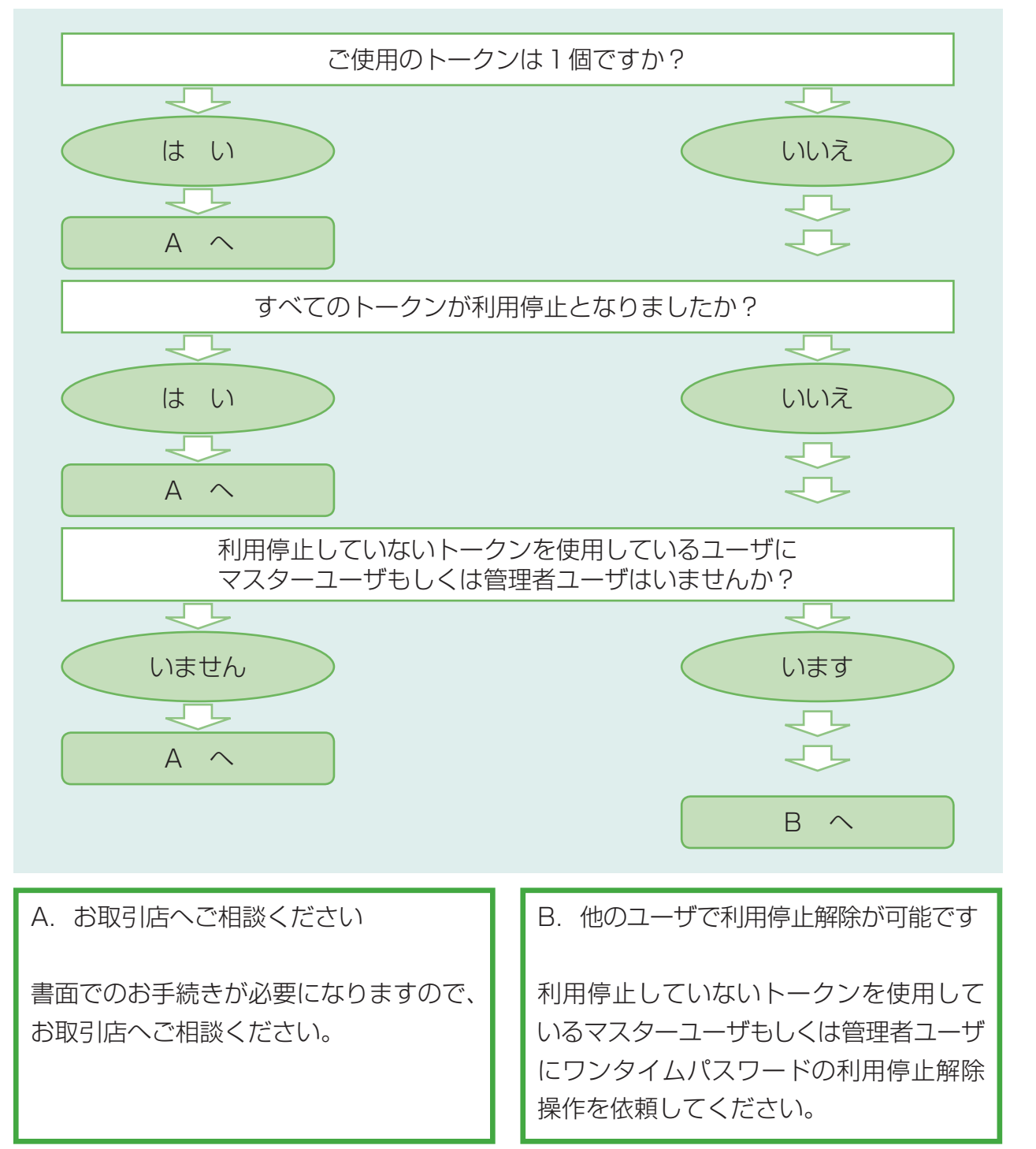

### 手順1 業務を選択

「管理・設定」メニューをクリックしてください。続いて業務選択画面が表示されますので、「利用者管理」ボタンをクリックしてください。

| All American States In     |                                                                                                    |
|----------------------------|----------------------------------------------------------------------------------------------------|
| And And Antonio and the Co | ── 利用者管理                                                                                             |
|                            | ANDARCENSCONSES.<br>ANDARCENSCONSER.<br>ANDARCENSCONSERVATION AND AND AND AND AND AND AND AND AND AN |

# 手順2 利用者管理メニューを選択

利用者管理メニュー画面が表示されますので、「ワンタイムパスワードの利用停止 解除」ボタンをクリックしてください。

| MERCE S NEWSRE   |                                                                                                    |                     |
|------------------|----------------------------------------------------------------------------------------------------|---------------------|
| 8.810 MIT. 82    |                                                                                                    |                     |
| a (127-988       | 10-5-1/2-7, <b>8/3</b> /22-18/3/1976                                                                                                    |                     |
| -                |                                                                                                    |                     |
|                  | THE HELMARK, SHOW TO SPREAM WAS XX. PURPOSITE IN                                                                                                    |                     |
| 100 ATL4 100     |                                                                                                    |                     |
| -                | NINGTO-CONA, MANIMUTY.                                                                                                    |                     |
| 929460139-10084  |                                                                                                    | ─ ワンタイムハスワードの利用停止解除 |
| B SHOUGH-REARING | TOPOLOGIC PROPERTY.                                                                                                    |                     |
| 8 1-17-048       | Challen - ビーボスアドルは、後のシー・デーデスタル、バーズとしますかかくです。     1 - こうないが、ワーズ・ボン・マーズ・クーズ・クーズ しまたい しょうかい     1 - こうないが、ワーズ・マーズ・クーズ・クーズ しまたい しょうかい     1 - こうないが、ワーズ・ローズ・クーズ・クーズ しまたい しょう ごうかい     1 - こうないが、ワーズ・ローズ・クーズ・クーズ・クーズ しまたい 日本日 ごうか     1 - こうないが、ローズ・ローズ・クーズ・クーズ しょうい     1 - こうないが、ローズ・ローズ・クーズ・クーズ しょうい     1 - コン・フィーズ・クーズ・クーズ・クーズ・クーズ |                     |

# 手順3 ワンタイムパスワードの利用停止解除

対象となるユーザを選択し、「確認用パスワード」を入力のうえ、「停止解除」ボタンを クリックしてください。

|                | ATTE > 9<br>RELEASE<br>ATTENDS<br>ATTENDS<br>ATTENDS<br>ATTENDS | FLANGLING<br>I MAR CALLER<br>ANNUMELT N<br>ANNUMELT N<br>CHIER ANNUME | 7 - <b>FTURNFLARDA</b><br>Offic Public 2014 - 1<br>Altochia,<br>Murta | 1<br>(11)      | **              |      | ※トークンを複数の利用者で共有している場合、1名<br>利用者を選択すると、共有している他の利用者も<br>自動的に選択されます。 |
|----------------|-----------------------------------------------------------------|-----------------------------------------------------------------------|-----------------------------------------------------------------------|----------------|-----------------|------|-------------------------------------------------------------------|
| 뺭              | INCR                                                            | -                                                                     | -                                                                     | 907881         | STANTOS ASSAULT | 66A) |                                                                   |
| 10             | hapith                                                          | OFAT                                                                  | T##1-7                                                                | yatamin Per    |                 |      |                                                                   |
| 0              | Langineted                                                      | TOGAR                                                                 | -84-1                                                                 | 000000 02.0    |                 |      | 利用石一萈かり選択                                                         |
| 0              | long: 1000                                                      | -040+#                                                                | 1039-3-9                                                              | 1940000 (6000) | 2               |      |                                                                   |
| #20.016<br>555 | 7.048/8/8                                                       | CHARGE BAS                                                            | 07.4(4)(42-10000                                                      | MADLELEY,      |                 |      |                                                                   |
| - 224          |                                                                 |                                                                       |                                                                       |                |                 |      | 催認用ハスリート                                                          |
| -              | x7-78                                                           | ****                                                                  | ****                                                                  |                |                 |      |                                                                   |
| 4 H 4          | Sec inter                                                       |                                                                       |                                                                       |                |                 |      | 停止解除                                                              |

### **手順3** ワンタイムパスワードの利用停止解除結果

「ワンタイムパスワード利用停止解除結果」画面が表示されます。ご確認後、「トップ ページへ」ボタンをクリックすると、トップページ画面が表示されます。

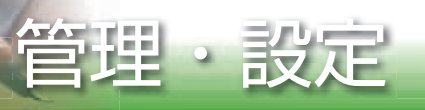

| マスターユーザ・管理者ユーザは、トークンの失効操作を行うことができます。   |
|----------------------------------------|
| また、各ユーザに登録されているトークンのシリアル番号や有効期限もこちらで   |
| 確認することができます。                           |
| ※「確認用パスワード」および「ワンタイムパスワード」の入力が必要な操作です。 |
| ※トークンの失効は、ユーザに対して既に登録されているトークンの紐づけを解除  |
| する機能で、トークンを利用できないようにするものではありません。トークン   |
| を紛失・盗難された場合は、お取引店へご相談ください。             |

トークンの失効

#### 手順1 業務を選択

「管理・設定」メニューをクリックしてください。続いて業務選択画面が表示 されますので、「利用者管理」ボタンをクリックしてください。

| 兼務選択      | anistra                                   | 0     |
|-----------|-------------------------------------------|-------|
| 1 2888    | attenderensenten.                         |       |
| = N/10116 | situade Row terms from a                  | 1日老管理 |
|           | Cedeta anni Reining ann Rathaumachneol n. |       |

### 手順2 利用者管理メニューを選択

利用者管理メニュー画面が表示されますので、「トークンの失効」ボタンをクリック してください。

|                     | (Million)                                                                                                    |           |
|---------------------|----------------------------------------------------------------------------------------------------|-----------|
|                     |                                                                                                    |           |
| 1 100-12 E          | BFC-027-F #38-127-1888 1991                                                                                                    |           |
|                     |                                                                                                    |           |
| - 100224255         | PRESIDENT ENTERING IN ALTERICATE                                                                                                    |           |
| 100 and 100         |                                                                                                    |           |
| = 4===              | and the second statements.                                                                                                    |           |
| 95-944-6375-F8/\$P# |                                                                                                    |           |
|                     | The Print of C2 - 4010時 4108 4000 102 4 ん     The Print of C2 - 4010時 4108 4000 102 4 ん     The Print of C2 - 40109 4100 102 4 ん     The Print of C2 - 40109 4100 102 4 ん     The Print of C2 - 40 |           |
|                     |                                                                                                    | ― トークンの失効 |

# 手順3 トークンの失効

対象となるユーザを選択し、「確認用パスワード」 および「ワンタイムパスワード」(6桁) を入力のうえ、「失効」 ボタンをクリックしてください。

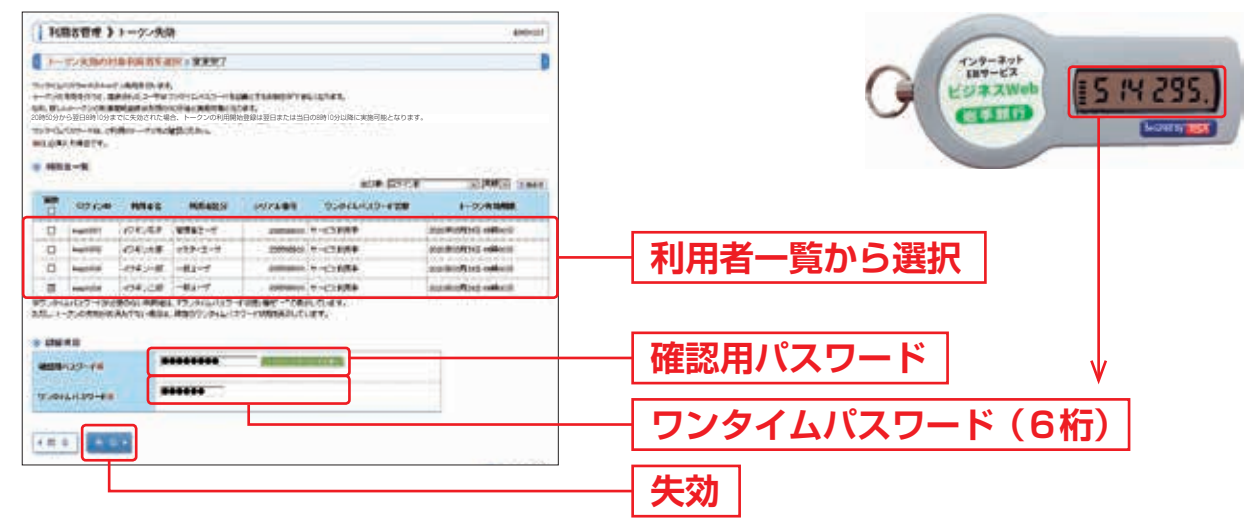

トークンの失効を行うと、選択されたユーザはワンタイムパスワードを必要とする お取引ができなくなります。

失効されたユーザは失効30分後に、新たなトークンの利用開始登録が可能となります。 なお、20時50分から翌日8時10分までに失効された場合、新たなトークンの利用開始登 録は翌日または当日の8時10分以降に可能となります。

### 手順4 トークンの失効

「トークンの失効結果」画面が表示されます。ご確認後、「トップページへ」ボタン をクリックすると、「トップページ」画面が表示されます。

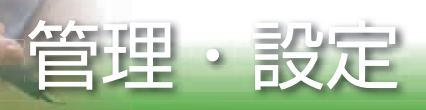

#### ■■ 操作履歴照会 ■■

ご自身または他の利用者が行った操作の履歴照会を行うことができます。

### 手順1 業務を選択

「管理・設定」メニューをクリックしてください。

続いて業務選択画面が表示されますので、「操作履歴照会」ボタンをクリックして ください。

| 1 会無罪有   | annesserencester to                    |        |
|----------|----------------------------------------|--------|
| - 84026  | alfands Report College 4.              |        |
| - unsure | Construction Construction Construction | 埠炉屋荫四。 |

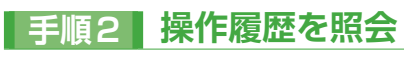

操作履歴照会画面が表示されますので、操作履歴一覧をご確認ください。

| 操作成常规                                                             | <u>۵</u>                                                                                                    |                                                                                                    |                                                                                               |                           |                                                                                |                                                                                                    | CONTRACT.                                                                                                    |
|-------------------------------------------------------------------|----------------------------------------------------------------------------------------------------|----------------------------------------------------------------------------------------------------|-----------------------------------------------------------------------------------------------|---------------------------|--------------------------------------------------------------------------------|----------------------------------------------------------------------------------------------------|----------------------------------------------------------------------------------------------------|
|                                                                   | <b>7</b> .                                                                                                    |                                                                                                    |                                                                                               |                           |                                                                                |                                                                                                    | 100                                                                                                    |
| -                                                                 | -                                                                                                    |                                                                                                    |                                                                                               |                           |                                                                                |                                                                                                    |                                                                                                    |
|                                                                   | -                                                                                                    | 84                                                                                                    |                                                                                               |                           |                                                                                |                                                                                                    |                                                                                                    |
| -                                                                 |                                                                                                    | 1294.<br>1976 - 74 1981                                                                                                    | N 5471.57.                                                                                    |                           |                                                                                |                                                                                                    |                                                                                                    |
| man                                                               |                                                                                                    |                                                                                                    | MALLS-                                                                                        |                           | Preistante.                                                                    | simming.                                                                                                    |                                                                                                    |
| -                                                                 |                                                                                                    |                                                                                                    |                                                                                               |                           |                                                                                |                                                                                                    |                                                                                                    |
| 2hall                                                             |                                                                                                    |                                                                                                    |                                                                                               |                           |                                                                                |                                                                                                    |                                                                                                    |
| HONE.                                                             |                                                                                                    |                                                                                                    |                                                                                               |                           |                                                                                |                                                                                                    |                                                                                                    |
|                                                                   |                                                                                                    |                                                                                                    |                                                                                               |                           |                                                                                |                                                                                                    |                                                                                                    |
| * 6/7200-11                                                       | 8-1-                                                                                                    |                                                                                                    |                                                                                               |                           |                                                                                |                                                                                                    |                                                                                                    |
| * 6/700 -1<br>00007 (2000<br>700000000                            | elle<br>Luitersante                                                                                                    | ure.                                                                                                    | 8100C1-10                                                                                     | -                         | 80<br>100                                                                      |                                                                                                    | -                                                                                                    |
| * 6/709-15<br>ange/ _migr<br>************************************ | ditta<br>Nutifittanit.X<br>maj<br>D2×C/B<br>T28+2                                                                                                    |                                                                                                    | 8168C1-18<br>2 1 3 4 6 1<br>8/0/19                                                            | 1.0                       | n<br>I n<br>Benga                                                              | en saoalina<br>anu<br>dia                                                                                                    | un 1 stat<br>s un stat<br>Nate                                                                                                    |
|                                                                   | E.S.<br>Lafertaan,<br>DPY/A<br>REAL<br>CTY/AR                                                                                                    | .ev.                                                                                                    | 810000-10<br>8 1 3 4 5 1<br>80000<br>80000                                                    | 1.0                       | n<br>Noex<br>(X*                                                               | er sasalara<br>ara<br>ara                                                                                                    | 00 + 5 444<br>2 00-22 -<br>8905<br>7977                                                                                                    |
|                                                                   | DP//D<br>DP//D<br>DP//D<br>DP//D<br>DP//D<br>DP//D                                                                                                    | 5000<br>5000<br>10000                                                                                                    | 800000-00<br>8 1 2 4 6 1<br>8000-<br>8000-                                                    | -                         | 0<br>00<br>00<br>00<br>00<br>00<br>00<br>00<br>00<br>00<br>00<br>00<br>00<br>0 | entecer-+<br>                                                                                                    | 001 + 2 448<br>2 00-22 -<br>8 900<br>2927<br>2927                                                                                                    |
|                                                                   | RAL<br>BETHER<br>TOTAL<br>TOTAL<br>TOTAL                                                                                                    |                                                                                                    | 810000-10<br>8113451<br>8040<br>1000-1<br>1000-1                                              | -                         | 0<br>0<br>8049<br>24<br>22<br>27                                               | Anites                                                                                                    | 001 + p.aat<br>2 00-02 -<br>8500<br>7977<br>7977<br>2977                                                                                                    |
|                                                                   | ana<br>anti-<br>anti-<br>-<br>-<br>-<br>- | 577.<br>577.<br>1077.<br>1097.<br>10975                                                                                                    | 800000-00<br>8 1 3 4 5 3<br>80000-<br>1020-0<br>9000-9<br>00-02                               | -                         | 1<br>1<br>1<br>1<br>1<br>1<br>1<br>1<br>1<br>1<br>1<br>1<br>1<br>1<br>1        | area<br>area<br>area<br>area<br>area<br>area<br>area<br>area                                                                                                    | 00 + 5446<br>9 001-02-<br>900<br>7977<br>2977<br>2977<br>2977                                                                                                    |
|                                                                   | ALL<br>ALLETTALLY<br>ALLETTALLY<br>ALLETTA                                                                                                    | 1977.<br>2016:<br>2016: | 8119(1-10<br>8 1 3 4 5 1<br>80%<br>(0)%<br>(0)%<br>(0)%<br>(0)%<br>(0)%<br>(0)%<br>(0)%<br>(0 | -<br>11<br>11<br>11<br>11 | 0<br>1 0<br>8049<br>24<br>25<br>27<br>27<br>24                                 | en-secentres<br>and<br>second<br>second | 001 + pass<br>0 00-02 -<br>1000<br>1000<br>1 |

※操作履歴を検索する場合は、「操作履歴情報の検索」に検索条件を入力し、「検索」ボタンをクリックして ください。

※「印刷」ボタンをクリックすると、印刷用PDFファイルが表示されます。

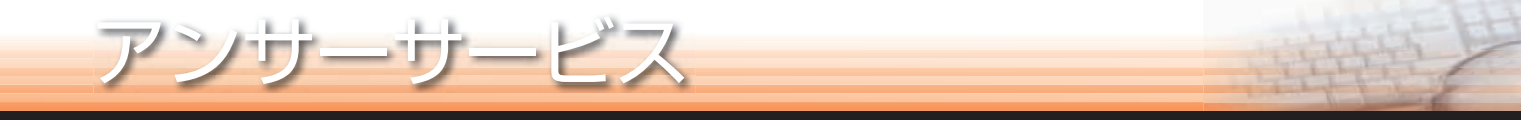

「アンサーサービス」メニューをクリックしてください。
業務選択画面が表示されますので、「残高照会」「入出金明細照会」「振込入金明細 照会」「振込振替」のいずれかのボタンをクリックしてください。
・ 残高照会 (P.43)
・ 人出金明細照会 (P.44)
・ 振込入金明細照会 (P.46)
・ 振込振替 (P.47)

|| 照会・振込振替 ||

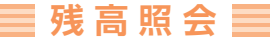

指定された預金口座に対する残高情報の照会することができます。

※本手順はP.42の続きです。

#### 手順1 口座を選択

口座選択画面が表示されます。対象口座から照会する口座を選択し、「照会用暗証 番号」(4桁)を入力後、「照会」ボタンをクリックしてください。

|         |            | CHEERE - NOACE                                       | 8                            |              |
|---------|------------|------------------------------------------------------|------------------------------|--------------|
|         |            | AMAAMINI DEGERI, MAANFAR, FUDA<br>SISTIMETT,<br>REDE |                              |              |
|         |            |                                                      | DAVENET DEL                  |              |
|         |            | e statut et                                          | CONTRACTOR                   | 计备口应         |
|         |            | = 682,800 PM                                         | ammi C.PRobert<br>Ammi A.M.M | ─_ 刈豕凵座 _    |
| 照云用咱能留写 | 照云用堳訨番亏(4桁 | era Ali<br>Maherina -                                |                              | — 照会用暗証番号(4桁 |

### 手順2 照会結果

照会結果画面が表示されますので、照会結果をご確認ください。

|                                                                                                    |                                               | -      |      |
|----------------------------------------------------------------------------------------------------|-----------------------------------------------|--------|------|
| COLUMN 1 MICR                                                                                                    | ŧ.                                            |        |      |
| T. CHENGENOLTY.                                                                                                    | INEDEX.TRUMPCONT.NUERTAELX.FMUMP-4FX.AM.CUEA- | W read |      |
| HALLE                                                                                                    |                                               |        |      |
|                                                                                                    | HALLACHTARME                                  |        |      |
| Hocie                                                                                                    | THE R. B. LOW- IN STREET                      |        |      |
|                                                                                                    |                                               |        |      |
| AROBAMA                                                                                                    | Presson                                       |        |      |
| BACABOR                                                                                                    | Protein                                       |        |      |
| a suita an suit                                                                                                    | Pression                                      |        | 昭仝姓里 |
| NOTAL-WRITE                                                                                                    | Process                                       |        | 沢云和木 |
| WHINERS                                                                                                    | Pressee                                       |        |      |
| with Links St.                                                                                                    | Provide Street                                |        |      |
| and the second second se |                                               |        |      |
| ALC: NOT THE OWNER OF THE OWNER OF THE OWNER OF THE OWNER OF THE OWNER OF THE OWNER OF THE OWNER OF THE OWNER O                                                                                                    |                                               |        |      |
|                                                                                                    |                                               |        |      |

※「振込振替へ」ボタンをクリックすると、指定した口座から振込振替のお取引を続けて行うことができます。 ※「印刷」ボタンをクリックすると、印刷用PDFファイルが表示されます。

### 📄 入出金明細照会 📄

ご登録いただいている口座の入出金明細情報を照会することができます。

※本手順はP.42の続きです。

### 手順1 条件指定

条件指定画面が表示されます。対象口座から照会する口座を選択し、照会条件(下表参照) から照会対象を選択後、「照会用暗証番号」(4桁)を入力して、「照会」ボタン をクリックしてください。

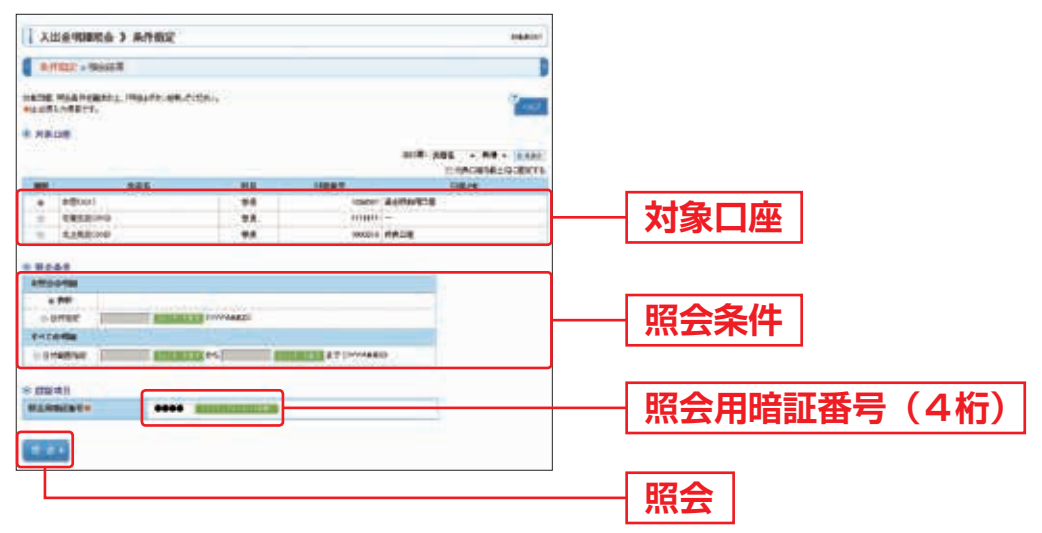

|    | 未照会の明細を表示 |                                    |
|----|-----------|------------------------------------|
| 昭  | 最 新       | 〕ヶ月前(暦日)から当日までの未照会明細がすべて照会可能。      |
| 会条 | 日付指定      | 2ヶ月前の第1暦日から当日までの指定した日付の未照会明細が照会可能。 |
| 件  | すべての明細を表示 | (一度照会した明細を表示する場合はこちらを選択してください。)    |
|    | 日付範囲指定    | 2ヶ月前の第1暦日から当日までのすべての明細が照会可能。       |

照会結果画面が表示されますので、照会結果をご確認ください。

ij

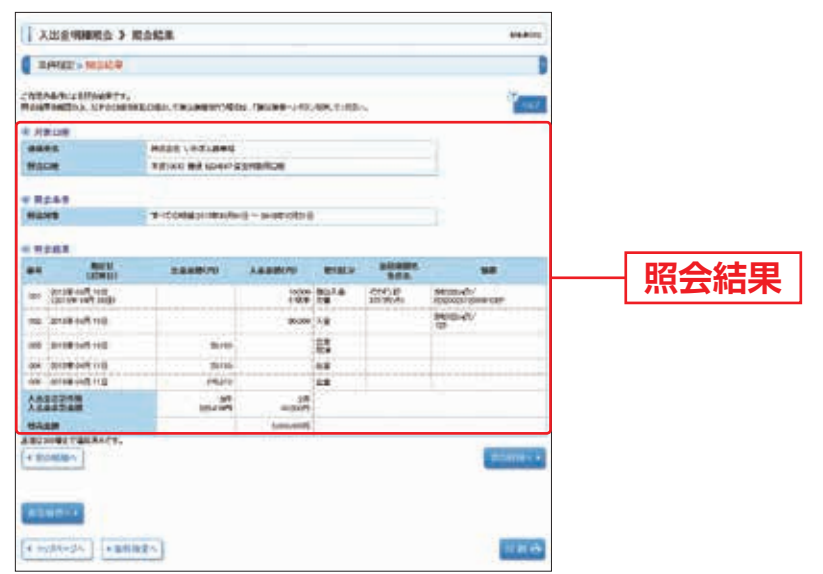

※「振込振替へ」ボタンをクリックすると、指定した口座から振込振替のお取引を続けて行うことができます。 ※「印刷」ボタンをクリックすると、印刷用PDFファイルが表示されます。 📄 振込入金明細照会 📄

ご登録の口座に対して振込された明細を照会することができます。

※本手順はP.42の続きです。

### 手順1 条件指定

条件指定画面が表示されます。対象口座から照会する口座を選択し、照会条件から 照会対象を選択後、「照会用暗証番号」(4桁)を入力して、「照会」ボタンをクリック してください。

| 1 185        | R23.2/08802.5.5/R2 #4401<br>2.6022-9024 |                 |               |          |           | -          |               |
|--------------|-----------------------------------------|-----------------|---------------|----------|-----------|------------|---------------|
| 1.00         |                                         |                 |               |          |           | 0          |               |
| 1478<br>1478 | Radingwiths, I<br>Andlett.              | NALAR (M.A.191) |               |          |           | · (2000)   |               |
| -            |                                         | 10.0            |               | (0888    | CHACEME . | salatere - |               |
|              | #8000                                   |                 | 1 98 1        | Lineser. | AARAADA   |            |               |
|              | Biwesa>=>                               |                 | 84            |          | P.        |            |               |
|              | Candloop                                |                 | 8.0           | franket. | IDCE      |            | 「以家」「注        |
| 18           | 8,1,52(1+0                              |                 | - 11          | 1014087  | STARKIE.  |            |               |
|              | 4.9                                     |                 |               |          |           |            |               |
|              | Arbeithi                                |                 |               |          |           |            | 177人々/止       |
|              | Fairlowers                              |                 |               |          |           |            | 照云余件          |
| 1            |                                         |                 |               |          |           |            |               |
| - 538        | #H                                      |                 |               |          |           |            |               |
| MAR          | 2584X                                   |                 | CONTRACTOR OF |          |           |            | → 照笑用暗訃番号(4杯) |
|              | _                                       |                 |               |          |           |            |               |
|              |                                         |                 |               |          |           |            |               |
| Т            |                                         |                 |               |          |           |            |               |
|              |                                         |                 |               |          |           |            | → 览笑          |
|              |                                         |                 |               |          |           |            |               |

### 手順2 照会結果

照会結果画面が表示されますので、照会結果をご確認ください。

| IANT-MILL      |                          |                |                |                  |              |                                                                                                    |      |
|----------------|--------------------------|----------------|----------------|------------------|--------------|----------------------------------------------------------------------------------------------------|------|
| 12114-1        | Linteers.<br>Do. Stockey |                | MEDIA - 1 MILL | R-102-00-0       | 101          | -                                                                                                    |      |
| 1,718-048      | 6                        |                |                |                  |              |                                                                                                    |      |
| 1885           |                          | HRANICHELAN    |                |                  |              |                                                                                                    |      |
| Proces.        |                          | REAL BRIDE     | PASTRA         | 49(14)           |              |                                                                                                    |      |
|                |                          |                |                |                  |              |                                                                                                    |      |
| HINE           |                          | N maximum real |                |                  |              |                                                                                                    |      |
| Cold Cold Cold |                          |                |                |                  |              |                                                                                                    |      |
| RALE           | E.                       | 44.774         |                | 100 L 1000       | -            | Chicago Hillson (1)                                                                                                    |      |
| **             | -GAUNTO                  | 88090          | anater.        | 20000            | BAAR         | 80,412-0                                                                                                    | 昭会結里 |
| -              | Book toll                | 1500           | 10.            | -manute<br>Lines | electron (   | 10400000000000                                                                                                    |      |
|                | ******                   | 8,80           | #4             | 1100             | in the state |                                                                                                    |      |
| 100 212        | entrie .                 | 20.705         | 21             | 111010           | 01140/2      |                                                                                                    |      |
| -              |                          | 20.100         | 94             | ninos<br>inte    | (Rocha)      | 0                                                                                                    |      |
|                | a sub-lea                | enes           | æ1             | 1227             | rition       |                                                                                                    |      |
| -              |                          |                | -              |                  |              | a for a second second sec |      |
| entitere       | ALBORNES A               | dei.           |                |                  |              | This sector is                                                                                                    |      |
|                |                          |                |                |                  |              | Constitution (1967)                                                                                                    |      |
|                |                          |                |                |                  |              |                                                                                                    |      |
|                |                          |                |                |                  |              |                                                                                                    |      |

※「振込振替へ」ボタンをクリックすると、指定した口座から振込振替のお取引を続けて行うことができます。 ※「印刷」ボタンをクリックすると、印刷用PDFファイルが表示されます。

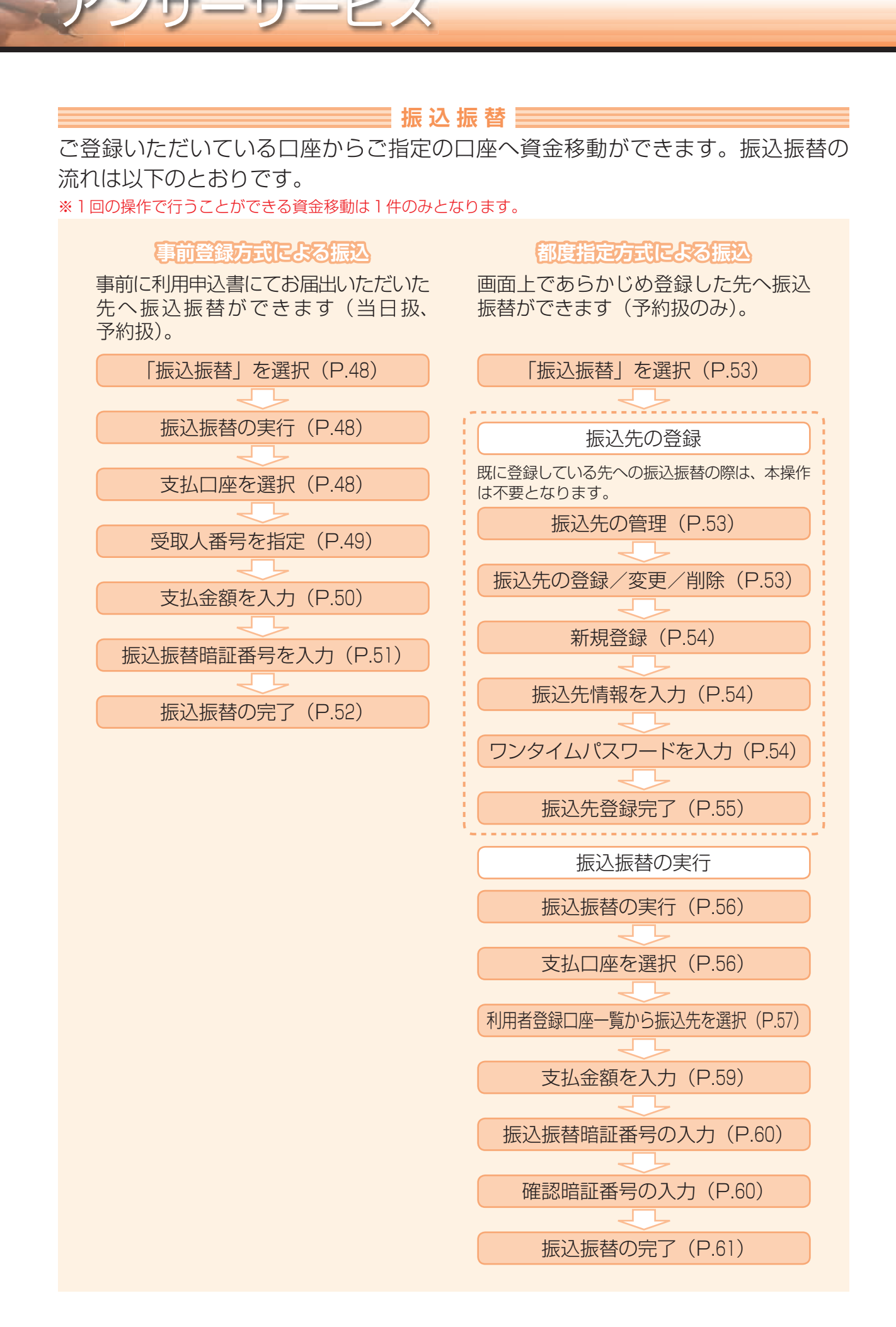

## 手順1 業務を選択

「アンサーサービス」メニューをクリックしてください。続いて業務選択画面が表示 されますので「振込振替」ボタンをクリックしてください。

| -            | water. The main read-and statements of the                   |        |
|--------------|--------------------------------------------------------------|--------|
| * Automite   | Intervalued instantisticities and                            |        |
| = MULLATIONS | NETONICAL STRATEGICS AND AND AND AND AND AND AND AND AND AND |        |
| = 8581       | ANNORE-T2 BRANCHARRY 258000-REINRES28768                     | — 振込振替 |

# 手順2 作業内容を選択

作業内容選択画面が表示されますので、「振込振替の実行」ボタンをクリック してください。

|                | anter<br>Terret                           |         |
|----------------|-------------------------------------------|---------|
| . Din He       |                                           |         |
| = #4##0#0      | BLEBUEL BRUTER 1.                         | 振込振替の実行 |
| · Bringson Rig |                                           |         |
| + 新聞の茶の開会-取消.  | darmutetentillian Teatritologia.anarri.   |         |
| · #62/0 8-8    |                                           |         |
|                | antarter: In-Like antonikali antonirer r. |         |

# 手順3 支払口座を選択

支払口座選択画面が表示されます。支払口座一覧から支払口座を選択し、「次へ」 ボタンをクリックしてください。

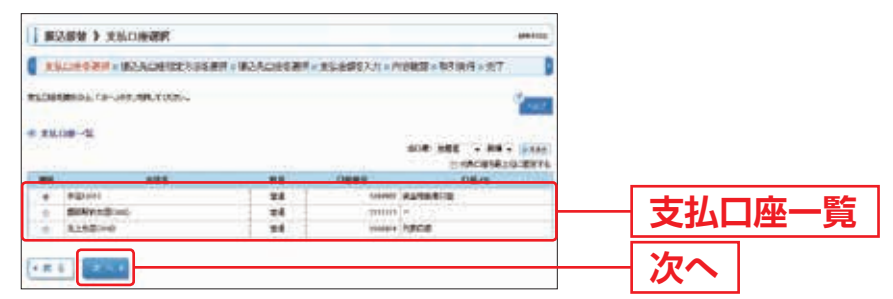

※受取人の口座情報は手順9(取引実行)で確認することができます。

## 手順4 振込先口座指定方法を選択

振込先口座指定方法選択画面が表示されますので、「**受取人番号を指定」**ボタンを クリックしてください。

| 受取人番号を指定 |
|----------|
|          |
|          |
|          |
|          |
|          |
|          |
|          |

### 手順5 振込先口座を選択

受取人番号入力画面が表示されます。「受取人番号」を入力し、「次へ」ボタンを クリックしてください。

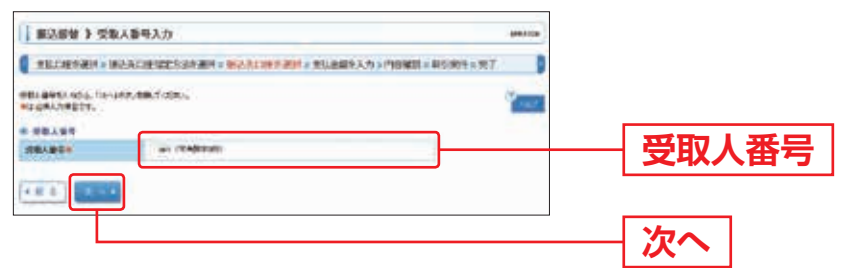

▲ ご確認ください

事前登録先は、お申込時の《いわぎん》インターネットEBサービス「ビジネスWeb」 利用申込書にてご確認ください。(「ビジネスWeb」の画面上には一覧表として表示され ません。)

# 手順6 支払金額を入力

支払金額入力画面が表示されます。「振込指定日」「支払金額」を入力し、「次へ」 ボタンをクリックしてください。

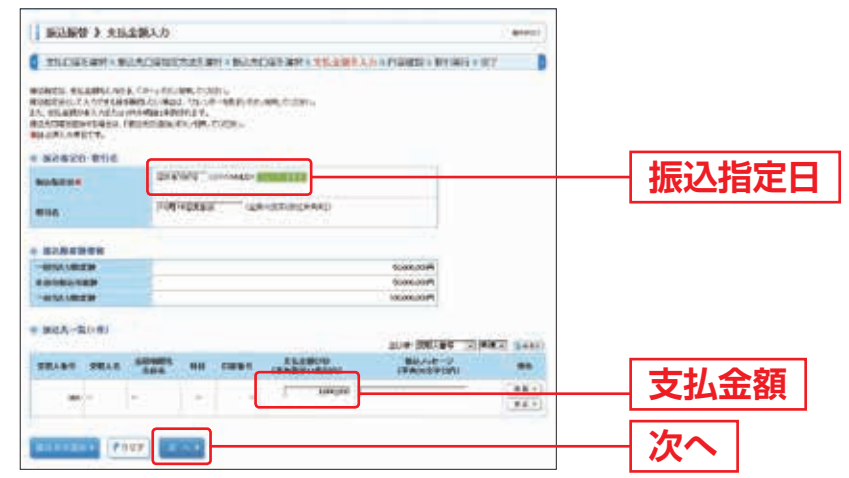

- ※「振込先の追加」ボタンをクリックすると、振込先を追加することができます。
- ※「クリア」ボタンをクリックすると、入力項目を未入力状態に更新することができます。
- ※振込手数料を受取人が負担する場合、あらかじめ振込手数料を差し引いた金額を支払金額欄に入力してください。
- ※「取引名」が未入力の場合、「〇月〇日作成分」が設定されます。(〇月〇日はデータ作成日)
- ※「振込メッセージ」(EDI情報)は、振込先から指定された番号・文字等がある場合のみ入力してください。

### 手順7 内容確認

内容確認画面が表示されますので、「次へ」ボタンをクリックしてください。

| BLORE MI + BAA          | CHREAD AND IN CONTRACT | ALSO BE  | AR STATE                                                                                                    | An a year of the local data | TRITIC                                                                                                    |  |
|-------------------------|------------------------|----------|----------------------------------------------------------------------------------------------------|-----------------------------|----------------------------------------------------------------------------------------------------|--|
| NOVWERSON AT            | titia                  |          |                                                                                                    |                             |                                                                                                    |  |
| 10100                   |                        |          |                                                                                                    |                             |                                                                                                    |  |
| RINH                    | 81.00                  |          |                                                                                                    |                             |                                                                                                    |  |
| boders                  | 200 March 199          |          |                                                                                                    |                             |                                                                                                    |  |
| -                       | 1-01108286.51          |          |                                                                                                    |                             |                                                                                                    |  |
| a manager 1             |                        |          |                                                                                                    |                             |                                                                                                    |  |
|                         |                        |          |                                                                                                    |                             |                                                                                                    |  |
| NAANN                   |                        |          |                                                                                                    |                             |                                                                                                    |  |
|                         | attive as used         | ALIMNICS | 1. (L. 1. (L. 1. |                             |                                                                                                    |  |
|                         |                        |          |                                                                                                    |                             |                                                                                                    |  |
| The subscription of the |                        |          |                                                                                                    |                             |                                                                                                    |  |
|                         |                        |          |                                                                                                    |                             |                                                                                                    |  |
| ENMIN'S                 |                        |          |                                                                                                    |                             |                                                                                                    |  |
| 代表                      |                        |          |                                                                                                    | 118                         |                                                                                                    |  |
| 有机会群会计                  |                        |          |                                                                                                    | U001000F5                   |                                                                                                    |  |
| -                       |                        | - 10.0   | 0264                                                                                                    |                             | 80.44-W                                                                                                    |  |
|                         | 388                    |          | 0055                                                                                                    | 1                           |                                                                                                    |  |
| 0014603                 |                        |          |                                                                                                    | 1000100                     | and the second second sec |  |

- ※「取引情報の修正」ボタンをクリックすると、取引情報を修正することができます。
- ※「支払口座の修正」ボタンをクリックすると、支払口座を修正することができます。
- ※「明細の修正」ボタンをクリックすると、支払金額入力画面にて、明細を修正することができます。
- ※「印刷」 ボタンをクリックすると、印刷用PDFファイルが表示されます。
- ※受取人の口座情報は、手順9(取引実行)で確認することができます。

# 手順8 振込振替暗証番号を入力

暗証番号入力画面が表示されます。「振込振替暗証番号」(8桁)を入力し、「次へ」 ボタンをクリックしてください。

| 100AP2 3 102  | <b>雪</b> 号入力       | mout |             |
|---------------|--------------------|------|-------------|
| TICHES .      |                    |      |             |
| (89)8808271   | F                  |      |             |
| 100000000.nh) | 10-180-48, 1028-0  |      |             |
| BOGH .        |                    |      |             |
| ATTAM .       | 8.09               |      |             |
| bishing .     | 101412418          |      |             |
| Brite.        | TOP DEDING OF      |      |             |
| 864-6-1       |                    |      |             |
| BEASE I       |                    |      |             |
| 16/30         | ECONTRACTOR STATES |      |             |
| STALLS.       |                    |      |             |
| 80.485        |                    |      |             |
| TORN          |                    |      |             |
| +548          | n                  |      |             |
| 222.99        |                    |      |             |
|               |                    |      | 振込振替暗証番号(8桁 |
|               |                    |      |             |
| ***utsammics  | (m) (m, m)         |      |             |
|               |                    |      | 120         |
|               |                    |      | 次へ          |
|               |                    |      |             |

# 手順9 取引実行

実行確認画面が表示されます。取引内容をご確認のうえ、「実行」ボタンをクリック してください。

| 105100 \$ 30                  | sweat.                                                                                                    | 🚃 ※既に同一振込情報(「受付日」または「指定日」   |
|-------------------------------|----------------------------------------------------------------------------------------------------|-----------------------------|
|                               | RADINGTAL OF HEADERS FLERES, NAMES & BOOK A                                                                                                    | 「支払口座」「入金先口座情報」「振込金額」)が存在する |
| 18418184821                   | C7.                                                                                                    | 場合、二重振込警告メッセージが表示されます。      |
| BINNESS CO.                   |                                                                                                    | 依頼内容をご確認後、お取引を継続する場合は       |
| ALEBOOINARAPO                 | hat.                                                                                                    |                             |
| COMPANY STREET,               | BUILDING OF THE C                                                                                                    | 取り を松祝9る」をナエックし、 夫1」」ホタノを   |
| A BSIER                       |                                                                                                    | クリックしてください。                 |
| ALCON N                       | 6147                                                                                                    |                             |
| -                             | EXAD                                                                                                    | ※復致の人金先口座を選択した場合は、1中断して次の   |
| #116                          | 100 toltass.co                                                                                                    |                             |
| 教会ナキーゲ                        | Contraction of the second second seco | 取られ、「ホタノをクリックするこ、人の人並尤口座    |
| · maxem                       |                                                                                                    | への振込振替を行うことができます。           |
| 1508                          | Filling the construction and                                                                                                    |                             |
| anasa a                       |                                                                                                    |                             |
| 191.65                        | (et )                                                                                                    |                             |
| ALL ADME                      | 401114230(pc10)                                                                                                    |                             |
| Bealtrat                      | 46/71/2/2020 ##2/04601                                                                                                    |                             |
| SHAK.                         | - PECKARN/3                                                                                                    |                             |
|                               |                                                                                                    |                             |
| AREP                          | Assessed.                                                                                                    |                             |
| 107005.                       | 100                                                                                                    |                             |
| Contraction in the local data | Lasting,                                                                                                    |                             |

# 手順10 振込振替の完了

実行結果画面が表示されますので、実行結果をご確認ください。

| accurst and                                                                                                    |                                                                                                    | G. 721 ( |       |
|----------------------------------------------------------------------------------------------------|----------------------------------------------------------------------------------------------------|----------|-------|
| 3件中1件目の報送る                                                                                                    | 4.                                                                                                    |          |       |
| 1. 1. 1. 1. 1. 1. 1. 1. 1. 1. 1. 1. 1. 1                                                                                                    | NULL<br>MINLET.<br>III-1475-084-04284                                                                                                    |          |       |
| -                                                                                                    |                                                                                                    |          |       |
| arrise .                                                                                                    |                                                                                                    |          |       |
| 244                                                                                                    | MED WHILE                                                                                                    |          |       |
| w118.                                                                                                    | 10010200210                                                                                                    |          |       |
| 887-8-7                                                                                                    | - Townson                                                                                                    |          |       |
| waters .                                                                                                    |                                                                                                    |          |       |
| TROP .                                                                                                    | Nations and reservations                                                                                                    |          |       |
| -                                                                                                    |                                                                                                    |          | 中仁社田  |
| BURGHER                                                                                                    | emetamonia                                                                                                    |          | 天门 加禾 |
| -                                                                                                    | NUCH ADVICE BR THINK                                                                                                    |          |       |
| RRAE                                                                                                    | ansa ang ang ang ang ang ang ang ang ang an                                                                                                    |          |       |
| -                                                                                                    | 81148                                                                                                    |          |       |
|                                                                                                    |                                                                                                    |          |       |
| Billion .                                                                                                    | a second second s |          |       |
| and a local division of the local division of the local division o | 849                                                                                                    |          |       |
| and the second second                                                                                                    | 848 -                                                                                                    |          |       |

※複数の入金先口座を選択した場合は、「次の取引へ」ボタンをクリックすると、次の入金先口座への振込振替を 行うことができます。

※「印刷」ボタンをクリックすると、印刷用PDFファイルが表示されます。

#### ── 振込先のマスタ登録 ───

都度指定方式による振込振替では、画面上であらかじめ登録された振込先にのみ 振込が可能となります。なお、既に登録している先への振込振替の際は、P.53~55の 操作は不要となりますので、P.56へお進みください。

### 手順1 業務を選択

「アンサーサービス」メニューをクリックしてください。続いて業務選択画面が 表示されますので「振込振替」ボタンをクリックしてください。

| RAPA        | sent to the sector disade the sector sector t         |  |
|-------------|-------------------------------------------------------|--|
|             |                                                       |  |
| Addment     | BEAUGRECHE HAR DER BERGEGEREN ZURGER                  |  |
| WU.A.HTERDA | NUTLANCE YEAR AND AND AND AND AND AND AND AND AND AND |  |
| ****        | AMAGINE TO BE ALLAND VALUES A CARDON AND MARKED FOR C |  |

### 手順2 作業内容を選択

作業内容選択画面が表示されますので、「振込先の管理」ボタンをクリックして ください。

| 第28分》作用内容研究     | peter -                              |          |
|-----------------|--------------------------------------|----------|
| . Dinike        |                                      |          |
|                 | surgren anglez n.                    |          |
| B 10000 Rg      |                                      |          |
| + stanpoth bit. | decreation/dear.feation.inart.       |          |
| 10.50 EH        |                                      |          |
| = BASept        | anticite: a-latanticeAssi ex.micros. | ― 振込先の管理 |

### 手順3 振込先管理作業内容を選択

「振込先の登録/変更/削除」ボタンをクリックしてください。

|                                     | nak wings                          |              |
|-------------------------------------|------------------------------------|--------------|
| - 824-52 22-10                      | BLACHARDS 28, BRACTER T.           | 振込先の登録/変更/削除 |
| • \$2.923/14-70%<br>0.54-70%8.93.08 | Rich-Sama ta an interferentiation. |              |
|                                     |                                    |              |

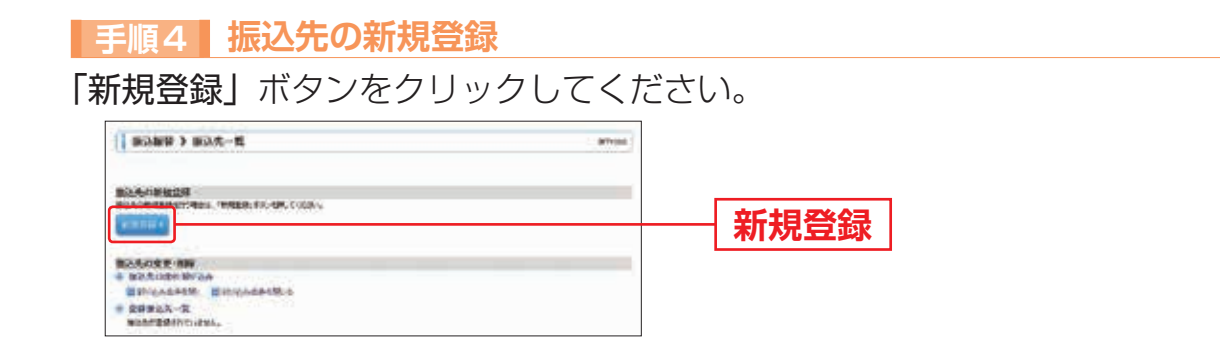

# 手順5 振込先情報を入力

振込先情報入力画面が表示されます。振込先情報および「ワンタイムパスワード」(6桁) を入力し、「登録」をクリックしてください。

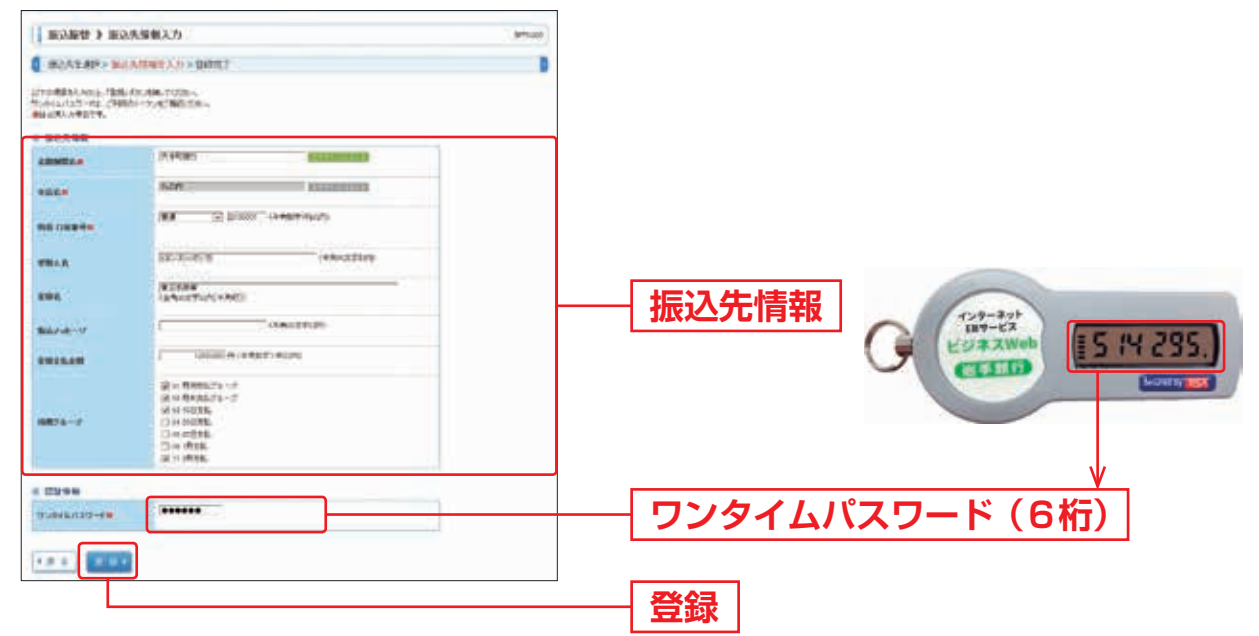

| 入     | 力項目                     | 入力内容                                                                                 |
|-------|-------------------------|--------------------------------------------------------------------------------------|
|       | 金融機関名                   | ・「文字ボタンによる入力」ボタンをクリックすると、文字ボタンで金融<br>機関を検索することができます。                                 |
|       | 支店名                     | <ul> <li>「文字ボタンによる入力」ボタンをクリックすると、文字ボタンで支店<br/>を検索することができます。</li> </ul>               |
|       | 科目                      | ・科目を選択してください。                                                                        |
|       | 口座番号                    | ・半角数字7桁以内で入力してください。                                                                  |
| 振议先情報 | 受取人名                    | ・半角30文字以内で入力してください。                                                                  |
|       | 登録名                     | <ul> <li>・メモ機能となっており、振込先には通知されません。</li> <li>・全角30文字以内[半角可]で入力してください。</li> </ul>      |
|       | 振込メッセージ<br>( E D I 情報 ) | <ul> <li>・振込先から指定された番号・文字等がある場合のみ入力してください。</li> <li>・半角数字20文字以内で入力してください。</li> </ul> |
|       | 登録支払金額                  | <ul> <li>・支払金額をあらかじめ登録する場合は入力してください。</li> <li>・半角数字11桁以内で入力してください。</li> </ul>        |
|       | 所属グループ                  | ・所属グループをリストから選択してください。                                                               |

#### 手順6 振込先登録完了

ij

ア

振込先情報が表示されますので、内容をご確認ください。続けて振込先を登録する 場合は、「振込先の追加登録へ」ボタンをクリックしてください(この場合、 ワンタイムパスワードの入力は不要です)。

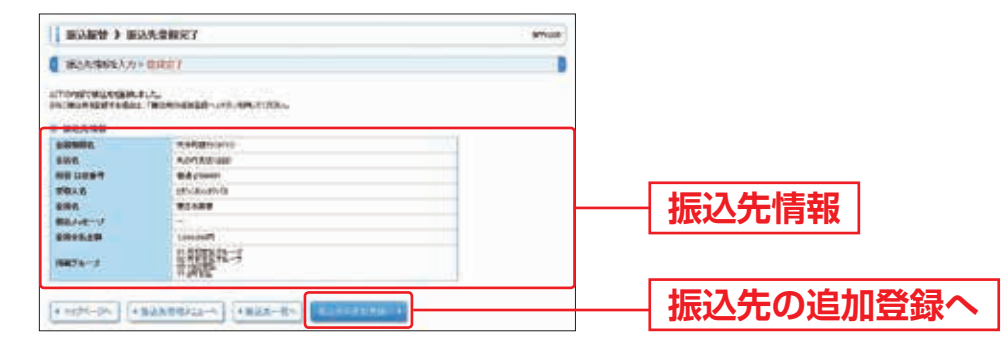

サービフ

都度指定方式による振込

# 振込振替の実行 都度指定方式による振込振替では、画面上であらかじめ登録された振込先にのみ 振込が可能となります。 新規先への振込をされる際は、P.53~55にて振込先の登録を行ってください。 手順1 業務を選択 「アンサーサービス」メニューをクリックしてください。続いて業務選択画面が 表示されますので「振込振替」ボタンをクリックしてください。

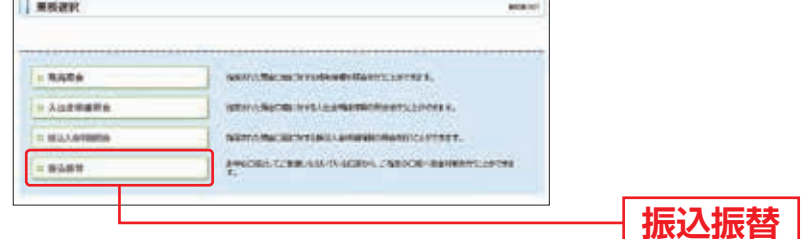

# 手順2 作業内容を選択

作業内容選択画面が表示されますので、「振込振替の実行」ボタンをクリックして ください。

| 第込服装 》作兼内存进的 |                                        |         |
|--------------|----------------------------------------|---------|
| TTIN MIN     |                                        |         |
| -            | SUPECTI SNCTA                          |         |
| R-SIRGAD-RID |                                        | 振込振替の実行 |
| ÷ #852086-83 | decrectricelities featibles anars.     |         |
| 80.50 84     |                                        |         |
|              | anterneta-calamiteritati at starter r. |         |

# 手順3 支払口座を選択

支払口座選択画面が表示されます。支払口座一覧から支払口座を選択し、「次へ」 ボタンをクリックしてください。

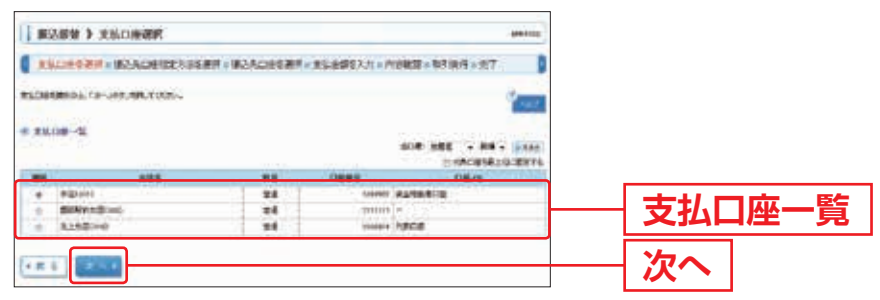

#### 手順4-1 利用者登録口座一覧から選択の場合

振込先口座指定方法を選択

振込先口座指定方法選択画面が表示されますので、「利用者登録口座一覧から選択」の ボタンをクリックしてください。

| · · · · · · · · · · · · · · · · · · ·                                                                                                    | starting)                             |
|----------------------------------------------------------------------------------------------------|---------------------------------------|
| 201282-2017-20170-00121/1012101-20170-2017-20180223/1-019801-019801-01      201282-2017-20180-00120-00120-000-00 |                                       |
| - 28.484952                                                                                                    |                                       |
| ● 御祖堂堂古山江本朝之                                                                                                    |                                       |
| NARQUIN-ROOM                                                                                                    |                                       |
| e aaceno-sea                                                                                                    | ――――――――――――――――――――――――――――――――――――― |
| Barriach to - dail                                                                                                    |                                       |
|                                                                                                    |                                       |
| - BORBARCH-Re-ART                                                                                                    |                                       |
| THE CONSTRAINT CONSTRAINTS                                                                                                    |                                       |

#### ②振込先口座を選択

都度指定方式振込先口座選択画面が表示されます。登録振込先一覧から振込先口座を チェックし、「次へ」ボタンをクリックしてください。

| 1055849 3 BUERDEZH                                         | Careford And Andrews Careford |                   |                                                                                                    | anecca    |                          |
|------------------------------------------------------------|-------------------------------|-------------------|----------------------------------------------------------------------------------------------------|-----------|--------------------------|
|                                                            | III.ANERIA IKAADEERIN ASAB    | 12.21 1 1919 1011 | 助作用于(肉干                                                                                                    |           |                          |
| BOARDALL TANKE ARLOO                                       | a.                            |                   |                                                                                                    |           |                          |
| · #650818181                                               | 49103                         |                   |                                                                                                    |           | —— <b>登録振込先一</b> 覧       |
| R-25482                                                    | 618                           | 900 (89           | AARD DIK S                                                                                                    | E 169(64) | ※振込先を追加する際 登録されている支払全額   |
| -                                                          | Lawrence .                    |                   | -                                                                                                    | -         |                          |
| a mana                                                     | ·文式教育出出"                      |                   | Concerning of the local diversity of the local diversity of the loca | (94+)     | コローして使用する場合は、日本文化本額を使用する |
| HANGENIA SILITI ANA<br>* Altocational<br>> Silitication to | Ngrachteiten.                 |                   |                                                                                                    |           | を選択してくたさい。               |
| 1 = 1                                                      |                               |                   |                                                                                                    |           | 次へ                       |

⇒P.59へお進みください。

※登録振込先一覧内に以下の警告メッセージが表示された際は、該当の振込先へ新しい口座情報を確認のうえ 変更願います。

黄色…経過期間中 赤色…振込不能口座

| 経過 | 龃 | 問 | 由 |
|----|---|---|---|
|    |   | 1 |   |

店舗統廃合等により、振込先の金融機関または支店が将来的に廃止または変更となる場合に表示されます。 現時点においては経過期間(読替が可能な期間)中のため利用可能ですが、経過期間終了後は利用できなく なります。 振込不能口座 店舗なし:店舗統廃合等により、振込先の金融機関または支店が存在しない場合に表示されます。読替期 間が終了しているため、利用できません。 利用不可:振込先の口座情報が確認出来なかった場合に表示されます。

### 手順4-2 総合振込口座一覧から選択の場合

①振込先口座指定方法を選択

振込先口座指定方法選択画面が表示されますので、「総合振込先口座一覧から選択」の ボタンをクリックしてください。

| STLDESH + BARDEDTABENT - BARDESH - SLEDSAA - ADEDA - ADEDA - ADEDA - ADEDA - AT |                 |
|---------------------------------------------------------------------------------|-----------------|
| Autopetershiller, cutor,                                                        |                 |
|                                                                                 |                 |
| 6 ##金融合成C4.4%合                                                                  |                 |
|                                                                                 |                 |
|                                                                                 |                 |
| a BRBES GLAANS                                                                  |                 |
|                                                                                 |                 |
|                                                                                 |                 |
| · ##CB10-0482                                                                   |                 |
| · Barlach to-ight Ac-do-Frag-randometers                                        |                 |
|                                                                                 |                 |
| · #### 205071-5##                                                               |                 |
| DEBURGE-BALAN                                                                   |                 |
|                                                                                 |                 |
|                                                                                 | ――― 総合振込先山坐一覧から |

#### ②振込先口座を選択

振込先口座選択(総合振込)画面が表示されます。登録振込先一覧から振込先口座を チェックし、「次へ」ボタンをクリックしてください。

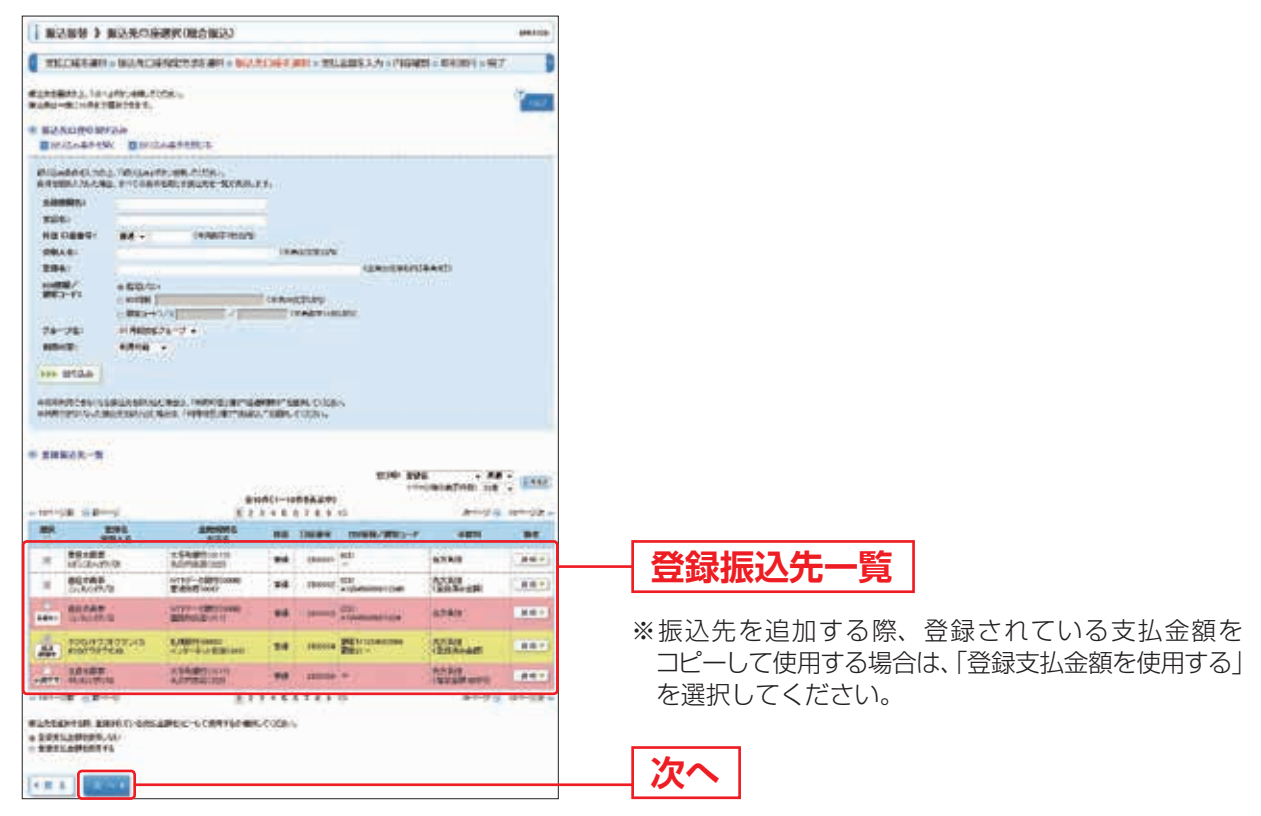

※登録振込先一覧内に以下の警告メッセージが表示された際は、該当の振込先へ新しい口座情報を確認のうえ 変更願います。(詳細はP.57をご覧ください。) 黄色…経過期間中 赤色…振込不能口座

#### 手順5 支払金額を入力

支払金額入力画面が表示されます。「振込指定日」「支払金額」を入力し、「次へ」 ボタンをクリックしてください。

なお、「取引名」は任意のメモ機能となっており、振込先には通知されません。 「振込メッセージ」は、振込先から指定された番号・文字等があれば入力してください。

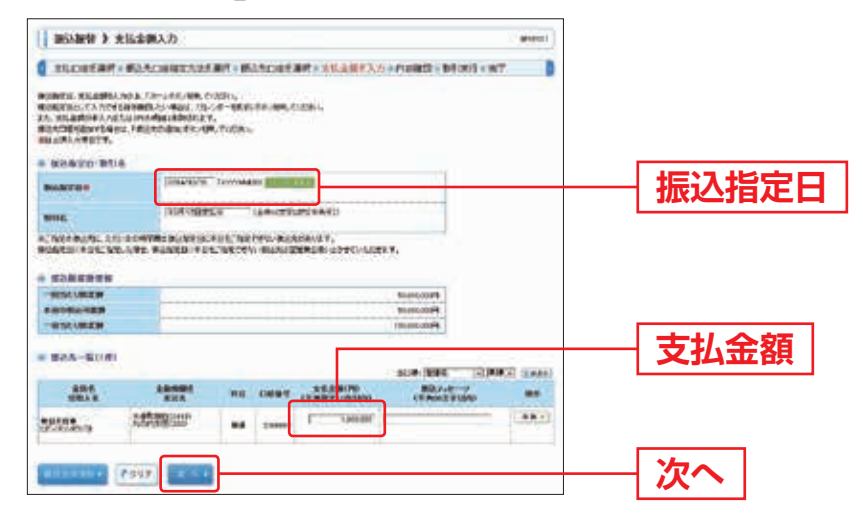

※「振込先の追加」ボタンをクリックすると、振込先を追加することができます。
 ※「クリア」ボタンをクリックすると、入力項目を未入力状態に更新することができます。
 ※振込手数料を受取人が負担する場合、あらかじめ振込手数料を差し引いた金額を支払金額欄に入力してください。
 ※「取引名」が未入力の場合、「〇月〇日作成分」が設定されます。(〇月〇日はデータ作成日)
 ※「振込メッセージ」(EDI情報)は、振込先から指定された番号・文字等がある場合のみ入力してください。

#### 手順6 内容確認

内容確認画面が表示されますので、「次へ」ボタンをクリックしてください。

| BORA 3 1004       | RR.0                      |                 |             |                | 900        | 99 |
|-------------------|---------------------------|-----------------|-------------|----------------|------------|----|
| TUCHER AN . NO    | ACCESSION AND S INCAC     | 95 <b>8</b> 843 | 15-60003.77 | mentale - Mill | eef) x 197 |    |
| UTONITHI SUTLAY,  | 6-0138-i-                 |                 |             |                |            |    |
| 0.05/84           |                           |                 |             |                |            |    |
| STINE.            | 8100                      |                 |             |                |            |    |
| biologies         | graduienz                 |                 |             |                |            |    |
| 804               | INTO BARD                 |                 |             |                |            |    |
| 2 89/28092        |                           |                 |             |                |            |    |
| -                 |                           |                 |             |                |            |    |
| 05/18             | Racers Bill revert Katter | 110             |             |                |            |    |
| Second 6          |                           |                 |             |                |            |    |
| a provinente      |                           |                 |             |                |            |    |
| 112               | 4                         |                 |             |                |            |    |
| ANAROF            |                           |                 |             | (passed)       |            |    |
| 884.<br>884.8     | 58586<br>585              |                 | 1004        | -              | Binese-W   |    |
| APAR IN THE OWNER | CTORE CHIP                |                 | C preserve  | LOTIO          | BENG-IN    |    |
| of malant a       |                           |                 |             |                |            |    |
|                   |                           |                 |             |                |            |    |

※「取引情報の修正」ボタンをクリックすると、取引情報を修正することができます。
※「支払口座の修正」ボタンをクリックすると、支払口座を修正することができます。
※「明細の修正」ボタンをクリックすると、支払金額入力画面にて、明細を修正することができます。
※「印刷」ボタンをクリックすると、印刷用PDFファイルが表示されます。

# 手順7 振込振替暗証番号を入力

暗証番号入力画面が表示されます。「振込振替暗証番号」(8桁)を入力し、「次へ」 ボタンをクリックしてください。

| 102964 3 402                       | 要号入力                                                                                                    | (incut) |               |
|------------------------------------|----------------------------------------------------------------------------------------------------|---------|---------------|
| 2142031-091-0                      | ACTIVITY IN ACTIVITY IN ACTIVITY ACTIVITYACTIVITYATACTIVATACTI |         |               |
| 1040808827                         | fa:                                                                                                    |         |               |
| taleloin, etale<br>alexante, etale | ан или на социа.<br>Валадиата в старица с навос разло с из навостација.                                                                                                    |         |               |
| a proper                           |                                                                                                    |         |               |
| ATTACK .                           | Futt                                                                                                    |         |               |
| NAME                               | an index ( fin th                                                                                                    |         |               |
| wite.                              | THR FORMALINE                                                                                                    |         |               |
| BRANETY                            | an (Britan)                                                                                                    |         |               |
| -                                  |                                                                                                    |         |               |
| *5/18                              | Automation administration                                                                                                    |         |               |
| water and                          |                                                                                                    |         |               |
| BALLANS -                          | <b>大科研(000</b>                                                                                                    |         |               |
| BARLIN                             | 1013.8 mm 94.0 mm                                                                                                    |         |               |
| TRAN                               | 15(3(2))                                                                                                    |         |               |
| 8166                               | 41188                                                                                                    |         |               |
| NO.4M                              |                                                                                                    |         |               |
| 83.48                              | Addust?                                                                                                    |         |               |
| -                                  |                                                                                                    |         |               |
|                                    |                                                                                                    |         | → 振込振替暗証番号(8桁 |
|                                    |                                                                                                    |         |               |
| Concession of                      | 20 - X                                                                                                    |         |               |
|                                    |                                                                                                    |         |               |
|                                    |                                                                                                    |         | — 次へ          |
|                                    |                                                                                                    |         |               |

### 手順8 取引実行

実行確認画面が表示されます。取引内容をご確認のうえ、「確認暗証番号」(4桁)を 入力し、「実行」ボタンをクリックしてください。

|                                    | NUZ Prov                                                     | ※既に同一振込情報(「受付日」または「指定日」         |
|------------------------------------|--------------------------------------------------------------|---------------------------------|
|                                    | BLADEREALSHH · BLADESHR · FLEREAN · FIRRE · MIRH · MIRH · MI | 「支払口座」「入金先口座情報」「振込金額」)が存在       |
| 10010000                           | e#,                                                          | する場合、二重振込警告メッセージが表示されます。        |
| NAME OF BRIDE AV                   | 4)<br>                                                       | 佐頼内容をご確認後 お取引を継続する場合は           |
| HOMETONERAND<br>ADDRESSER          | net.<br>Deleting: Teleforter, teleforter,                    | 「取引を継続する」をチェックし、「実行」ボタンを        |
|                                    |                                                              | クリックしてください。                     |
| 206500                             |                                                              |                                 |
| artistic                           | 222 ( 1990                                                   | ※複数の人金先口座を選択した場合は、 中断して次の       |
|                                    |                                                              |                                 |
| STORE .                            | THE REAL OF                                                  | <b>取りへ」</b> ホタンをクリックすると、次の人金先口座 |
| California (10)                    |                                                              | 。の作りたまたにこことができます                |
| # BOARN                            |                                                              | への振込振省を行うことかできます。               |
| 15.00                              | WWW.PRA-ISHM ALMMATIN                                        |                                 |
| . WAADN                            |                                                              |                                 |
| SUALWARK .                         | 1000000000                                                   |                                 |
| BRATHE                             | 1x17x22000 84200001                                          |                                 |
| TRAK                               | attuikoztv0a                                                 |                                 |
| 896                                | #198#                                                        |                                 |
|                                    |                                                              | 取りのないので、                        |
| A.8.6.0                            | 1.000,000                                                    |                                 |
| 100106                             | 147                                                          |                                 |
| 1790752                            | 1,000,000 P                                                  |                                 |
| -                                  |                                                              | 1                               |
| -                                  |                                                              | ┼──┤確認暗証番号(4桁)                  |
|                                    | arts [ 1 1 1 1 1 1 1 1 1 1 1 1 1 1 1 1 1 1                   |                                 |
| Name of Street of Street of Street |                                                              |                                 |
|                                    |                                                              | ──┤ 実行                          |
|                                    |                                                              |                                 |

# 手順9 振込振替の完了

実行結果画面が表示されますので、実行結果をご確認ください。

| 1801806833                                                                                                    | C#_                                                                                                    |                                       |
|----------------------------------------------------------------------------------------------------|----------------------------------------------------------------------------------------------------|---------------------------------------|
| TORSABUDEN<br>DAROTARION CE<br>CREATIVALLA TACA                                                                                                    | natulu<br>milijanjanje dina                                                                                                    |                                       |
| 835R                                                                                                    |                                                                                                    |                                       |
| 0068                                                                                                    | 10.000                                                                                                    |                                       |
| te i zwist                                                                                                    | arrited.                                                                                                    |                                       |
|                                                                                                    | BED HRHD                                                                                                    |                                       |
| ena :                                                                                                    | 101100306-7                                                                                                    |                                       |
| BANEY                                                                                                    | -                                                                                                    |                                       |
| 882.58                                                                                                    |                                                                                                    |                                       |
| *8.08                                                                                                    | Table and apprending                                                                                                    |                                       |
| READE                                                                                                    |                                                                                                    | 生 生 生 生 生 生 生 生 生 生 生 生 生 生 生 生 生 生 生 |
| NARASSIN .                                                                                                    | 20110200000                                                                                                    |                                       |
| BILLING                                                                                                    | 16/76/P(020 ## 21/00/1                                                                                                    |                                       |
| DRAS.                                                                                                    | attottottala                                                                                                    |                                       |
| ***                                                                                                    | 61186                                                                                                    |                                       |
| 10.00                                                                                                    |                                                                                                    |                                       |
|                                                                                                    |                                                                                                    |                                       |
| ASSE                                                                                                    | Contract of the second second s |                                       |
| Contraction in the local division of the local division of the loc |                                                                                                    |                                       |

※複数の入金先口座を選択した場合は、「次の取引へ」ボタンをクリックすると、次の入金先口座への振込振替を 行うことができます。

※「印刷」ボタンをクリックすると、印刷用PDFファイルが表示されます。

依頼内容の照会・取消

70日前(暦日)までに行った依頼内容の照会や、予約中取引の取消が可能です。

### 手順1 業務を選択

「アンサーサービス」メニューをクリックしてください。続いて業務選択画面が 表示されますので、「振込振替」ボタンをクリックしてください。

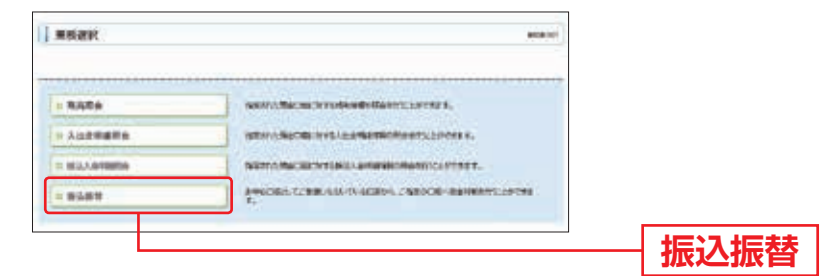

### 手順2 作業内容を選択

作業内容選択画面が表示されますので、「依頼内容の照会・取消」ボタンをクリック してください。

| 第3回装 》作是内容进行 | petro!                            |               |
|--------------|-----------------------------------|---------------|
| Rtinille     |                                   |               |
| - 8489080    | Surgerts anyters.                 |               |
| Billion Ha   | dara, Ministilae Vestilates seart |               |
| 80.50 8 4    |                                   | ── 依頼内容の照会・取消 |
|              |                                   |               |

### 手順3 取引を選択

取引状況照会取引一覧画面が表示されますので、取引一覧から対象の取引を 選択してください。

| and a second second sec      | 四本を行う担合け 羽証桂起から「                                      |
|----------------------------------------------------------------------------------------------------|-------------------------------------------------------|
| INCOME F ADDIVISIONALINATION<br>DATABATIKAN MANDALINA, NAMEDAALINA, TA-JERAN, TA-JERAN, T   | 照会用暗証番号」を入力後、「次へ」                                     |
| Mir July                                                                                                    | して、手順4-1への進みください。                                     |
| #2.2.4年4時、 直知の2.4年4時後、 4                                                                                                    | 取消を行う場合は、認証情報から「                                      |
| Naderschutz, Weiserer, etc. Chev.                                                                                                    |                                                       |
| NIES. DEVICE DEVICE DEVICE DIVERSIONEL<br>DEVICE DEVICE DEVICE DIVERSIONEL                                                                                                    | して、手順4-2へお進みください。                                     |
| Interest BREETS - CONNER ENDERED                                                                                                    |                                                       |
| BI INVINED ENGLISH - PROVIDE AND AND AND AND AND AND AND AND AND AND                                                                                                    |                                                       |
| 4- (##07*0                                                                                                    |                                                       |
| 800A                                                                                                    |                                                       |
|                                                                                                    |                                                       |
| (1)                                                                                                    |                                                       |
| 10-19042010 NP -                                                                                                    | (BRAF)                                                |
|                                                                                                    | 21-128 w                                              |
| N BURN MARKA STAN ADD AND ALLOW SALE MALANCE IN                                                                                                    | rite<br>Tae                                           |
| a group property of the second statement and the second statement of the                                                                                                    | 148                                                   |
| The second second second second second second second second second second second second second second second se                                                                                                    | ──── 〒31―― 暫                                          |
| · Cate and the other and the state of the state of the st      |                                                       |
| Constanting of the second second           |                                                       |
| Construction over estimation transformer estimation over the second second seco      |                                                       |
| <ul> <li>Carlos and a second state of the second state of the</li></ul> |                                                       |
|                                                                                                    | 照会用暗証番号(4桁)                                           |
|                                                                                                    |                                                       |
|                                                                                                    | <ul> <li>照会用暗証番号(4桁)</li> <li>振込振替暗証番号(8桁)</li> </ul> |
|                                                                                                    | 照会用暗証番号(4桁) 振込振替暗証番号(8桁)                              |
|                                                                                                    | <ul> <li>照会用暗証番号(4桁)</li> <li>振込振替暗証番号(8桁)</li> </ul> |

取引状況照会結果画面が表示されますので、照会結果をご確認ください。

| DESMON MON                                                                                                    | Q事                        | D                                                                                                    |
|----------------------------------------------------------------------------------------------------|---------------------------|----------------------------------------------------------------------------------------------------|
|                                                                                                    | é.                        | Contract of the second second s |
| and the second second                                                                                           |                           |                                                                                                    |
| 2089                                                                                                    |                           |                                                                                                    |
| PRODUCT OF THE OWNER OF THE OWNER OF THE OWNER OF THE OWNER OF THE OWNER OF THE OWNER OF THE OWNER OF THE OWNER | 11                        |                                                                                                    |
| B/R                                                                                                    | 583 white                 |                                                                                                    |
| 898                                                                                                    | 1981TETE-#                |                                                                                                    |
| BARRIE                                                                                                    | · ·                       |                                                                                                    |
| enia                                                                                                    | 05.48                     |                                                                                                    |
| BAARN                                                                                                    |                           |                                                                                                    |
| ALC M.                                                                                                    | All AV BATCHER MANAGEMENT |                                                                                                    |
| EA BALL                                                                                                    |                           |                                                                                                    |
| PRARE                                                                                                    | -                         | 四人姓田                                                                                                    |
| NURLINS                                                                                                    | APRICIAL                  |                                                                                                    |
| BULLICIE                                                                                                    | AUADERS BETWEEN           |                                                                                                    |
| STRAG                                                                                                    | EF-20-20-M                |                                                                                                    |
| 204                                                                                                    | 10184                     |                                                                                                    |
| -                                                                                                    |                           |                                                                                                    |
| MAGN                                                                                                    | Providel                  |                                                                                                    |
| INTA PERMI                                                                                                    | 100                       |                                                                                                    |
| Righting .                                                                                                    | Present.                  |                                                                                                    |
| -                                                                                                    | Pres                      |                                                                                                    |
| MA                                                                                                    | Port                      |                                                                                                    |
|                                                                                                    | Part .                    |                                                                                                    |

※「印刷」ボタンをクリックすると、印刷用PDFファイルが表示されます。

#### 手順4-2 取消内容を確認

①取消確認画面が表示されます。取消内容をご確認のうえ、「実行」ボタンをクリック

| 80389 X                                                                                                    | कारत्वात.                                                                                                    | Materia - |       |
|----------------------------------------------------------------------------------------------------|----------------------------------------------------------------------------------------------------|-----------|-------|
| -                                                                                                    | 白垩百姓第 - 第7                                                                                                    |           |       |
| RUDRITATION C<br>NATIONAL AND C<br>DISSOURCES A<br>NUMBER OF STREET                                                                                                    | e.<br>Uniter.<br>Kinda (Musican cuaro                                                                                                    | 1         |       |
| # #15798W                                                                                                    |                                                                                                    |           |       |
| 10100                                                                                                    | and the second second se                                                                                                    |           |       |
| READ                                                                                                    | W6.                                                                                                    |           |       |
| arr                                                                                                    | ALC WHEE                                                                                                    |           |       |
| 8114 ····                                                                                                    | 15F11ERAG-W                                                                                                    |           |       |
| BLAYS-9                                                                                                    | -                                                                                                    |           |       |
| 1014                                                                                                    | 01.48                                                                                                    |           |       |
| -                                                                                                    |                                                                                                    |           |       |
| 3508                                                                                                    | REAR BEIDAR STRATE                                                                                                    |           |       |
|                                                                                                    |                                                                                                    |           |       |
| # BARDE                                                                                                    |                                                                                                    |           |       |
| 38485                                                                                                    |                                                                                                    |           | HY:白P |
| BURDONN -                                                                                                    | 2.84.8754(0)                                                                                                    |           |       |
| BURCH                                                                                                    | 34/14/#(#(#1000) ### (honore                                                                                                    |           |       |
| OBAN                                                                                                    | 18.00.000                                                                                                    |           |       |
| 884                                                                                                    | ADAD                                                                                                    |           |       |
|                                                                                                    |                                                                                                    |           |       |
| WARM                                                                                                    | Pressed                                                                                                    |           |       |
| BLUERS                                                                                                    | 199                                                                                                    |           |       |
| 100008                                                                                                    | Printer Contraction of Contraction of Contraction o |           |       |
| -                                                                                                    | Prov                                                                                                    |           |       |
| *12                                                                                                    | Proc                                                                                                    |           |       |
| a contraction of the second second se |                                                                                                    |           |       |

※「印刷」ボタンをクリックすると、印刷用PDFファイルが表示されます。

②取消結果画面が表示されますので、取消結果をご確認ください。

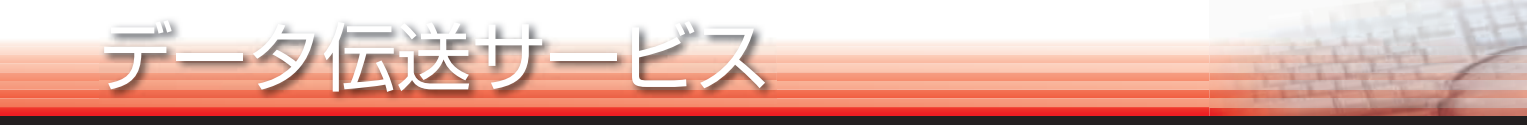

### 🔜 各種振込・口座振替・データ通知 🔜

「データ伝送サービス」メニューをクリックしてください。

業務選択画面が表示されますので、「総合振込」「給与・賞与振込」「地方税納付」「口座振替 (行内ネット)」「口座振替(全国ネット)」「入出金明細照会」「振込入金明細照会」の いずれかのボタンをクリックしてください。

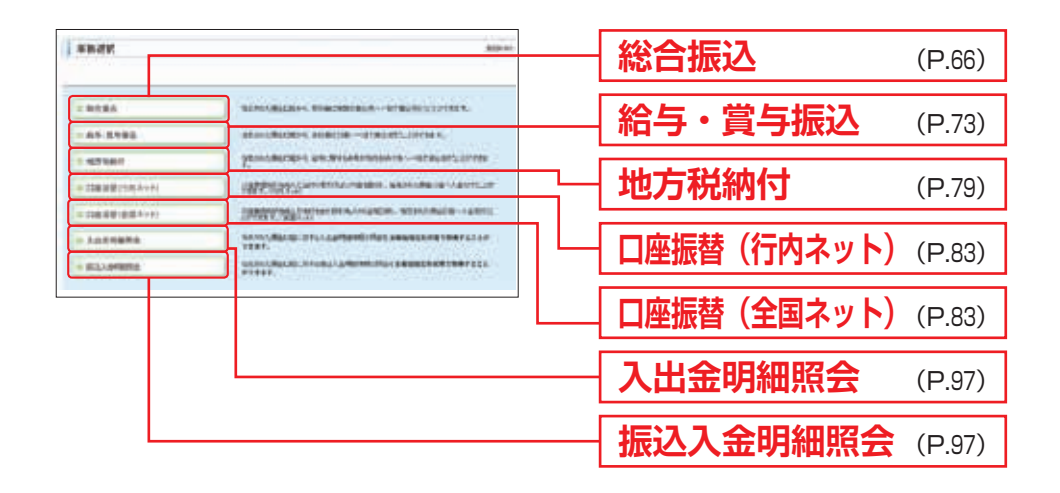

データ伝送サービスの操作フローは以下のとおりです(総合振込を例として表記し ています)。

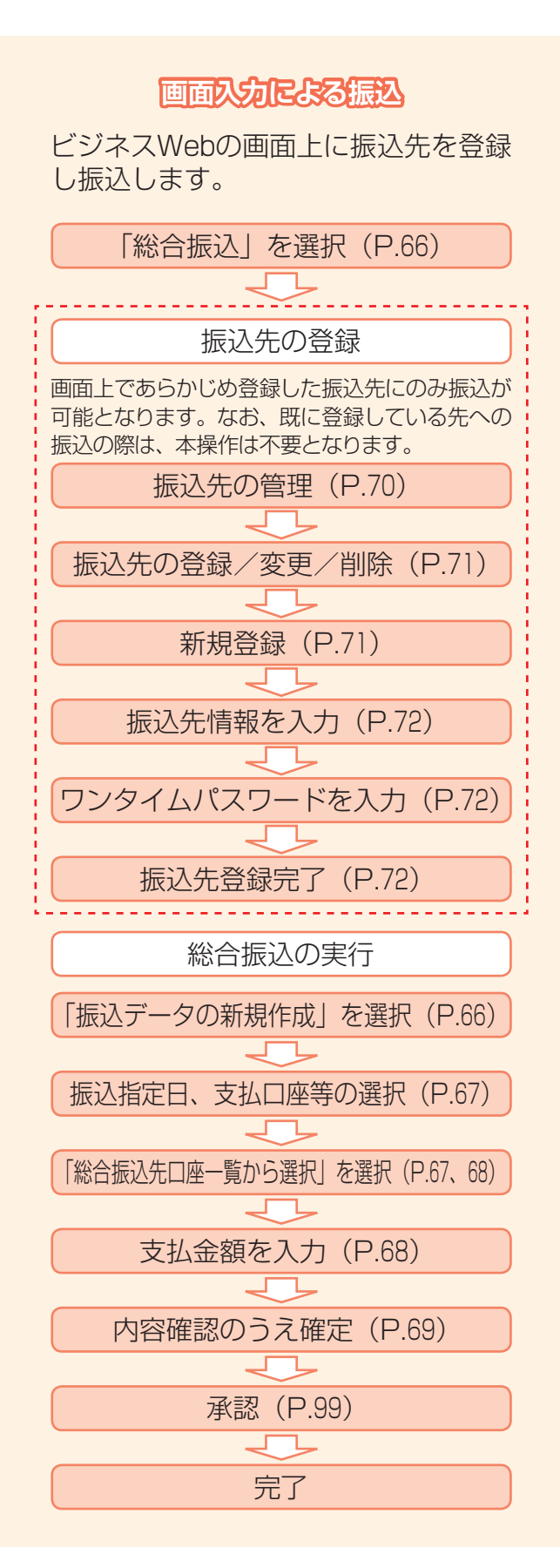

ータ伝送サービス

#### 振込ファイルによる振込

市販の会計ソフト等で作成されたファイル (全銀協規定形式等)により振込します。

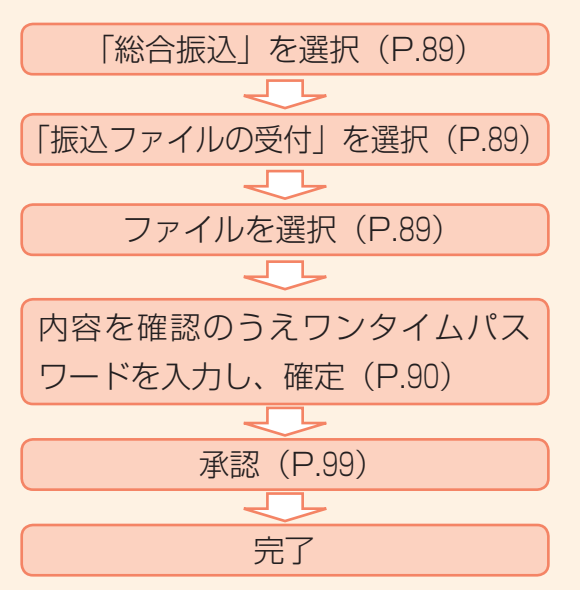

#### 📃 総 合 振 込 📃

ご登録いただいている預金口座から、取引毎に振込先口座情報および日付、金額を 指定し、複数の振込を一括で行うことができます。なお、振込先はあらかじめ画面上 で登録する必要があります(ファイルによる受付をのぞく)。新規先への振込を される際は、P.70~72にて振込先の登録を行ってください。

| 「順「 業             | 務を選択                                                                                                    |                      |
|-------------------|----------------------------------------------------------------------------------------------------|----------------------|
| #82K              | Arrost.                                                                                                    | 「データ伝送サービス」メニューをクリッ? |
|                   | MERCHARGED, MIN, MARINE, MICH. MICH.                                                                                                    | してください。続いて業務選択画面が表示  |
| 1145年夏中期近         | BRANMADANG ANACCA                                                                                                    | されますので、 総合振込]ホタング    |
| e estimat         | упаллиация на леколозияния на началистия                                                                                                    | クロックレてください           |
| 0.0849(0532)      | униницальномиконалы ванолася запеся                                                                                                    | $\mathcal{I}$        |
| · DESERTATION · H | DESCRIPTION OF A DESCRIPTION OF A DESCRI |                      |
| E ALSHERS         | TOTAL MATRIX THE LASHMONTH AT AN ARCHITECTURE LAST                                                                                                    |                      |
| IT BIOLORSHIP     | WOMARDING TELEVILLE AND AND AND AND AND AND AND AND AND AND                                                                                                    |                      |

### 手順2 作業内容を選択

| () ROED > NEARER                                                                                                    | 作業内容選択画面が表示されますので、<br><b>「振込データの新規作成」</b> ボタンをクリック |
|----------------------------------------------------------------------------------------------------|----------------------------------------------------|
| 0.837-048384         8847-048346775180-775           0.457932-0082488         1979067-78624886771                                      | してください。                                            |
| BADELARD- FORST BADELARD     BADELARD                                                                                                  | 振込データの新規作成                                         |
| 新山コールの単数     全裁協規定形式等で作成された外部ファイルによる製込具件を行うことができます。     本裁協規定形式等で作成された外部ファイルによる製込具件を行うことができます。     本裁協規定形式等になったものに     本裁協規定形式等になったものに |                                                    |
| BERGERER     Sectorements                                                                                                    |                                                    |
| a ber melen.                                                                                                    |                                                    |
| REALTER POINTS ALONG SALANCE                                                                                                    |                                                    |
|                                                                                                    |                                                    |

- ※「作成中振込データの修正・削除」ボタンをクリックすると、作成途中の取引やエラーとなった取引を修正、 削除できます。
- ※「過去の振込承認データからの作成」ボタンをクリックすると、過去の取引を再利用して、総合振込の取引を 開始できます。(P.87参照)なお、振込先の情報は過去のお取引時点のものであり、その後振込先口座情報に 変更が生じていても、変更前の状態でデータが作成されますのでご注意願います。
- ※「振込ファイルの受付」ボタンをクリックすると、振込ファイルの指定により、総合振込の取引を開始できます。 (P.89参照)
- ※「振込データの状況照会」ボタンをクリックすると、過去に行った取引の状況を照会できます。(P.91参照)
- ※「承認待ちデータの引戻し」ボタンをクリックすると、ご自身が依頼した取引の引戻しができます。 なお、引戻しを行った取引は、修正して再度承認を依頼できます。(P.95参照)
- ※「振込先の管理」ボタンをクリックすると、振込先の新規登録や、登録振込先の変更、削除ができます。 また、登録振込先の情報をファイルに出力できます。

# 手順3 振込元情報を入力

ータ伝送サー

振込元情報入力画面が表示されます。「振込指定日」「委託者コード」(任意で「取引名」) を入力し、支払口座一覧から支払口座を選択後、「次へ」ボタンをクリックして ください。

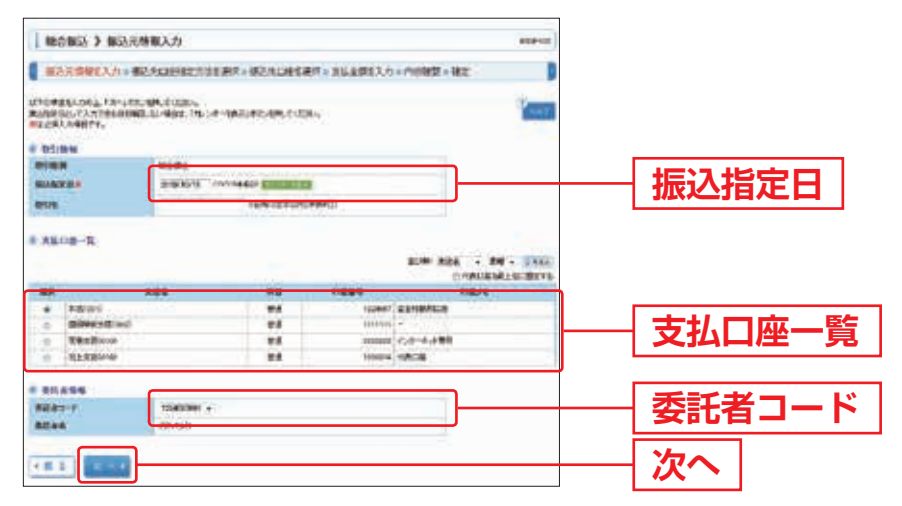

※取引名が未入力の場合、「〇月〇日作成分」が設定されます(〇月〇日は振込データ作成日)。

#### 手順4 振込先口座指定方法を選択

振込先口座指定方法選択画面が表示されます。 「総合振込先口座一覧から選択」ボタンをクリックしてください。

| 教会服法 》 服品先の原取化力: |                                | ROOTING |                                            |
|------------------|--------------------------------|---------|--------------------------------------------|
| ALTERNICH PLANER |                                |         | ※新規振込先の場合は、P./0の手順にてあらかじ&<br>振込先を登録してください。 |
|                  | ALT SHALLBURY,                 |         | ― 総合振込先口座―賢から選択                            |
| 11-174-17-2014年期 | States - Maria Participation - |         |                                            |

※「グループー覧から選択」ボタンをクリックすると、振込先グループー覧からグループを選択できます。 選択されたグループに所属する全口座を振込先として指定します。

## 手順5 振込先口座を選択

登録振込先口座選択画面が表示されます。登録振込先一覧から振込先をチェックし、 「次へ」ボタンをクリックしてください。

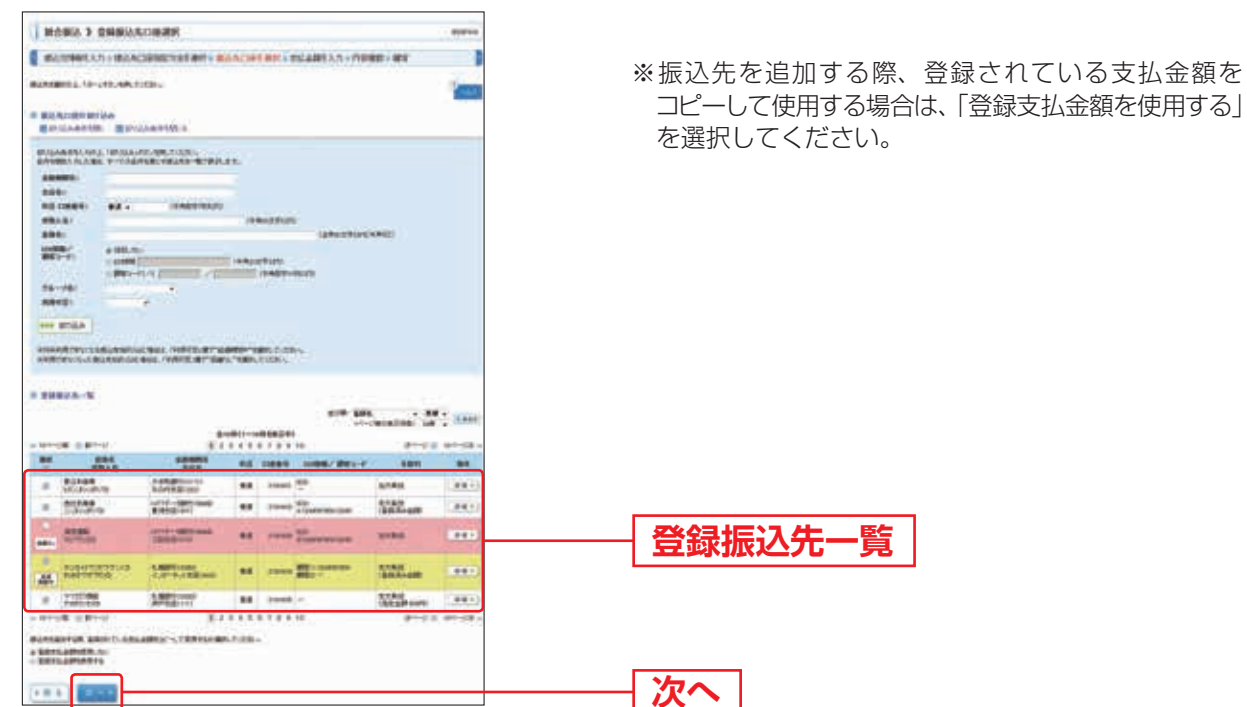

※登録振込先一覧内に以下の警告メッセージが表示された際は、該当の振込先へ新しい口座情報を確認のうえ 変更願います。(詳細はP.57をご覧ください。) 黄色…経過期間中 赤色…振込不能口座

### 手順6 支払金額を入力

支払金額入力画面が表示されます。「支払金額」「手数料」を入力し、「次へ」ボタン をクリックしてください。

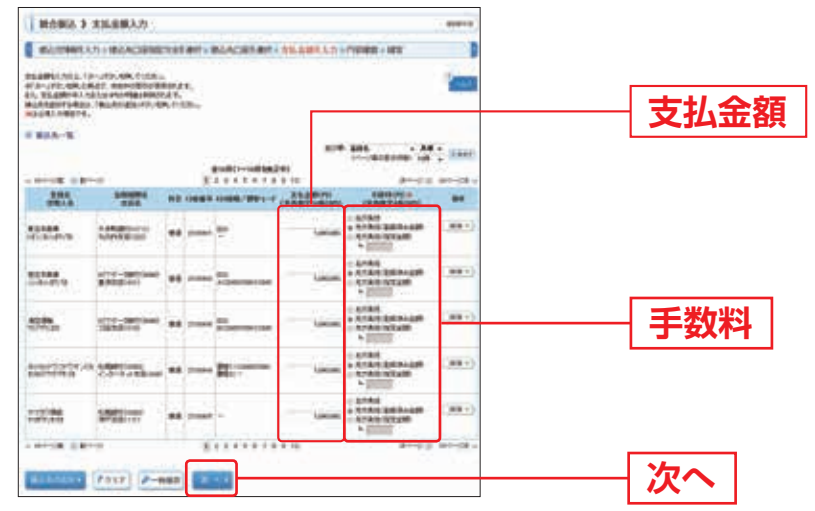

※「振込先の追加」ボタンをクリックすると、手順4に戻り、振込先を追加することができます。

※「クリア」ボタンをクリックすると、入力項目を未入力状態に更新することができます。

※「一時保存」ボタンをクリックすると、作成しているデータを一時的に保存することができます。

### 手順7 内容確認

シム大リ

内容確認 [画面入力] 画面が表示されます。「承認者」を選択し、「確定」ボタンを クリックしてください。

| NO.019988.4.75         NO.019988.4.75         NO.019988.4.75         NO.019988.4.75           NO.019988.4.75         NO.019988.4.75         NO.019988.4.75         NO.019988.4.75           NO.019988.4.75         NO.019988.4.75         NO.019988.4.75         NO.019988.4.75           NO.019988.4.75         NO.01998.7.75         NO.019988.4.75         NO.019988.4.75           NO.019988.4.75         NO.01998.7.75         NO.01998.7.75         NO.01998.7.75           NO.019988.4.75         NO.01998.7.75         NO.01998.7.75         NO.01998.7.75           NO.01998.7.75         NO.01998.7.75         NO.01998.7.75         NO.01998.7.75           NO.01998.7.75         NO.01998.7.75         NO.01998.7.75         NO.01998.7.75           NO.01998.7.75         NO.01998.7.75         NO.01998.7.75         NO.01998.7.75           NO.01998.7.75         NO.01998.7.75         NO.01998.7.75         NO.01998.7.75           NO.01998.7.75         NO.01998.7.75         NO.01998.7.75         NO.01998.7.75           NO.01998.7.75         NO.01998.7.75         NO.01998.7.75         NO.01998.7.75           NO.01998.7.75         NO.01998.7.75         NO.01998.7.75         NO.01998.7.75           NO.01998.7.75         NO.01998.7.75         NO.01998.7.75         NO.01998.7.75           NO.0                                                                                                    |      |
|----------------------------------------------------------------------------------------------------|------|
| Although Chong Chong C |      |
| N1044         Winterconner           V004         Winterconner           V004         Winterconner           V004         Winterconner           V004         Winterconner           V004         Winterconner           V004         Winterconner           V004         Winterconner           V004         Winterconner           V004         V004           V004         V004           <                                                                                                    |      |
| ETBIN         Ministration           ETBIN         Ministration           ETBIN </th <th></th>                                                                                                    |      |
| Entern         eterns           Externs         eterns           Externs         eterns           Externs         eterns           Externs         eterns           Externs         eterns           Externs         eterns           Externs         eterns           Externs         eterns           Externs         eterns           Externs         eterns           Externs         eterns           Externs         eterns           Externs         eterns           Externs         eterns                                                                                                    |      |
| BURES         PERFECTION         CONTROL         CONTROL         <                                                                                                    |      |
| Bits         Contraction         Bits         Bits                                                                                                    |      |
| LBSC*Scr2QQ         C_(P=0)(2000)         Transport         Sec         Sec                                                                                                    |      |
| Contract         Safety contract         Table         Safety contract         Safety contract                                                                                                    |      |
| - 101-28 (181-2) (1.1 - 1 - 1 - 1 - 1 - 1 - 1 - 1 - 1 - 1                                                                                                    |      |
|                                                                                                    |      |
| <b>注我接合银王</b>                                                                                                    |      |
| * 424.1%                                                                                                    |      |
| #2e #0e-20#2#87+ 7±                                                                                                    | (認者) |
|                                                                                                    |      |
| 36.8                                                                                                    |      |
| PRINTING IN TRANSCONTENENTS .                                                                                                    |      |
| 77                                                                                                    |      |
| 1.0.0 (2-man) (0.0.1 (0.0.100)) (0.0.0)                                                                                                    |      |

※「取引・振込元情報の修正」ボタンをクリックすると、振込元情報修正画面にて、取引・振込元情報を修正する ことができます。

※「明細の修正」ボタンをクリックすると、支払金額入力画面にて、明細を修正することができます。

※承認者へのメッセージとして、任意で「コメント」を入力することができます。

※「一時保存」ボタンをクリックすると、作成しているデータを一時的に保存することができます

※「確定して承認へ」ボタンをクリックすると、承認権限のあるユーザが、自身を承認者として設定した場合に、 続けて振込データの承認を行うことができます。

※「印刷」ボタンをクリックすると、印刷用PDFファイルが表示されます。

#### 手順8 確定

確定結果〔画面入力〕画面が表示されますので、確定結果をご確認ください。

#### 手順9 承認

承認についてはP.99をご覧ください。

※承認するまでの間はデータが送信されませんのでご注意ください。なお、承認後はお客さまによる取消操作が できなくなりますので、内容をよくお確かめのうえで承認してください。万が一、取消が必要となった場合は、 営業時間内にお取引店へご相談ください。

### ▋振込先のマスタ登録 ▋

総合振込は、画面上であらかじめ登録された振込先にのみ振込が可能となります。 なお、既に登録している先への振込の際は、以下の手順1~6の操作は不要と なりますので、P.66にて振込操作を行ってください。

### 手順1 業務を選択

「データ伝送サービス」メニューをクリックしてください。続いて業務選択画面が 表示されますので、「総合振込」ボタンをクリックしてください。

| NARL             | NUMARANES REPORTED AND A STRUCTURES.                                                                                                    |
|------------------|----------------------------------------------------------------------------------------------------|
| = 85-258à        | MARCHARDER BORDB-SEMENTCOMMENT                                                                                                    |
| 1 10.000411      | данляново князованиянах-ялянального                                                                                                    |
| - 口由意味()かんネットト   | STATISTICS AND ADDRESS AND ADDRESS |
| # 108/88/2007/01 | INTERNET ALCONOMICS AND ALCONOMICS                                                                                                    |
| K ARCONCE        | NAVAARDOUTINA DEMONSTRA BERELAKTOATSEEN                                                                                                    |
| II MOLOWINE      | WEALWARD PLANT TO BE AND THE PLANT                                                                                                    |

### 手順2 作業内容を選択

作業内容選択画面が表示されますので、「振込先の管理」ボタンをクリックして ください。

| 1 配合肥达 3 作单内容透影  | Bodray 1                                |          |
|------------------|-----------------------------------------|----------|
| - wor            |                                         |          |
| = #2,7-10#38.6   | BRITCHLINDER, 201009-121.               |          |
| #####27~3042.408 | ARRENUT-THE ANTAFT.                     |          |
| *#1082887-705054 | Apprenties of service and apprenties of |          |
| -                |                                         |          |
| ****             | 金額協規定形式等で作成された外部ファイルによる振込受付を行うことができます。  |          |
| =====25-110#3-88 | REARING CONTRACTORS PROVIDED.           |          |
|                  |                                         |          |
| 1.857-351388     | . And the control of the second         |          |
| air-man          |                                         |          |
| *****            |                                         |          |
| BORNE            |                                         | — 振込先の管理 |
|                  | · · · · · · · · · · · · · · · · · · ·   | L        |

- ※「作成中振込データの修正・削除」ボタンをクリックすると、作成途中の取引やエラーとなった取引を修正、 削除できます。
- ※「過去の振込承認データからの作成」ボタンをクリックすると、過去の取引を再利用して、総合振込の取引を 開始できます。(P.87参照)なお、振込先の情報は過去のお取引時点のものであり、その後振込先口座情報に 変更が生じていても、変更前の状態でデータが作成されますのでご注意願います。
- ※「振込ファイルの受付」ボタンをクリックすると、振込ファイルの指定により、総合振込の取引を開始できます。 (P.89参照)
- ※「作成中振込ファイルの再送・削除」ボタンをクリックすると、作成途中やエラーとなった振込ファイルを再送、 削除できます。
- ※「振込データの状況照会」ボタンをクリックすると、過去に行った取引の状況を照会できます。(P.91参照)
- ※「承認待ちデータの引戻し」ボタンをクリックすると、ご自身が依頼した取引の引戻しができます。 なお、引戻しを行った取引は、修正して再度承認を依頼できます。(P.95参照)

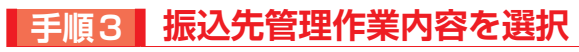

ータ伝送サービス

「振込先の登録/変更/削除」ボタンをクリックしてください。

| 1 地名斯达 3 斯达九管理合学内   | SKK                                     |               |
|---------------------|-----------------------------------------|---------------|
|                     |                                         |               |
| = #2.5168 XX MR     | BLACKNER BE MATTERS.                    |               |
| 11年2月1日-1月27日日町(町)町 | 金額協規定形式等で作成された振込先ゲータを受入できます。            | 派之儿》至邺/交史/ 刑际 |
| # #AA#=96724ABB(B3) | 100 100 100 100 100 100 100 100 100 100 |               |
| -                   |                                         |               |
| 0 To-2688 RR 88     | such                                    |               |
|                     |                                         |               |

# 手順4 振込先の新規登録

「新規登録」ボタンをクリックしてください。

| I ROBA I BAR-W                              | - 80%mit |        |
|---------------------------------------------|----------|--------|
| SAANBURDI<br>MAANBARTININ WIRD, T. C. T. C. |          |        |
| amam.                                       |          | 一 新規登録 |
| BAADENNA<br>BRIGARNA BRIGARNAS              |          |        |
| BERGANS                                     |          |        |
# 手順5 振込先情報を入力

振込先情報入力画面が表示されます。振込先情報および「ワンタイムパスワード」(6桁) を入力し、「登録」をクリックしてください。

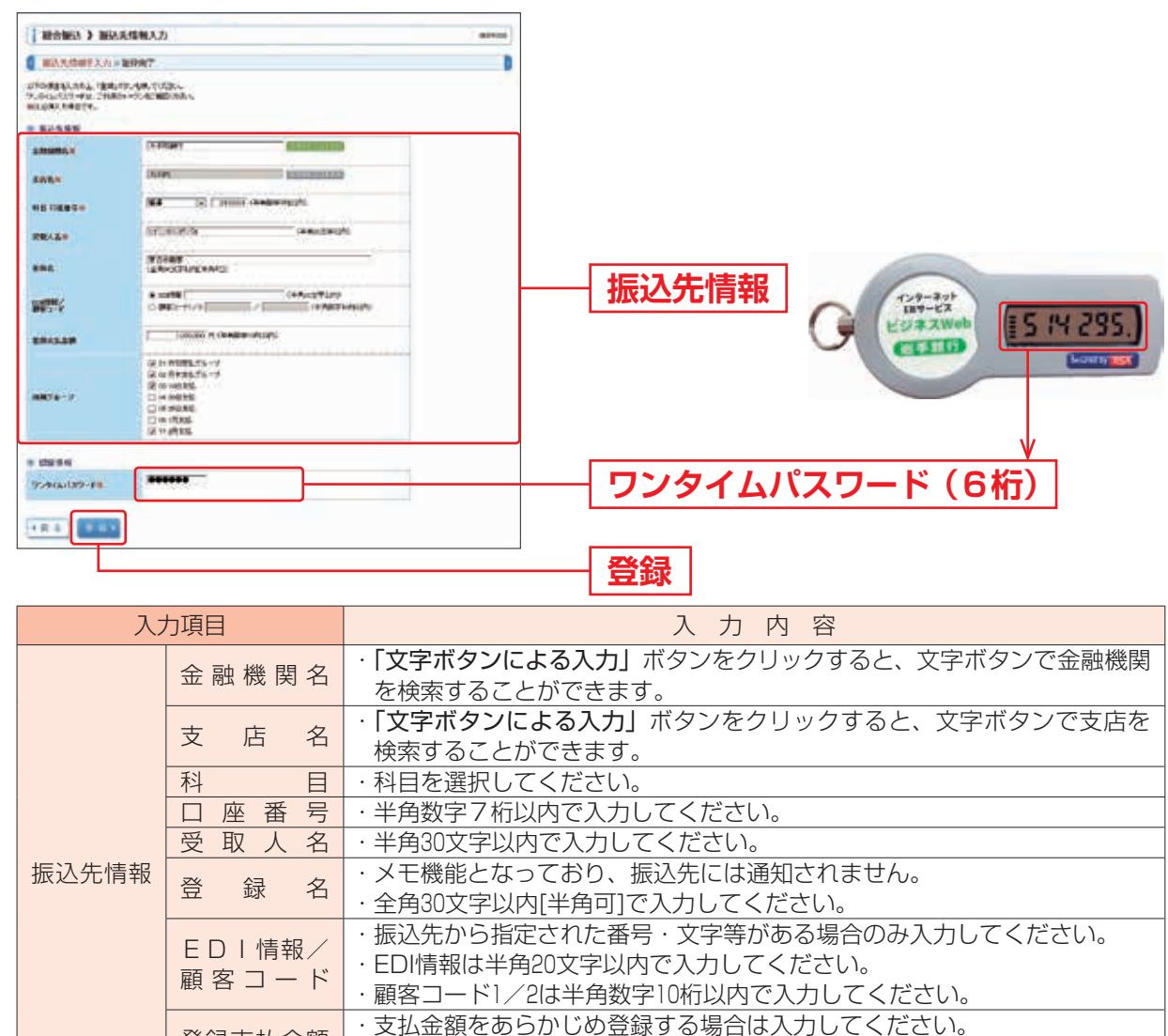

# 手順6 振込先登録完了

登録支払金額

振込先情報が表示されますので、内容をご確認ください。続けて振込先を登録する 場合は、「振込先の追加登録へ」ボタンをクリックしてください(この場合、 ワンタイムパスワードの入力は不要です)。

・半角数字10桁以内で入力してください。

所属グループ・所属グループをリストから選択してください。

| #2010#REX.25 | e BRRT                                            | D |       |
|--------------|---------------------------------------------------|---|-------|
|              | al ingelognation of the same contains             |   |       |
| a teratric   | A#500000                                          |   |       |
| RE LINES     | Zá rema                                           |   |       |
| PR.1.6       | LEVENTA O                                         |   |       |
| IRA (        | 80768                                             |   | 塢込牛情報 |
| CHEAN .      | A ACCESSION AND A A A A A A A A A A A A A A A A A |   |       |
| RELEW        | 1200,000                                          |   |       |
| NRTA-SPC     | 5.8382.53                                         |   |       |

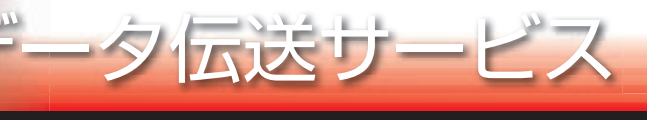

## ■ 給与・賞与振込 ■

ご登録いただいている預金口座から、指定した各社員の口座および、日付、金額を 指定し、振込を行うことができます。なお、振込先はあらかじめ画面上で登録する 必要があります(ファイルによる受付をのぞく)。新規先への振込をされる際は、 P.76~78にて振込先の登録を行ってください。

| 手順1 業務       | 務を選択                                                                                                    |                                                                                        |
|--------------|----------------------------------------------------------------------------------------------------|----------------------------------------------------------------------------------------|
|              | аним<br>аним<br>аним<br>анима<br>анима<br>аним | 「データ伝送サービス」メニューをクリック<br>してください。<br>続いて業務選択画面が表示されますので、<br>「給与・賞与振込」ボタンをクリック<br>してください。 |
| II NO.APANTO | WAAAMADEL PEAKAA DIBAMII MALABBEERKETERFELE                                                                                                    |                                                                                        |

# 手順2 作業内容を選択

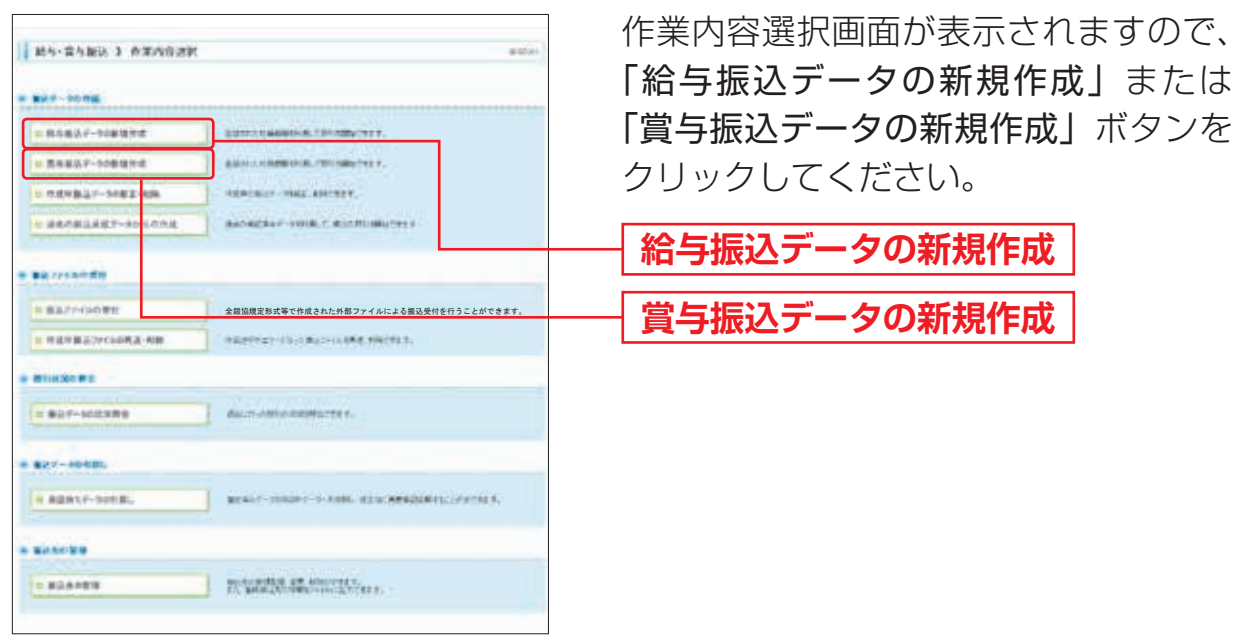

※「作成中振込データの修正・削除」ボタンをクリックすると、作成途中の取引やエラーとなった取引を修正、 削除できます。

- ※「過去の振込承認データからの作成」ボタンをクリックすると、過去の取引を再利用して、給与・賞与振込の 取引を開始できます。(P.87参照)なお、振込先の情報は過去のお取引時点のものであり、その後振込先口座情 報に変更が生じていても、変更前の状態でデータが作成されますのでご注意願います。
- ※「振込ファイルの受付」ボタンをクリックすると、振込ファイルの指定により、給与・賞与振込の取引を開始 できます。(P.89参照)
- ※「振込データの状況照会」ボタンをクリックすると、過去に行った取引の状況を照会できます。(P.91参照)
- ※「承認待ちデータの引戻し」ボタンをクリックすると、ご自身が依頼した取引の引戻しができます。
- なお、引戻しを行った取引は、修正して再度承認を依頼できます。(P.95参照)
- ※「振込先の管理」ボタンをクリックすると、振込先口座の新規登録や、登録振込先の変更、削除が可能です。 また、登録振込先の情報をファイルに出力できます。

| 109-11980 3 MILEMBA                                                                                                    | h                                                                                                    |                          | 振込元情報入力画面が表示されます    |
|----------------------------------------------------------------------------------------------------|----------------------------------------------------------------------------------------------------|--------------------------|---------------------|
| BAANNELLD > BAACHIPET                                                                                                    | LOUBLE ADALIES MET - THE                                                                                                    | LARE A.D. + PHENNE - MPE |                     |
| PERSONAL TALL TALLARD AND CLEAN AND CLEAN AND | COMPANY AND A                                                                                                    | inter a                  | 振込指定日](仕意ぐ 取り名」)を人刀 |
| MILINIA .                                                                                                    |                                                                                                    |                          | 「禿手老コード」を選択後 「次~    |
|                                                                                                    |                                                                                                    |                          |                     |
| AANITE PROF                                                                                                    | States and a local division of the local division of the local div |                          |                     |
| F114                                                                                                    | Statestering and a                                                                                                    |                          | ホタンをクリックしてくたさい。     |
| #1000-10                                                                                                    |                                                                                                    |                          | 作为长史口               |
| 89 855                                                                                                    |                                                                                                    | 106.01                   |                     |
| a attent-                                                                                                    |                                                                                                    |                          |                     |
| · Destine                                                                                                    |                                                                                                    | man co-to-to-            |                     |
| <ul> <li>Altimit</li> </ul>                                                                                                    | **                                                                                                    | nare sace                | ── 又払凵唑─見           |
| silave own                                                                                                    | θé:                                                                                                    |                          |                     |
| anan .                                                                                                    |                                                                                                    |                          | 二 本手去コード            |
|                                                                                                    |                                                                                                    |                          |                     |
|                                                                                                    |                                                                                                    |                          |                     |
|                                                                                                    |                                                                                                    |                          |                     |

※取引名が未入力の場合、「〇月〇日作成分」が設定されます(〇月〇日は振込データ作成日)。

# 手順4 振込先口座指定方法を選択

| BUDGERAD I BUARDERS | Frank - WORCHERST - SHAREST - HIRWE - WE |   |
|---------------------|------------------------------------------|---|
|                     |                                          | 1 |
| 1 84-0483408-15-88  | ALA-SA-GRANIBITIES.                      |   |
| * 54-2-8958W        | BRANC-REALIZED AND COMMEN-               |   |
|                     |                                          |   |

振込先口座指定方法選択画面が表示 されます。

「給与・賞与振込先口座一覧から選択」 ボタンをクリックしてください。

給与・賞与振込先口座一覧から選択

※新規振込先の場合は、P.76の手順にてあらかじめ振込先を登録してください。

※「グループー覧から選択」ボタンをクリックすると、振込先グループー覧からグループを選択できます。 選択されたグループに所属する全口座を振込先として指定します。

# 手順5 振込先口座を選択

| 1 38.4            | -#480.0         | TRADACIAN C                                               |        |           |                             | -   | 登録振込先口座選択画面が表示され                                                    |
|-------------------|-----------------|-----------------------------------------------------------|--------|-----------|-----------------------------|-----|---------------------------------------------------------------------|
| 1-                | 100001.171      | Ministeries and some                                      |        | an in the | ही ( संह                    | P   | ます 登録振込先一覧から振込先を                                                    |
| WO.A.C.B          | BHE3.18-149     | NUMBER OF STREET                                          |        |           |                             | 100 | 69。豆螂派区儿 見りつ派区儿で                                                    |
| BUCARTER BUCARTER |                 |                                                           |        |           | チェックし、 <b>「次へ」</b> ボタンをクリック |     |                                                                     |
|                   |                 | родальная содо.<br>Особластицая флассая.<br>В с наяртация | mentan | GANDERT   |                             |     | してください。                                                             |
| 1122 1 11         |                 |                                                           |        |           |                             |     | ※振込先を追加する際、登録されている支払金額を<br>コピーして使用する場合は、「登録支払金額を使用する」<br>を選択してください。 |
|                   |                 |                                                           |        | -         | thana' d'                   | -   |                                                                     |
| -                 |                 |                                                           |        | 1000      | 2041                        | -   |                                                                     |
| -                 | 1.24            | 1000000                                                   |        | -         |                             |     |                                                                     |
|                   | 5.00            | and the second                                            |        |           | 200                         |     |                                                                     |
| -                 |                 | 20-Lingue                                                 |        | -         | -                           |     |                                                                     |
| *                 | 1-100<br>1-100  | Marrison .                                                | - 84   | -         | -                           | -   |                                                                     |
|                   |                 | ¥.7.9.                                                    |        |           |                             | -   |                                                                     |
| - 2001            | Contralk Balant | NAMES PERCENTION OF                                       | dBr.   |           |                             |     |                                                                     |
| -                 |                 | ]                                                         |        |           |                             |     | 次へ 」                                                                |

※登録振込先一覧内に以下の警告メッセージが表示された際は、該当の振込先へ新しい口座情報を確認のうえ 変更願います。(詳細はP.57をご覧ください。) 黄色…経過期間中 赤色…振込不能口座

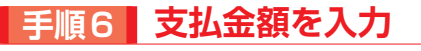

タ伝送サー

支払金額入力画面が表示されます。「支払金額」を入力し、「次へ」ボタンをクリック してください。

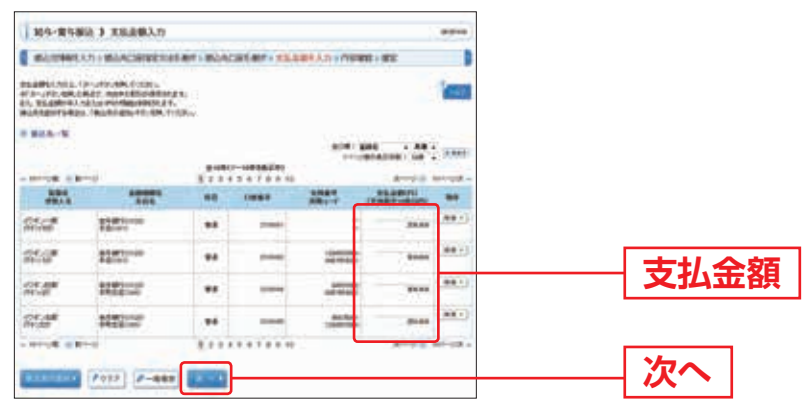

※「振込先の追加」ボタンをクリックすると、手順4に戻り、振込先を追加することができます。
※「クリア」ボタンをクリックすると、入力項目を未入力状態に更新することができます。
※「一時保存」ボタンをクリックすると、作成しているデータを一時的に保存することができます。

## 手順7 内容確認

内容確認 [画面入力] 画面が表示されます。「承認者」を選択し、「確定」ボタンを クリックしてください。

| all and a literal                                             | > www.stime.k.rd                                                                                                    |     |        |
|---------------------------------------------------------------|----------------------------------------------------------------------------------------------------|-----|--------|
| Conditioned Con-                                              | n.<br>1. del dela :<br>1. del dela :<br>1. del della : della : della :<br>1. della : della : della : della :<br>1. della : della : della : della : della :<br>1. della : della : della: | iem |        |
| acces<br>acces                                                |                                                                                                    |     |        |
| aphts:                                                        | andrading<br>Andread and                                                                                                    |     |        |
| -                                                             | 0 0 0 0                                                                                                    |     |        |
|                                                               | INTERIO NO DECIDIO                                                                                                    |     |        |
| 1 materia                                                     | AND AND AND AND AND AND AND AND AND AND                                                                                                    |     |        |
|                                                               | 1100 - CH.AN.                                                                                                    |     | ── 承認者 |
| 27.10<br>1000<br>1000<br>1000<br>1000<br>1000<br>1000<br>1000 |                                                                                                    |     | 承認者    |

※「明細の修正」ボタンをクリックすると、支払金額入力画面にて、明細を修正することができます。

※承認者へのメッセージとして、任意で「コメント」を入力することができます。

※「一時保存」ボタンをクリックすると、作成しているデータを一時的に保存することができます。

※「確定して承認へ」ボタンをクリックすると、承認権限のあるユーザが、自身を承認者として設定した場合に、 続けて振込データの承認を行うことができます。

※「印刷」ボタンをクリックすると、印刷用PDFファイルが表示されます。

#### 手順8 確定

確定結果〔画面入力〕画面が表示されますので、内容をご確認ください。

## 手順9 承認

承認についてはP.99をご覧ください。

※承認するまでの間はデータが送信されませんのでご注意ください。なお、承認後はお客さまによる取消操作が できなくなりますので、内容をよくお確かめのうえで承認してください。万が一、取消が必要となった場合は、 営業時間内にお取引店へご相談ください。

### 📕 振込先のマスタ登録 📄

給与・賞与振込は、画面上であらかじめ登録された振込先にのみ振込が可能となります。なお、既に登録している先への振込の際は、以下の手順1~6の操作は不要となりますので、P.73にて振込操作を行ってください。

## 手順1 業務を選択

「データ伝送サービス」メニューをクリックしてください。続いて業務選択画面が 表示されますので、「給与・賞与振込」ボタンをクリックしてください。

| <b>RE21</b>    | (and (a)                                                                                                    |        |
|----------------|----------------------------------------------------------------------------------------------------|--------|
| = #4#2         | Standbarder Blacebonumethantstanner.                                                                                                    |        |
| = ##·X9#&      | Marchaners exercise accession                                                                                                    |        |
| 1 16/06/01     | Sentheres enumerations exemptions                                                                                                    |        |
| * G###(9N3293) | State of the state of the state |        |
| 10089339777    | HAMANET MARKAN YOMENDA . ANTANARA . SANIC                                                                                                    |        |
| × Automate     | WEALTROP OF A DESCRIPTION OF A DESCRIPTION OF A DESCRIPTI |        |
| I MAXIMUM .    | WORANGON-PERMIT IN CONTRACTOR                                                                                                    | 终日,带上拒 |

# 手順2 作業内容を選択

作業内容選択画面が表示されますので、「振込先の管理」ボタンをクリックして ください。

| 1 約5・高方服法 3 作用内容透明  | # 60x+                                        |       |
|---------------------|-----------------------------------------------|-------|
| -                   |                                               |       |
|                     | EUTERSTANDARD STRATE                          |       |
| L 西市市以下-10年後下述      | Allow a statements and a statement of a       |       |
| 1 P.4VB-17-5482-88  |                                               |       |
|                     | antestar verk rannenekjere                    |       |
| -                   |                                               |       |
| # 88/7100 Rt        | 金銀協規定形式等で作成された外部ファイルによる振込受付を行うことができます。        |       |
| ******************* | ARTIST CONTRACTORS INCOME                     |       |
| -                   |                                               |       |
|                     | daur Anno Remarter.                           |       |
|                     |                                               |       |
| A BENTFORM          | MARKET COMPANY TO ADDR. MEMORANDER, CANTOR 5, |       |
| 2                   | 2                                             | にえたの俗 |
|                     |                                               | 加込元の官 |
| IN MOANTH           | monomital an above to                         |       |

- ※「作成中振込データの修正・削除」ボタンをクリックすると、作成途中の取引やエラーとなった取引を修正、 削除できます。
- ※「過去の振込承認データからの作成」ボタンをクリックすると、過去の取引を再利用して、給与・賞与振込の 取引を開始できます。(P.87参照)なお、振込先の情報は過去のお取引時点のものであり、その後振込先口座情 報に変更が生じていても、変更前の状態でデータが作成されますのでご注意願います。
- ※「振込ファイルの受付」ボタンをクリックすると、振込ファイルの指定により、給与・賞与振込の取引を開始 できます。(P.89参照)
- ※「作成中振込ファイルの再送・削除」ボタンをクリックすると、作成途中やエラーとなった振込ファイルを再送、 削除できます。
- ※「振込データの状況照会」ボタンをクリックすると、過去に行った取引の状況を照会できます。(P.91参照)
- ※「承認待ちデータの引戻し」ボタンをクリックすると、ご自身が依頼した取引の引戻しができます。 なお、引戻しを行った取引は、修正して再度承認を依頼できます。(P.95参照)

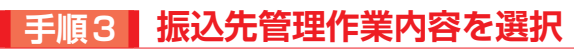

ータ伝送サービス

「振込先の登録/変更/削除」ボタンをクリックしてください。

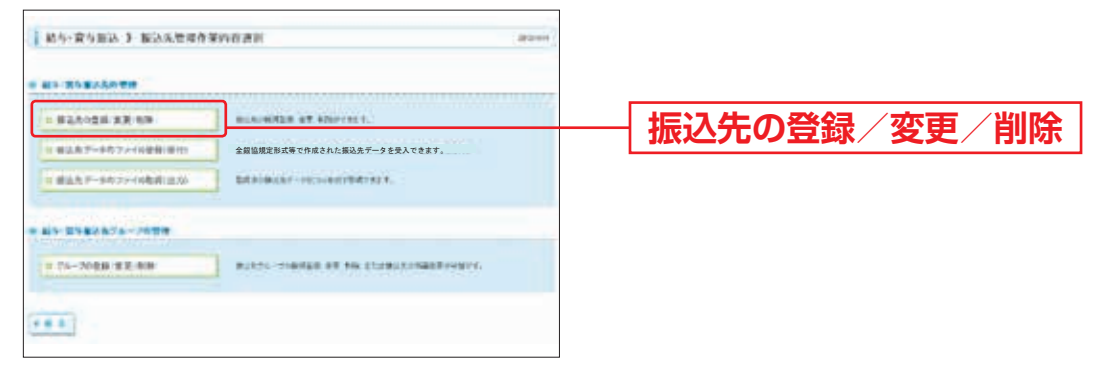

# 手順4 振込先の新規登録

「新規登録」ボタンをクリックしてください。

| Mo-Rows I BILL-N                              | 809008 |        |
|-----------------------------------------------|--------|--------|
| SANGEISTI<br>MARTINETTIN THE THEFT IN AN INC. |        |        |
| and the V                                     |        | ― 新規登録 |
| BARDER-WA                                     |        |        |
| BIOCARTIN BIOCARTINA                          |        |        |
| * 2003.A-W                                    |        |        |
| PLACE INTI #VA.                               |        |        |

# 手順5 振込先情報を入力

振込先情報入力画面が表示されます。振込先情報および「ワンタイムパスワード」(6桁) を入力し、「登録」をクリックしてください。

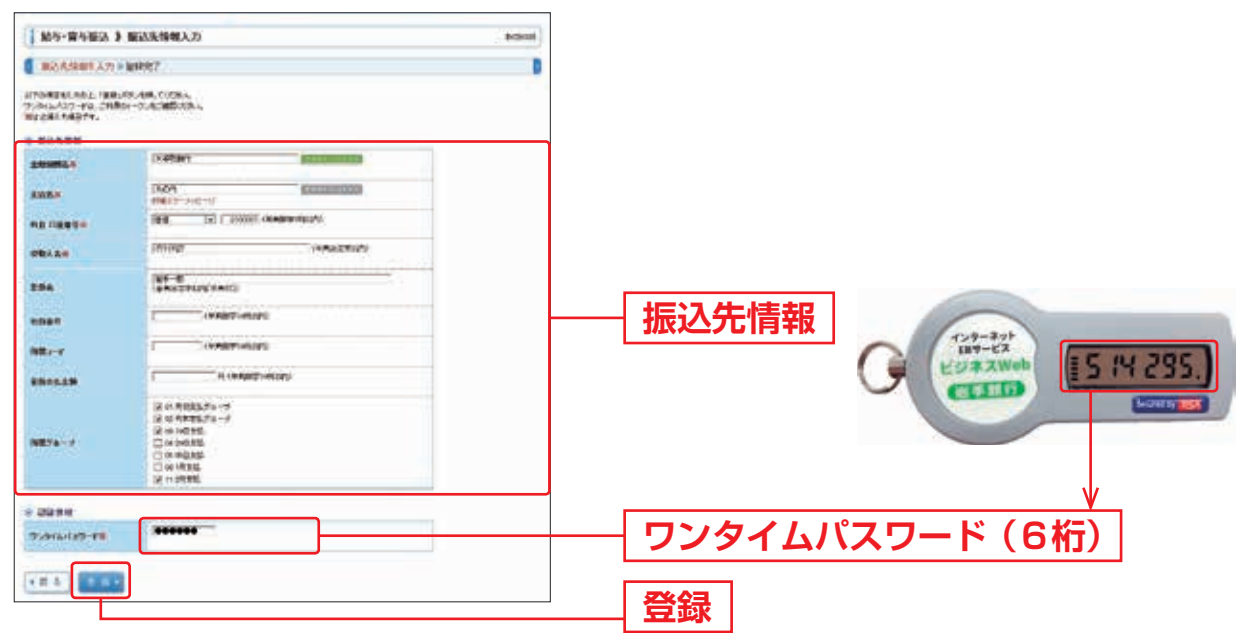

| 入力    | 力項目    | 入力内容                                                                          |
|-------|--------|-------------------------------------------------------------------------------|
|       | 金融機関名  | ・「 <b>文字ボタンによる入力」</b> ボタンをクリックすると、文字ボタンで金融機関<br>を検索することができます。                 |
|       | 支店名    | <ul> <li>「文字ボタンによる入力」ボタンをクリックすると、文字ボタンで支店を<br/>検索することができます。</li> </ul>        |
|       | 科目     | ・科目を選択してください。                                                                 |
|       | 口座番号   | ・半角数字7桁以内で入力してください。                                                           |
|       | 受取人名   | ・半角30文字以内で入力してください。                                                           |
| 振込先情報 | 登録名    | ・メモ機能となっており、振込先には通知されません。<br>・全角30文字以内[半角可]で入力してください。                         |
|       | 社員番号   | ・半角数字10桁以内で入力してください。                                                          |
|       | 所属コード  | ・半角数字10桁以内で入力してください。                                                          |
|       | 登録支払金額 | <ul> <li>・支払金額をあらかじめ登録する場合は入力してください。</li> <li>・半角数字10桁以内で入力してください。</li> </ul> |
|       | 所属グループ | ・所属グループをリストから選択してください。                                                        |

# 手順6 振込先登録完了

振込先情報が表示されますので、内容をご確認ください。続けて振込先を登録する 場合は、「振込先の追加登録へ」ボタンをクリックしてください(この場合、 ワンタイムパスワードの入力は不要です)。

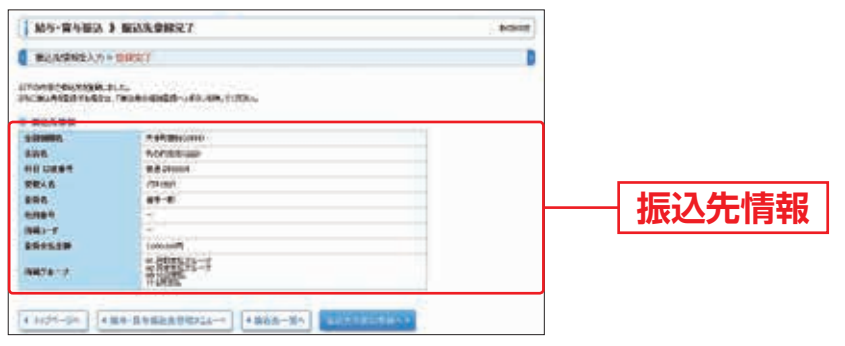

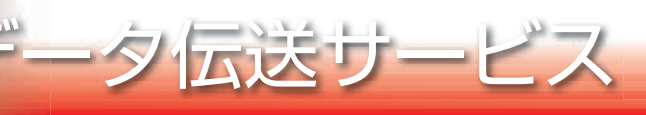

### 🛯 地方税納付 📄

ご登録いただいている預金口座から、各社員の市町村税納付先情報および、日付、 金額を指定し、代行納付を行うことができます。ただし、退職所得および異動に かかる個人住民税は、お取扱いできません。

## 手順1 業務を選択

「データ伝送サービス」メニューをクリックしてください。続いて業務選択画面が 表示されますので、「地方税納付」ボタンをクリックしてください。

| 果板课机                                      | grap (w)                                                                                                    |  |
|-------------------------------------------|----------------------------------------------------------------------------------------------------|--|
| = NARL<br>= NA-XARA<br>= NA-XARA          | возплациена воно акалонико- истицитациятата<br>областавите есекстве истицитацията та<br>убластавите институетата та                                                                                                    |  |
| 1 1889(987)<br>1 1889(187)<br>1 1899(187) | анализирания и полнания и полнания салаго и полнания салаго и полнания и полнания салаго и полнания и полнания салаго и полнания и полнания и полн<br>Полнания и полнания и полнания и |  |
| a statements                              | WEARANDER FORMULT BANK THE RECEIPTER                                                                                                    |  |

# 手順2 作業内容を選択

作業内容選択画面が表示されますので、「納付データの新規作成」ボタンをクリック してください。

| I ILTRAME & PERMIT   |                                                                                                    |           |
|----------------------|----------------------------------------------------------------------------------------------------|-----------|
| • MIT-20 B IA        |                                                                                                    |           |
| 日 福州子-108後代道         | AMAZO, APPENDIA, CONSIGNOUS Y.                                                                                                    | ふけデータの新規作 |
| 1.027007-3082.03     | Internativ-Hill Janteza.                                                                                                    |           |
| = 46087827-995074    | danezaor-mult.r.proministra.r.                                                                                                    |           |
| * MIT2773-0-9-11     |                                                                                                    |           |
| + MIET+FORM          | REPORT AT A REPORT AT A REPORT OF A REPORT OF A |           |
| = ######7+(4/0#J-#/# | MEANING-ID-DAMICH-LARK RECOVER.                                                                                                    |           |
| • Brinzańska         |                                                                                                    |           |
| -                    | dalos Janta Malerez V.                                                                                                    |           |
| ŧ w//≠~-κα€Ω,        |                                                                                                    |           |
| 1 ###\F->#ER         | BRANT-PERGAT-1-ARIL-REIK-REAGENTIC-COTTELT.                                                                                                    |           |
| -                    |                                                                                                    |           |
|                      | ALL DATA SHE DECENT.                                                                                                    |           |

- ※「作成中納付データの修正・削除」ボタンをクリックすると、作成途中の取引やエラーとなった取引を修正、 削除できます。
- ※「過去の納付データからの作成」ボタンをクリックすると、過去の取引を再利用して、地方税納付の取引を開始 できます。(P.87参照)
- ※「納付ファイルの受付」ボタンをクリックすると、納付ファイルの指定により、地方税納付の取引を開始できます。(P.89参照)
- ※「作成中納付ファイルの再送・削除」ボタンをクリックすると、作成途中やエラーとなった納付ファイルの再送、 削除ができます。
- ※「納付データの状況照会」ボタンをクリックすると、過去に行った取引の状況を照会できます。(P.91参照)
- ※「承認待ちデータの引戻し」ボタンをクリックすると、ご自身が依頼した取引の引戻しができます。
- なお、引戻しを行った取引は、修正して再度承認を依頼できます。(P.95参照)
- ※「納付先の管理」ボタンをクリックすると、納付先の新規登録や、登録納付先の変更、削除が可能です。また、 登録納付先の情報をファイルに出力できます。

# 手順3 納付元情報を入力

納付元情報入力画面が表示されます。「特別徴収義務者の所在地」(任意で「取引名」) を入力し、支払口座一覧から支払口座を選択後、「次へ」ボタンをクリックして ください。

| INTERNET > MILL                                                                                                    | 光频输入力                                                                                | 808/10                                                                                                    |                  |
|----------------------------------------------------------------------------------------------------|--------------------------------------------------------------------------------------|----------------------------------------------------------------------------------------------------|------------------|
| HIRSOMEX/I H                                                                                                    | COUNCERED + NOTEERS - IN                                                             | nadelth - Heldel - Me                                                                                                    |                  |
| UTORDSCADL INVER                                                                                                    | SECTION.                                                                             | V set :                                                                                                    |                  |
|                                                                                                    |                                                                                      |                                                                                                    |                  |
| A VER                                                                                                    | 4719497                                                                              |                                                                                                    |                  |
| MILITICE I                                                                                                    | and maked a trial or second or                                                       | - 100                                                                                                    |                  |
| -                                                                                                    | PRANETAN                                                                             | 10                                                                                                    | ―― 特別徴収義務者の所在地   |
| 896                                                                                                    | (STORFORT)                                                                           | 1999                                                                                                    |                  |
|                                                                                                    |                                                                                      | 310 ANA                                                                                                    |                  |
| -                                                                                                    |                                                                                      | STR BER - Rd - (Las)<br>(DACAMELSTRUTS                                                                                                    |                  |
| a lateral                                                                                                    | ***                                                                                  | ADB RRA - RR - (And)<br>(PACARRELECENTS<br>(And)<br>(And)<br>(Construction                                                                                                    |                  |
| a Tabari<br>- Sakarigano                                                                                                    | **** (10<br>                                                                         | ADD BRA ANA (See)<br>(Second Laters)<br>(Second Laters)<br>(Second Laters)<br>(Second Laters)<br>(Second Laters)                                                                                                    |                  |
| a farmi<br>- Sakrezuo<br>- Vestino                                                                                                    | ****<br>**<br>**<br>**                                                               | 808 884 - 78 - (jes)<br>() 040084309274<br>5060<br>5060<br>5060<br>5060<br>5060<br>5060<br>5060<br>506                                                                                                    | ── 支払口座一覧        |
| * Tárori<br>* Sabrezum<br>* Setáloor<br>* Extaloro                                                                                                    | ****<br>***<br>**<br>**                                                              | 809 894 - 79 - (200)<br>(2000)8030879<br>0000<br>0000 - 0000<br>0000 - 0000<br>0000 - 0000<br>0000 - 0000<br>0000 - 0000                                                                                                    | 一 支払口座一覧         |
| Taresi     Saterizzen     Saterizzen     Externo     Externo                                                                                                    | **** ***<br>***<br>***<br>***                                                        | 808 884 - 78 - (200)<br>(2000)883<br>000<br>000<br>000<br>000<br>000<br>000<br>000<br>000<br>000                                                                                                    | 一 支払口座一覧         |
| Tarei     SANTELNO     SANTELNO     SIADEN     SIADEN                                                                                                    | 000 00<br>00<br>00<br>00<br>00<br>00                                                 | SUB BRA - FRA (1995)<br>CONSULTATION<br>SUBSCIENCE<br>SUBSCIENCE | 一 支払口座一覧         |
| * 78/001<br>* 28/0752.00<br>* 0782000<br>* 218000<br>* 2180000<br>* 2180000<br>* 2180000000<br>* 2180000<br>* 2180000<br>* 2      | 2000 00<br>20<br>20<br>20<br>20<br>20<br>20<br>20<br>20<br>20<br>20<br>20<br>20<br>2 | SUR BRA - FR ((HA))<br>(CAURALINGURA<br>NORT BARADA<br>NORT BARADA<br>NORT BARADA<br>NORT BARADA<br>NORT BARADA<br>NORT BARADA                                                                                                    | —— <u>支払口座一覧</u> |
| * 78/001<br>* 28/0752/00<br>* 0 2150/00<br>* 2150/00<br>* 2160/00<br>* 2160/                                          | 200 10<br>80<br>90<br>90<br>90<br>90<br>90<br>90<br>90<br>90<br>90                   | 304 844 - 74 (jes)<br>(CAUNALISTURA<br>NORT 24445.0<br>1007 -<br>1007 -<br>1007 -<br>1007 - 1445<br>Nort 1028                                                                                                    |                  |
| * 20001<br>• 2000102.00<br>• 2112000<br>• 2112000<br>• 2112000<br>• 311010<br>#22000<br>• 311010<br>#22000<br>• 311010<br>#22000<br>• 311010<br>• 311010<br>• 311010<br>• 311010<br>• 311010<br>• 311010<br>• 311010<br>• 311010<br>• 311010<br>• 311010<br>• 311010<br>• 311010<br>• 311010<br>• 311010<br>• 311010<br>• 311010<br>• 311010<br>• 311010<br>• 31100<br>• 311000<br>• 311000<br>• 311000<br>• 311000<br>• 311000<br>• 311000<br>• 3110000<br>• 3110000<br>• 3110000<br>• 31100000000000000000000000000000000000 | 000 00 00 00 00 00 00 00 00 00 00 00 00                                              | 304 844 - 74 - (144)<br>(1040-1400274)<br>1040-1400274<br>1040-1<br>1040-1400-1<br>1040-1400-1<br>1040-1400-1<br>1040-1400-1<br>1040-1400-1                                                                                                    |                  |

※取引名が未入力の場合、「〇月〇日作成分」が設定されます(〇月〇日は納付データ作成日)。

## 手順4 納付先指定方法を選択

納付先指定方法選択画面が表示されます。

納付先一覧登録済の納付先の場合は、「納付先一覧から選択」ボタンをクリックし、 手順5-1へお進みください。

はじめての納付先の場合は、「新規に納付先を入力」ボタンをクリックし、手順5-2 へお進みください。

| I INTERNET & MITCHINGS  | 1286 aca                                           | -                                          |
|-------------------------|----------------------------------------------------|--------------------------------------------|
| Internet 2.5 · Internet | COLUMN + PATRICIAL + PATRICIAL X-D + PARALLE + REE | 8                                          |
| AMERICAN STREET, TOTAL  |                                                    |                                            |
| -                       |                                                    |                                            |
|                         | were Second Case Care V.                           | ふけち いち いち いち いち いち いち いち いち いち いち いち いち いち |
| = 76-7-996世界            | MINTER-C-MARKEDING                                 |                                            |
|                         |                                                    | <u></u>                                    |
| I BUELSWEREAR           | MIR-SCREPP.15-16-WINNERCREPP.                      | 新規に納付先を入力                                  |
|                         |                                                    |                                            |
| 4 8 - 2                 |                                                    |                                            |

※「グループー覧から選択」ボタンをクリックすると、納付先グループー覧からグループを選択できます。 選択されたグループに所属する全納付先を指定します。

## 手順5-1 納付先を選択(登録納付先選択)

ータ伝送サービス

登録納付先選択画面が表示されます。登録納付先一覧から納付先をチェックし、 「次へ」ボタンをクリックして、手順6へお進みください。

| 10.70            | RIW( 3 1160          | VOILING .              |         |                    | attain        | ※納付先を追加する際、登録されている給与税納付件数、 |
|------------------|----------------------|------------------------|---------|--------------------|---------------|----------------------------|
| -                |                      | NEEDELART - WORLD      |         | NUMBER - SAME      |               | 給与税納付金額をコピーして使用する場合は、「登録   |
| -                | na te-univer         | times.                 |         |                    | 1000          | 納付件数、金額を使用する」を選択してください。    |
| = mitte<br>8.010 | natile ar            | 100-A01920-0           |         |                    |               |                            |
|                  | NUMBER OF COMMENSION |                        |         |                    |               |                            |
|                  | 10-11<br>18:         | (and the land the land |         |                    |               |                            |
| 384              |                      | 100-00000              |         | ANDRUMENT          |               |                            |
| 24-1             | 10.00                | ENO+                   |         |                    |               |                            |
| **** #           | man                  |                        |         |                    |               |                            |
|                  | HA/R                 |                        |         | 178 ANG            | da : met      |                            |
|                  |                      | 8.00                   | ******* | -                  | a Barrise St. |                            |
| Ē                | 884                  | AUTO .                 | HEREN-F | 8187               | Tana I        |                            |
| - 3              |                      | design of the          |         | Contractory of the | 100           |                            |
|                  | Leanin .             | pei.                   |         | -                  | 24(1)         | 豆啄削りた。見                    |
|                  |                      | 8.7.7                  |         | -                  |               |                            |
| + Shield         | TUR BROTHER          | angende annenantes     |         |                    |               |                            |
| + # 5            |                      |                        |         |                    |               | —— 次へ                      |

## 手順5-2 納付先を選択(新規納付先入力)

新規納付先入力画面が表示されます。納付先情報·納付先登録(表参照)を入力し、 「次へ」ボタンをクリックして、手順6へお進みください。

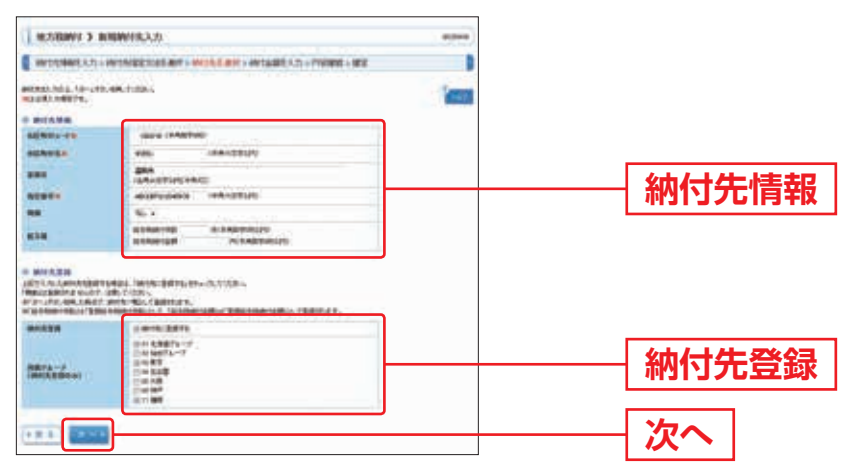

| 入力    | 力項目     | 入力内容                                                                                   |
|-------|---------|----------------------------------------------------------------------------------------|
|       | 市区町村コード | ・半角数字6桁で入力してください。                                                                      |
|       | 市区町村名   | ・半角15文字以内で入力してください。                                                                    |
|       | 登録名     | ・全角30文字以内[半角可]で入力してください。                                                               |
| 納付先情報 | 指定番号    | ・半角15文字以内で入力してください。                                                                    |
|       | 異 動     | ・必ず「なし」を選択してください。                                                                      |
|       | 給与税     | <ul> <li>「給与税納付件数」は半角数字5桁以内で入力してください。</li> <li>「給与税納付金額」は半角数字9桁以内で入力してください。</li> </ul> |
| 幼母生圣母 | 納付先登録   | ・納付先を登録する場合は、「納付先に登録する」をチェックしてください。                                                    |
| 州川江豆跡 | 所属グループ  | ・納付先を登録する場合は、所属グループをリストから選択してください。                                                     |

## 手順6 納付金額を入力

納付金額入力画面が表示されます。給与税情報を入力し、「次へ」ボタンをクリック してください。

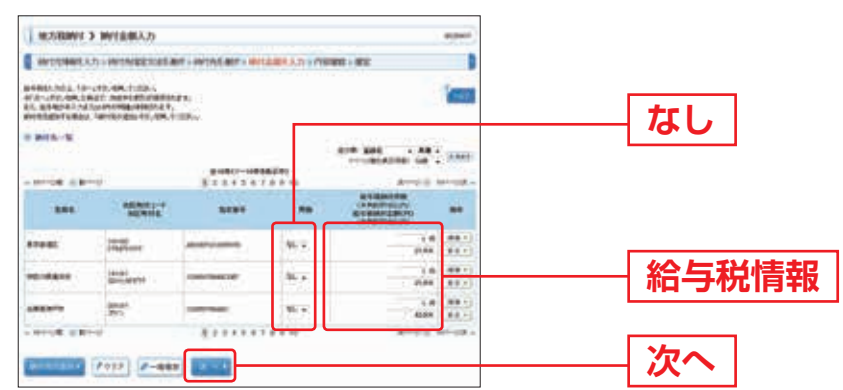

※「納付先の追加」ボタンをクリックすると、手順4に戻り、納付先を追加することができます。

- ※「クリア」ボタンをクリックすると、入力項目を未入力状態に更新することができます。
- ※「一時保存」ボタンをクリックすると、作成しているデータを一時的に保存することができます。

#### 手順7 内容確認

内容確認 [画面入力] 画面が表示されます。「承認者」を選択し、「確定」 ボタンを クリックしてください。

| Contrasts & Los                                                                                                    | H建立(两面入力)                                                                    | -      |          |
|----------------------------------------------------------------------------------------------------|------------------------------------------------------------------------------|--------|----------|
| WITHWEATIN                                                                                                    | HARRISON ANT - WING MP - MY14883,71 - PERM - 92                              |        |          |
| Prove Constant of Co<br>Standard Constant of Co<br>Standard Constant of Co<br>PERSON OF CONSTANT OF CO                                                                                                    | en Justen<br>1982 - Fellower Ander Frideric<br>4. Mille Theory Alderta Angel | 1000   |          |
| 8184                                                                                                    |                                                                              |        |          |
| a time                                                                                                    |                                                                              |        |          |
|                                                                                                    | 4.14.001                                                                     |        |          |
| Constant and the second                                                                                                    | And Address of the second state                                              |        |          |
|                                                                                                    |                                                                              |        |          |
| $\sim$                                                                                                    | $\sim$                                                                       | $\sim$ |          |
|                                                                                                    |                                                                              |        |          |
|                                                                                                    |                                                                              |        |          |
|                                                                                                    |                                                                              |        |          |
|                                                                                                    |                                                                              |        | 7.57     |
|                                                                                                    |                                                                              |        | 承認       |
|                                                                                                    |                                                                              |        | 承認       |
| analy<br>In-<br>in-<br>all a h-<br>h-<br>h-<br>h-<br>h-<br>h-<br>h-<br>h-<br>h-<br>h-                                                                                                    |                                                                              |        | 承認       |
| Angele<br>(1)<br>11-(1) = 11-(1)<br>1 (0)<br>100(0)<br>100( |                                                                              |        | ——<br>承認 |

※「明細の修正」ボタンをクリックすると、納付金額入力画面にて、明細を修正することができます。

※承認者へのメッセージとして、任意で「コメント」を入力することができます。

※「一時保存」ボタンをクリックすると、作成しているデータを一時的に保存することができます。

※「確定して承認へ」ボタンをクリックすると、承認権限のあるユーザが、自身を承認者として設定した場合に、 続けて納付データの承認を行うことができます。

※「印刷」ボタンをクリックすると、印刷用PDFファイルが表示されます。

#### 手順8 確定

確定結果
[画面入力] 画面が表示されますので、確定結果をご確認ください。

#### 手順9 承認

承認についてはP.99をご覧ください。

※承認するまでの間はデータが送信されませんのでご注意ください。なお、承認後はお客さまによる取消操作が できなくなりますので、内容をよくお確かめのうえで承認してください。万が一、取消が必要となった場合は、 営業時間内にお取引店へご相談ください。

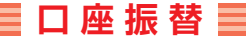

口座情報および、日付、金額を指定した取引先金融機関より代金を回収し、企業の 保有する口座に入金を行うことができます。

## 手順1 業務を選択

シム大リ

「データ伝送サービス」メニューをクリックしてください。 続いて業務選択画面が表示されますので、「ロ座振替(行内ネット)」「ロ座振替 (全国ネット)」のいずれかのボタンをクリックしてください。

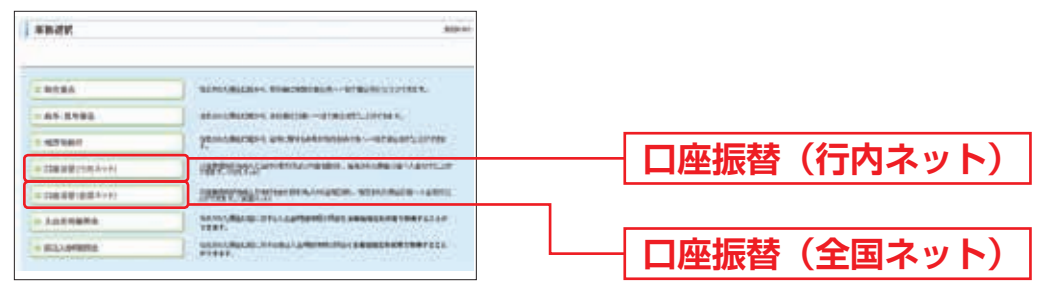

# 手順2 作業内容を選択

| DBBRIGHT         | 0.8M                                                                                                    | 作業内容選択画面が表示されますので |
|------------------|----------------------------------------------------------------------------------------------------|-------------------|
|                  | in the second second second second second second second second second second second second second second second                                                                                                    | 「請求データの新規作成」ボタン   |
| + MAT-SOUTH      | BRITAL BRITANIA CRASHING C.                                                                                                    | カロックト アイださい       |
| + NETREF-1082-88 | Nanolare-class. Merchr 1.                                                                                                    |                   |
|                  | and the state of the state of t |                   |
| #Reyradites      |                                                                                                    |                   |
|                  | and the second second s | │                 |
|                  | Redengt-suiter-unite terter.                                                                                                    |                   |
| -                |                                                                                                    |                   |
|                  | Auch-caller and Auctor                                                                                                    |                   |
| 884-1010L        |                                                                                                    |                   |
| 1.8001/-yeath.   | REPORT OF THE REACESSION ACCOUNTS                                                                                                    |                   |
| -                |                                                                                                    |                   |
| -                | Antioness at mairers,<br>b, sameterdamentications,                                                                                                    |                   |
|                  |                                                                                                    |                   |
|                  | The second second secon |                   |

- ※「作成中請求データの修正・削除」ボタンをクリックすると、作成途中の取引やエラーとなった取引を修正、削 除できます。
- ※「請求先の管理」ボタンをクリックすると、請求先の新規登録や、登録請求先の変更、削除が可能です。また、 登録振込先の情報をファイルに出力できます。
- ※「振替結果照会」ボタンをクリックすると、振替結果を照会できます。また、振替結果のファイル取得もできます。 振替結果コードの詳細
- 0:振替済
- 1:資金不足(預金残高不足)
- 2:預金取引なし
  - ①口座解約、該当口座なし ②店番、預金種目、口座番号、名義等相違
- 3:預金者都合による振替停止
- ①預金者からの依頼による振替停止 ②諸届(死亡・相続・代位弁済・差押え等)に伴う振替停止 4:預金口座振替依頼書なし
- ①依頼書未提出 ②依頼書不備返却中 ③預金口座振替契約解約済み
- 8:委託者都合による振替停止(預金者(収納企業)からの依頼による振替停止)
- 9:その他(上記以外のその他の理由)

# 手順3 入金先情報を入力

入金先情報入力画面が表示されます。

「引落指定日」(任意で「取引名」)を入力し、入金口座・委託者コードを選択後、 「次へ」ボタンをクリックしてください。

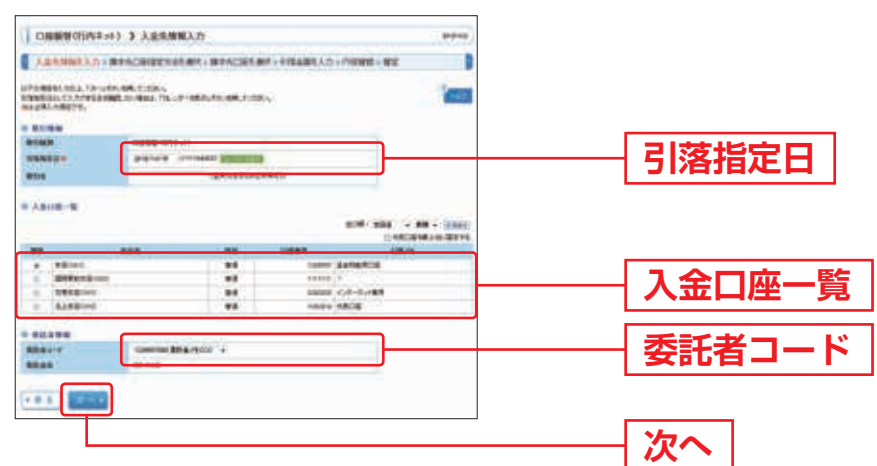

※取引名が未入力の場合、「〇月〇日作成分」が設定されます(〇月〇日は請求データ作成日)。

## ■手順4 請求先口座指定方法を選択

請求先指定方法選択画面が表示されます。

請求先一覧登録済の請求先の場合は、「請求先口座一覧から選択」ボタンをクリックし、手順5-1へお進みください。

はじめての請求先の場合は、「新規に請求先口座を入力」ボタンをクリックし、 手順5-2へお進みください。

|                         | Contains - encount A.S encount                                                                                  |                 |
|-------------------------|----------------------------------------------------------------------------------------------------|-----------------|
| INCOLOGINAL CONTRACTORY | inst in the second second second second second second second second second second second second second second s |                 |
| Ball Kode-Jenna         |                                                                                                    |                 |
| -                       | rupo Anderson .                                                                                                 | ―― 詩戈牛口広― 賢から濯垢 |
| * Ta-2-304.87           | 2-156h2Hillionan                                                                                                | 胡永九山座 見がり送か     |
| NULBERGE 10221          |                                                                                                    |                 |
| H BREARINGELLA          |                                                                                                    | ―― 新規に請求先口座を入ナ  |
|                         |                                                                                                    |                 |

※「グループー覧から選択」ボタンをクリックすると、請求先グループ一覧からグループを選択できます。 選択されたグループに所属させている全口座を請求先として指定します。

## 手順5-1 請求先口座を選択(登録請求先口座選択)

ータ伝送サービス

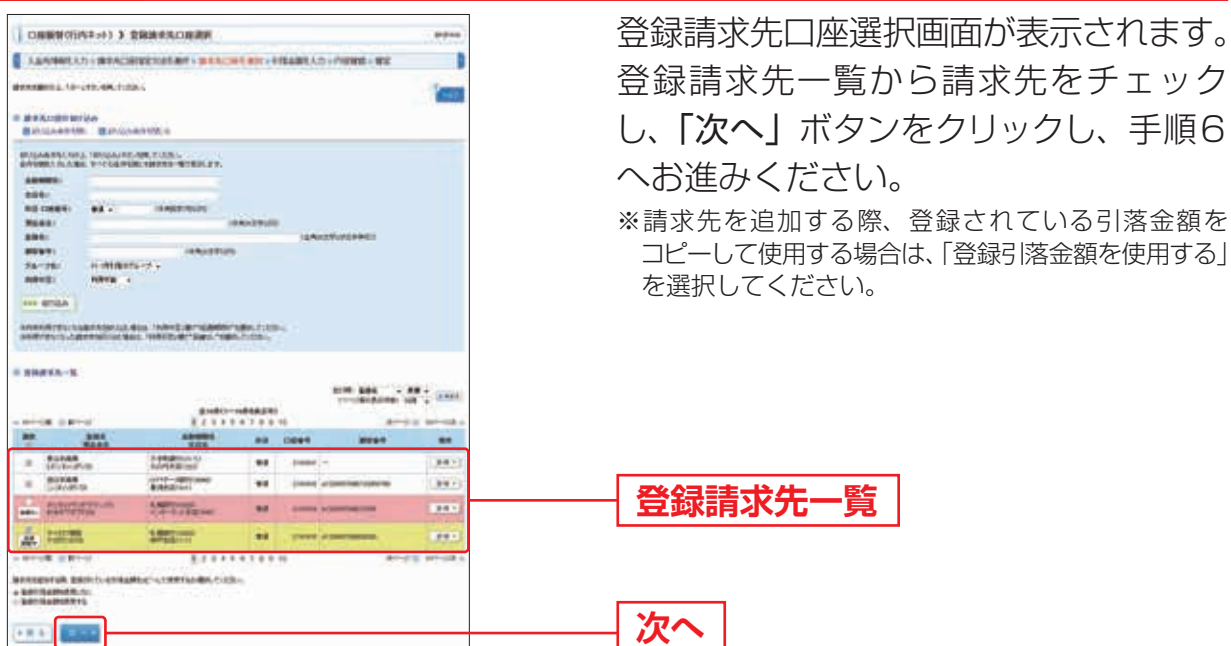

# 手順5-2 請求先口座を選択(新規請求先口座入力)

新規請求先口座入力画面が表示されます。請求先情報・請求先登録(表参照)を 入力し、「次へ」ボタンをクリックし、手順6へお進みください。

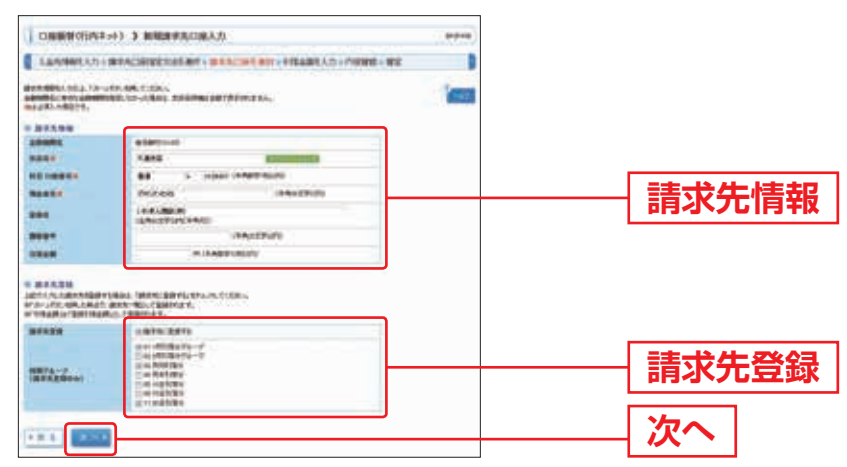

| 入力    | 項目     | 入力内容                                                        |
|-------|--------|-------------------------------------------------------------|
|       | 金融機関名  | ·「文字ボタンによる入力」ボタンをクリックすると、文字ボタンで金融<br>機関を検索することができます。        |
|       | 支店名    | ·「 <b>文字ボタンによる入力」</b> ボタンをクリックすると、文字ボタンで支店を<br>検索することができます。 |
|       | 科 目    | ・科目を選択してください。                                               |
| 請求先情報 | 口座番号   | ・半角数字7桁以内で入力してください。                                         |
|       | 預金者名   | ・半角30文字以内で入力してください。                                         |
|       | 登録名    | ・全角30文字以内 [半角可] で入力してください。                                  |
|       | 顧客番号   | ・半角20文字以内で入力してください。                                         |
|       | 引落金額   | ・半角数字10桁以内で入力してください。                                        |
| 建式生产经 | 請求先登録  | ・請求先を登録する場合は、「請求先に登録する」をチェックしてください。                         |
| 间水兀豆翊 | 所属グループ | ・請求先を登録する場合は、所属グループをリストから選択してください。                          |

## 手順6 引落金額を入力

引落金額入力画面が表示されます。「引落金額」を入力し、「次へ」ボタンをクリック してください。

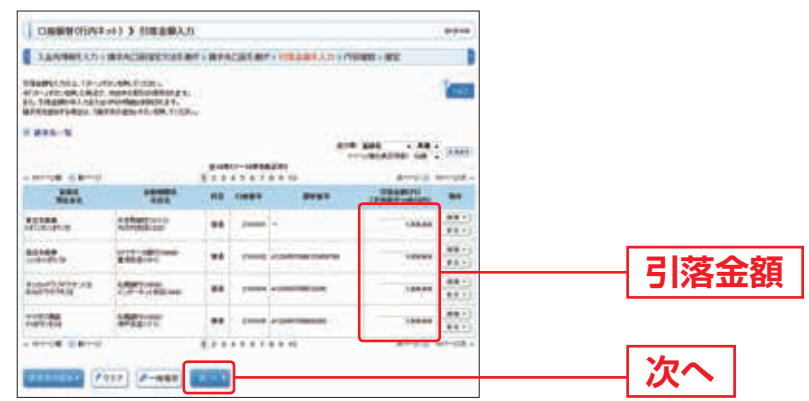

※「請求先の追加」ボタンをクリックすると、手順4に戻り、請求先を追加することができます。

※「クリア」ボタンをクリックすると、入力項目を未入力状態に更新することができます。

※「一時保存」ボタンをクリックすると、作成しているデータを一時的に保存することができます。

#### 手順7 内容確認

内容確認 [画面入力] 画面が表示されます。「承認者」を選択し、「確定」 ボタンを クリックしてください。

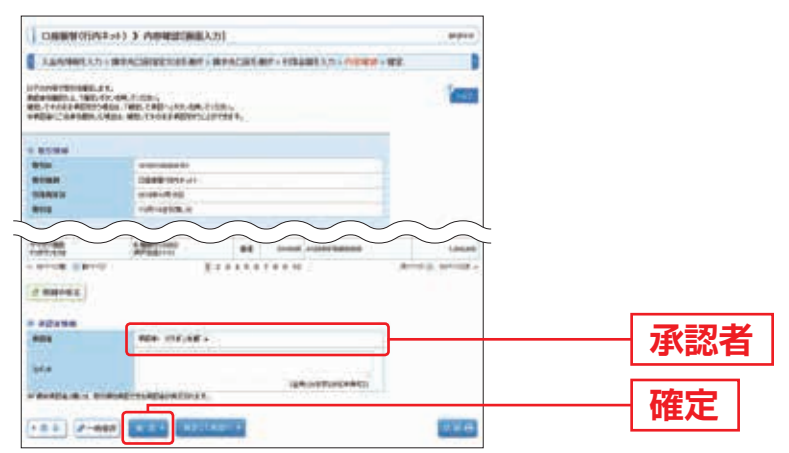

※「明細の修正」ボタンをクリックすると、引落金額入力画面にて、明細を修正することができます。

- ※承認者へのメッセージとして、任意で「コメント」を入力することができます。
- ※「一時保存」ボタンをクリックすると、作成しているデータを一時的に保存することができます。
- ※「確定して承認へ」ボタンをクリックすると、承認権限のあるユーザが、自身を承認者として設定した場合に、 続けて請求データの承認を行うことができます。
- ※「印刷」ボタンをクリックすると、印刷用PDFファイルが表示されます。

#### 手順8 確定

確定結果〔画面入力〕画面が表示されますので、確定結果をご確認ください。

#### 手順9 承認

承認についてはP.99をご覧ください。

※承認するまでの間はデータが送信されませんのでご注意ください。なお、承認後はお客さまによる取消操作が できなくなりますので、内容をよくお確かめのうえで承認してください。万が一、取消が必要となった場合は、 営業時間内にお取引店へご相談ください。

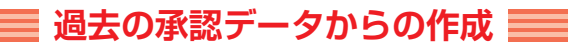

過去の取引を再利用して取引を開始できます。

ータ伝送サービス

## 手順1 業務を選択

「データ伝送サービス」<br />
メニューをクリックしてください。

続いて業務選択画面が表示されますので、「総合振込」~「口座振替(全国ネット)」 のいずれかのボタンをクリックしてください。

|       |                                                                                                    | 10.000       |
|-------|----------------------------------------------------------------------------------------------------|--------------|
|       |                                                                                                    | - HERE       |
|       | VEHICIPATERS AGRICUE ADMENTS OF THE F.                                                                                                    | 889-26-88à   |
| 88    | Занические книжителистики - вояладление                                                                                                    | 10.000411    |
| 900 C | STATE OF CONTRACTORS AND A CONTRACTORS AND A CON | ロ北京市の外市テトト   |
| ANG : | HAMANAPALANCE ANALASS ANALASS                                                                                                    | 100803307791 |
| 19    | WAAANDOOLIYYAADONNITTOL BRURKAR CRAFSCOP                                                                                                    | Automates    |
| 48    | STANDARD ATTACT DRAWN BUT SERVICE SERVICE SERV | NO.OWNER     |

総合振込~口座振替(全国ネット)

## 手順2 作業内容を選択

作業内容選択画面が表示されますので、「過去の振込(納付・請求)承認データから の作成」ボタンをクリックしてください。

| 40,7-108338.0     20,7-108338.0     20,7-108338.0     20,7-108338.0     20,7-108338.0     20,7-10832.0     20,7-10832.0     20,7-10832.0     20,7-10832.0     20,7-10832.0     20,7-10832.0     20,7-10832.0     20,7-10832.0     20,7-10832.0     20,7-10832.0     20,7-10832.0     20,7-10832.0     20,7-10832.0     20,7-10832.0     20,7-10832.0     20,7-10832.0     20,7-10832.0     20,7-10832.0     20,7-10832.0     20,7-10832.0     20,7-10832.0     20,7-10832.0     20,7-10832.0     20,7-10832.0     20,7-10832.0     20,7-10832.0     20,7-10832.0     20,7-10832.0     20,7-10832.0     20,7-10832.0     20,7-10832.0     20,7-10832.0     20,7-10832.0     20,7-10832.0     20,7-10832.0     20,7-10832.0     20,7-10832.0     20,7-10832.0     20,7-10832.0     20,7-10832.0     20,7-10832.0     20,7-10832.0     20,7-10832.0     20,7-10832.0     20,7-10832.0     20,7-10832.0     20,7-10832.0     20,7-10832.0     20,7-10832.0     20,7-10832.0     20,7-10832.0     20,7-10832.0     20,7-10832.0     20,7-10832.0     20,7-10832.0     20,7-10832.0     20,7-10832.0     20,7-10832.0     20,7-10832.0     20,7-10832.0     20,7-10832.0     20,7-10832.0     20,7-10832.0     20,7-10832.0     20,7-10832.0     20,7-10832.0     20,7-10832.0     20,7-10832.0     20,7-10832.0     20,7-10832.0     20,7-10832.0     20,7-10832.0     20,7-10832.0     20,7-10832.0     20,7-10832.0     20,7-10832.0     20,7-10832.0     20,7-10832.0     20,7-10832.0     20,7-10832.0     20,7-10832.0     20,7-10832.0     20,7-10832.0     20,7-10832.0     20,7-10832.0     20,7-10832.0     20,7-10832.0     20,7-10832.0     20,7-10832.0     20,7-10832.0     20,7-10832.0     20,7-10832.0     20,7-10832.0     20,7-10832.0     20,7-10832.0     20,7-10832.0     20,7-10832.0     20,7-10832.0     20,7-10832.0     20,7-10832.0     20,7-10832.0     20,7-10832.0     20,7-10832.0     20,7-10832.0     20,7-10832.0     20,7-10832.0     20,7-10832.0     20,7-10832.0     20,7-10832.0     20,7-10832.0     20,7-10832.0     20,7-10832.0     20,7-10832.0     20,7-10832.0      20,7-10832.0 | 過去の振込 (納付・請求) 承認:               |
|----------------------------------------------------------------------------------------------------|---------------------------------|
| 80.0-100030-0     1000100,000000,00000000000     100000000     10000000     10000000     10000000     10000000     10000000     10000000                                                                                                    | 過去の振込 (納付・請求) 承認:               |
| 455-922-10622488     455-004     455-0046     455-0046     455-0046     455-0046     455-0046                                                                                                    | 過去の振込 (納付・請求) 承認 🗄              |
| ALOSLART-TO-SOUL     ADDROM-TOMALLASTRUMENT                                                                                                    | 」 逈 」 の 振 込 ( 禍 勺 ・ 請 求 ) 承 認 : |
| A Transfel                                                                                                    |                                 |
|                                                                                                    | からの作成                           |
| 全銀塩規定形式等で作成された外部ファイルによる銀込受付を行うことができます。                                                                                                    |                                 |
| D REVERSIONS IN REPORT OF A REPORT OF                                                                                                    |                                 |
| #58400 M2                                                                                                    |                                 |
| II BAT-MERINE                                                                                                    |                                 |
| and continue                                                                                                    |                                 |
| BERNT-SEER. BERNT STRAFT - ARE. BIN SERVICES (STRAFT)                                                                                                    |                                 |
| #244TB                                                                                                    |                                 |
| PROBREM ROCENTERS                                                                                                    |                                 |
|                                                                                                    |                                 |

# 手順3 過去取引を選択

過去取引選択画面が表示されます。過去取引一覧から再利用する過去取引を選択し、 「再利用」ボタンをクリックしてください。

| *** | MARRIAGE C  | ABRUCE, BR. C. | 1844-C       |         |          |       | That!       |          |
|-----|-------------|----------------|--------------|---------|----------|-------|-------------|----------|
| **  | eil-X       |                |              |         |          |       |             |          |
| -   | 100401      | BUILD          | ACR.         |         | 104      | 1018  | 1110        |          |
| ٠   | 21280759    | 80344          | +uRreaths.te | -245-87 | S1.47    | (14)  | 3-000 class |          |
| •   | 0-18939-000 | #2018.00A      | LAPING TAL   | 04,67   | 名:群      |       | Same .      | ─ 過去取引一覧 |
|     | design and  | Builden)       |              | ore     | 1225-128 | tent. | tioning in  |          |

#### 手順4 内容確認

内容確認 [画面入力] 画面が表示されます。「承認者」を選択し、「確定」ボタンを クリックしてください。

| #22/###12.751                                                                                                    | WARDERSON AND                                                                                                    |          | 14085       | #1F + 932-8403-3.7     | · Privers  | 142          |       |
|----------------------------------------------------------------------------------------------------|----------------------------------------------------------------------------------------------------|----------|-------------|------------------------|------------|--------------|-------|
| LTO-BORD BELAN<br>REPARTI - ARAN<br>REPARTI - ARAN<br>REPARTAR BENNELL                                                                                                    | 1.<br>17489-2 (1281).<br>1949-2 (1281).<br>1949-2 (1482-2 (1482).<br>1949-2 (1482).                                                                                                    | m. c.n   | 1).<br>187. |                        |            |              | 1     |
| C BOOM                                                                                                    |                                                                                                    |          |             |                        |            |              |       |
| a ta                                                                                                    | animitencenter.                                                                                                    |          |             |                        |            |              |       |
| 87 (19) H                                                                                                    | 4181                                                                                                    |          |             |                        |            |              |       |
| NUMPH                                                                                                    | (wowsking)                                                                                                    |          |             |                        |            |              |       |
| e-ne.                                                                                                    | OUR REDAK OF                                                                                                    |          |             |                        |            |              |       |
| -                                                                                                    |                                                                                                    |          |             |                        |            |              |       |
|                                                                                                    | Transaction of the                                                                                                    | COLLECT- | -           |                        |            |              |       |
|                                                                                                    | Transmitter                                                                                                    |          | 1.1.1       |                        |            |              |       |
|                                                                                                    | -Million Party                                                                                                    |          |             |                        |            |              |       |
| State of the second                                                                                                    |                                                                                                    |          |             |                        |            |              |       |
| 1.01-83.0701                                                                                                    |                                                                                                    |          |             |                        |            |              |       |
|                                                                                                    |                                                                                                    |          |             |                        |            |              |       |
| ELANBAT.                                                                                                    | -                                                                                                    |          |             |                        |            |              |       |
| Contraction of the local division of the local division of the loc |                                                                                                    |          |             |                        |            |              |       |
| THERE                                                                                                    |                                                                                                    |          |             |                        | - 30000001 | i.           |       |
| STREET BROD                                                                                                    | 5                                                                                                    | 111.00   |             |                        | 2237       |              |       |
| BOSED IN                                                                                                    |                                                                                                    |          |             |                        | -3077601   |              |       |
|                                                                                                    |                                                                                                    | 1        |             | 7 8 3 10               | 11/28      | e Bir Heltho |       |
| 200.6                                                                                                    | 20MDA                                                                                                    |          | -           |                        | *5-2#      | -            | Real  |
| Contraction of the local division of the local division of the loc | MINARUM                                                                                                    | -        | june.       |                        | Lances     |              | -     |
| Bank Ba                                                                                                    | 1000-000-0000                                                                                                    |          | 31040       | AND DESCRIPTION OF     | timent     |              | -     |
| india.                                                                                                    | LET #-Ideltonal                                                                                                    |          | -           | No. Includes the local | Langers    |              | -     |
| 1.0477978,48                                                                                                    | Address and Address and Addres | -        | (Table)     | Million and            | 1.00000    |              | -     |
| 記載                                                                                                    | 1.41200 control<br>407-12:01/10                                                                                                    |          | 2104        | M.137                  | 1,010,011  |              | 00075 |
| 1011-10 H (1 K-1-1)                                                                                                    |                                                                                                    | 2.1      | 1.4.8.8     | 8.6.3.42               |            | A-78         | 10-12 |
| o wanter                                                                                                    |                                                                                                    |          |             |                        |            |              |       |
| Contraction of the local division of the local division of the loc |                                                                                                    |          |             |                        |            |              |       |
| *#2.5.9                                                                                                    | 1. A 124 - 12 - 23 -                                                                                                    | 204      |             |                        | _          | n n          |       |
| ****                                                                                                    | ALL 1.1                                                                                                    | - 10     |             |                        | _          |              |       |
| 36.0                                                                                                    |                                                                                                    |          |             |                        |            |              |       |
|                                                                                                    |                                                                                                    |          |             | (87)(27)               | IDHMH0     |              |       |
| the second second second second                                                                                                    | the subscription of the local division of the local division of th |          |             |                        |            |              |       |

- ※「取引・振込元/入金先/納付元情報の修正」ボタンをクリックすると、振込元/入金先/納付元情報修正画面 にて、取引・振込元/入金先/納付元情報を修正することができます。
- ※「明細の修正」ボタンをクリックすると、支払/引落/納付金額入力画面にて、明細を修正することができます。 ※承認者へのメッセージとして、任意で「コメント」を入力することができます。
- ※「一時保存」ボタンをクリックすると、作成しているデータを一時的に保存することができます
- ※「確定して承認へ」ボタンをクリックすると、承認権限のあるユーザが、自身を承認者として設定した場合に、 続けて取引データの承認を行うことができます。
- ※「印刷」ボタンをクリックすると、印刷用PDFファイルが表示されます。

#### 手順5 確定

確定結果〔画面入力〕画面が表示されますので、確定結果をご確認ください。

#### 手順6 承認

承認についてはP.99をご覧ください。

※承認するまでの間はデータが送信されませんのでご注意ください。なお、承認後はお客さまによる取消操作が できなくなりますので、内容をよくお確かめのうえで承認してください。万が一、取消が必要となった場合は、 営業時間内にお取引店へご相談ください。

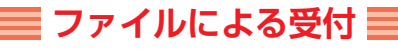

振込(納付・請求)ファイルの指定により、各取引を開始できます。

## 手順1 業務を選択

「データ伝送サービス」メニューをクリックしてください。

ータ伝送サービス

続いて業務選択画面が表示されますので、「総合振込」~「口座振替(全国ネット)」 のいずれかのボタンをクリックしてください。

| . RE24                                                   | Sec. 14                                                                                                    |                  |
|----------------------------------------------------------|----------------------------------------------------------------------------------------------------|------------------|
| = 8482<br>= 84-3582<br>= 85584                           | ранликово вонскоптороди с<br>ванликово вонскопо-констрата.<br>ранликово вонскопо-констрата.                                                            |                  |
| <ul> <li>二 二連条単/(外ネット)</li> <li>ニ 二連条単 主席トット)</li> </ul> | аналарынын алаларынын каналарынан каналарынан каналары<br>Эректүүнүн каналарынан каналары каналары каналары<br>Эректүүнүнүн каналары каналары каналары | 総口扱及。口座旅音(王国ホクト) |
| E HOLIMAND                                               |                                                                                                    |                  |

## 手順2 作業内容を選択

作業内容選択画面が表示されますので、「振込(納付・請求)ファイルの受付」 ボタンをクリックしてください。

| ROBE ) OTOTAK       | 81/F 1/F                                                                                                    |       |         |        |
|---------------------|----------------------------------------------------------------------------------------------------|-------|---------|--------|
| 807-0084            |                                                                                                    |       |         |        |
| = #2,7-10#389.4     | BRITCH, AMERICA, COUNTY OF A                                                                                                    |       |         |        |
| #####27-3042.4db    | ARECENT-THE AVERT.                                                                                                    |       |         |        |
| *.#2082#87-F05004   | Appropriate Contract Contract |       |         |        |
|                     |                                                                                                    |       |         |        |
|                     | 全親協規定形式等で作成された外部ファイルによる振込受付を行うことができます。                                                                                                    | —— 振込 | (幼台・詩龙) | ファイルの弯 |
| ######\$\$~156#@-## | ADDRESS COMMERCIAL REPORT.                                                                                                    | JIX C |         | ファイルの支 |
| e materian Ha       |                                                                                                    |       |         |        |
| 1.847-301380        | C Ance conceptences                                                                                                    |       |         |        |
| and makes           |                                                                                                    |       |         |        |
| * ###4.7~+#1.9L     | BEAUT OFFICE A LOS BOUNDED STOPPED.                                                                                                    |       |         |        |
| -                   |                                                                                                    |       |         |        |
| # \$4.5089          | Production and proceedings.                                                                                                    |       |         |        |
|                     |                                                                                                    |       |         |        |
|                     |                                                                                                    |       |         |        |

※「作成中振込ファイルの再送・削除」ボタンをクリックすると、作成途中やエラーとなった振込ファイルの再送・削除ができます。

# 手順3 振込ファイルを選択

新規ファイル受付画面が表示されます。「ファイル名」(任意で「取引名」)を入力し、 ファイル形式を選択後、「ファイル受付」ボタンをクリックしてください。

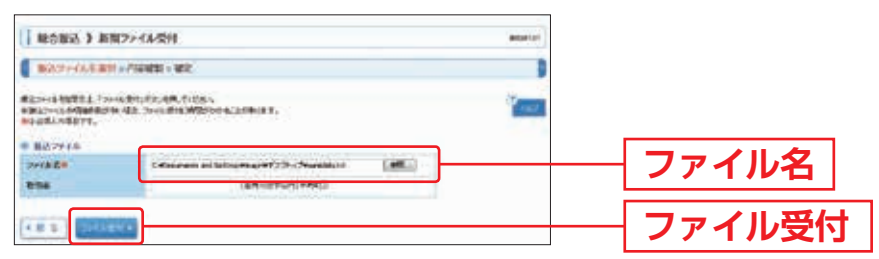

#### 手順4 内容確認

内容確認 [ファイル受付] 画面が表示されます。ファイル内容をご確認のうえ、 「承認者」を選択し、「ワンタイムパスワード」(6桁)を入力のうえ「確定」ボタンを クリックしてください。

※地方税納付、口座振替(行内ネット・全国ネット)の場合は、ワンタイムパスワード の入力は不要です。

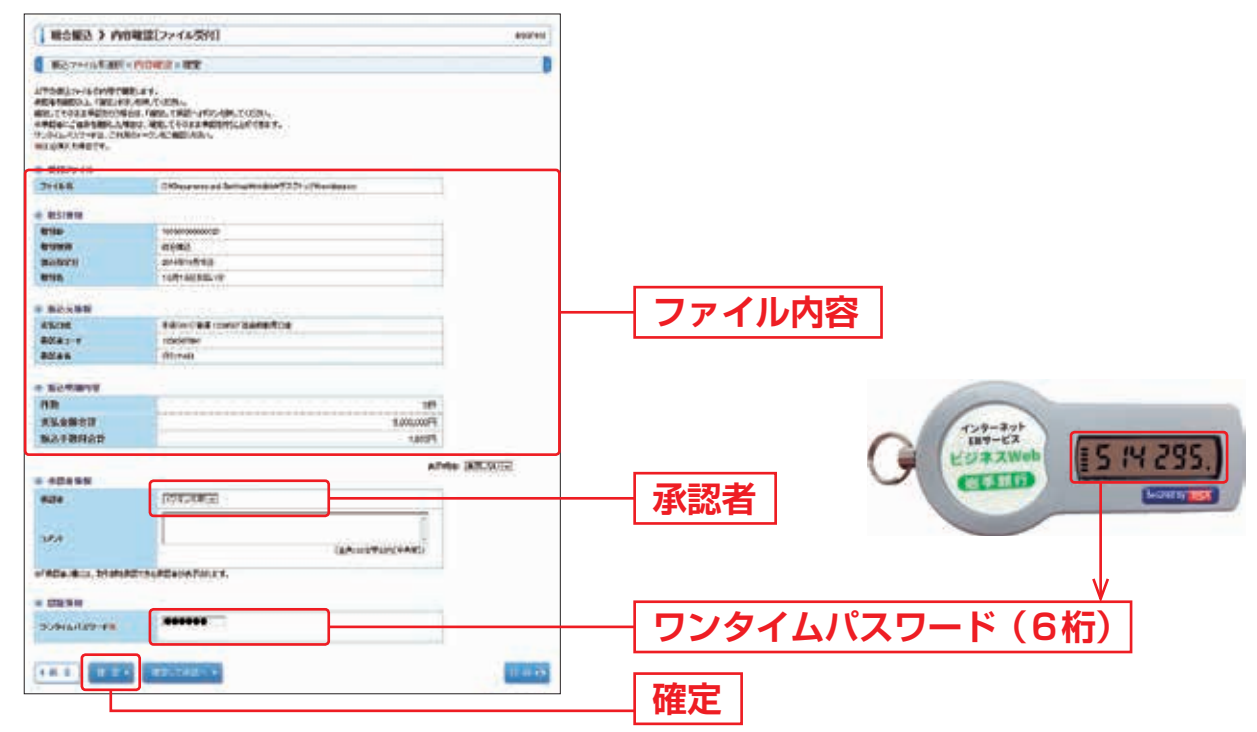

※承認者へのメッセージとして、任意で「コメント」を入力することができます。

※「確定して承認へ」ボタンをクリックすると、承認権限のあるユーザが、自身を承認者として設定した場合に、 続けて取引データの承認を行うことができます。

※「印刷」ボタンをクリックすると、印刷用PDFファイルが表示されます。

#### 手順5 確定

確定結果
[ファイル受付] 画面が表示されますので、ファイル内容をご確認ください。

#### 手順6 承認

承認についてはP.99をご覧ください。

※承認するまでの間はデータが送信されませんのでご注意ください。なお、承認後はお客さまによる取消操作が できなくなりますので、内容をよくお確かめのうえで承認してください。万が一、取消が必要となった場合は、 営業時間内にお取引店へご相談ください。

### ■ 取引情報の照会 ■

70日前(暦日)までに行った取引の状況を照会できます。

取引状況照会

伝送系取引の詳細情報、取引履歴を照会できます。

ータ伝送サー

## 手順1 業務を選択

「データ伝送サービス」メニューをクリックしてください。 続いて業務選択画面が表示されますので、「総合振込」〜「ロ座振替(全国ネット)」

続いて美務選択画面が表示されますので、「総合振込」~「口座振替(全国ネット)」 のいずれかのボタンをクリックしてください。

| ##2#            | garan para                                                                                                    |                    |
|-----------------|----------------------------------------------------------------------------------------------------|--------------------|
| - #4#2          | STANDARDER RENORMAN - NORGANISLAMENT,                                                                                                    |                    |
| = 85.2585       | Алигирован нематериялися на волгорода и<br>алигирован алигирован на волгорода и с                                                                                                    |                    |
| 11日本家様(小村ネット)   | Statements and a statement and a statements and a statement of the statement of the stateme | ― 総合振込~口应垢萃(全国ネット) |
| 11 11歳安安(出版ネット) | SMAMAR More and a second second second                                                                                                    | 「心口派之「口庄」派自(王国不ノ「) |
| * Automates     | WAAAADDU HYAADDAWUMUMU WAAADAAAAAAAAAAAAAAAAAAAAAAAAAAAAAAAAA                                                                                                    |                    |
| E NOLWARD       | WCOARDON PRANTING TO COMPARE THE COMPANY OF COM                                                                                                    |                    |

# 手順2 作業内容を選択

| 807-0084          |                                        |
|-------------------|----------------------------------------|
| = #37-10838.6     | Barris au antista 200 Mart 21.         |
| = ###B2/-3062 #B  | ATTEND - THE ANTAT.                    |
| *#2082#87-105004  | Appression of the contraction of the   |
| -                 |                                        |
| ****              | 全銀協規定形式等で作成された外部ファイルによる搬込受付を行うことができます。 |
| = *************** | REARIEST CONTRACTOR AND THE REPORT OF  |
| mstation #2       |                                        |
| # #A7~3583.8e     | - Ance among between c                 |
| and method        |                                        |
| -                 | ATTAC COMPT 1 AND ADD ADDING 1 ( ) ( ) |
| -                 |                                        |
|                   | BIATERIN TE ANTONIO                    |

作業内容選択画面が表示されますので、 「振込(納付・請求)データの状況照会」 ボタンをクリックしてください。

振込 (納付・請求) データの状況照会

## 手順3 取引状況照会方法を選択

取引状況照会方法選択画面が表示されます。 「**取引状況照会」**ボタンをクリックしてください。

| Nexa       | 1                                                                                                    |          |
|------------|----------------------------------------------------------------------------------------------------|----------|
| - 559.554  | ustrituned trittenever.                                                                                                    | 1021分況昭会 |
| - REPORTED | the second second secon |          |
|            | Network and Antilesters, and instantion of                                                                                                    |          |

| 手順4 取引を選択 |
|-----------|
|-----------|

取引一覧(伝送系)画面が表示されます。

取引一覧から照会する取引を選択し、「照会」ボタンをクリックしてください。

|                                                                                                    | #10 F #1                                | 51于氟水缸建制2                                                                                                    |                                                                      |                |              |                      |            |             |
|----------------------------------------------------------------------------------------------------|-----------------------------------------|----------------------------------------------------------------------------------------------------|----------------------------------------------------------------------|----------------|--------------|----------------------|------------|-------------|
| 8,912                                                                                                    | e in the state                          | 45年                                                                                                    |                                                                      |                |              |                      |            |             |
| on ager                                                                                                    | 0007070708<br>1075462                   |                                                                                                    | HLL MILITICA<br>FREMALTICAL                                          | erain-         |              |                      |            | 1           |
| 1 1012A                                                                                                    | 0                                       | BINGANTS                                                                                                    |                                                                      |                |              |                      |            |             |
| -                                                                                                    | ANNAN BUNCH                             | WANTE OR                                                                                                    | COR-STADLET                                                          | e .            |              |                      |            |             |
| 81140                                                                                                    | -                                       |                                                                                                    | NON CREAT                                                            | 867(27-3<br>91 |              |                      |            |             |
| AND DOUBLE PROPERTY AND DOUBLE AND DOUBLE AN                                                                                                    |                                         |                                                                                                    |                                                                      |                |              |                      |            |             |
| BANTON DECISION OF THE REAL PROPERTY                                                                                                    |                                         |                                                                                                    |                                                                      |                |              |                      |            |             |
| 1010                                                                                                    | Rini 👘                                  | - 2700                                                                                                    | NAMES OF TAXABLE                                                     | 1 N            | Invitedal an | THE OWNER WATER      |            |             |
| ata:                                                                                                    | <b>2</b> 91                             | - 200                                                                                                    | riskr og                                                             |                | inmedia an   | -                    |            |             |
| antan<br>Betan                                                                                                    | enala                                   | . ://#                                                                                                    | renter and and and a                                                 |                | invitedal an |                      |            |             |
| 1012-00<br>1012-00<br>1012-00                                                                                                    | 891<br>1534<br>16                       |                                                                                                    | nako mu                                                              |                | investal 📰   |                      |            |             |
| 100,000<br>100,000<br>100,000<br>100,000<br>100,000                                                                                                    | 29<br>2024<br>X<br>89988                |                                                                                                    | Subra                                                                |                | e#4          | ****                 |            | -real       |
| 10.400<br>10.51-0<br>10.51-0 | RBI<br>KOAR<br>RUNK<br>ATTAN            | Notes<br>Notes                                                                                                    |                                                                      |                | 994.AT       | ••••<br>384f         | -          | aras<br>en: |
| anteres<br>Anteres<br>Anteres<br>Anteres                                                                                                    | RIFI<br>RILE<br>RITER<br>RITER<br>RITER | Not report<br>International<br>International<br>Inter | NACE DESIGNATION<br>PERSONAL<br>SALARITA<br>PROFESSION<br>PROFESSION | Bin Street     | 1000000      | ••••<br>3535<br>2537 | 0000<br>10 | 1747<br>184 |

※「履歴照会」ボタンをクリックすると、取引履歴の照会ができます。

※絞り込み条件入力欄でいずれかの条件を入力後、「絞り込み」ボタンをクリックすると、条件を満たした取引を 表示することができます。

# 手順5 照会結果

取引状況照会結果画面が表示されますので、照会結果をご確認ください。

| -                                                                                                    | PIN AND A PROPERTY.                                                                                                    |                                                                                                    |                                                                                                    |                                                                                                    |                                                                                                    |                                                                                                    |                                                                                                    |
|----------------------------------------------------------------------------------------------------|----------------------------------------------------------------------------------------------------|----------------------------------------------------------------------------------------------------|----------------------------------------------------------------------------------------------------|----------------------------------------------------------------------------------------------------|----------------------------------------------------------------------------------------------------|----------------------------------------------------------------------------------------------------|----------------------------------------------------------------------------------------------------|
| EPSIS AND A MIC                                                                                                    | 20年                                                                                                    |                                                                                                    |                                                                                                    |                                                                                                    |                                                                                                    |                                                                                                    |                                                                                                    |
| CARABITIANET                                                                                                    | n.<br>Hili mendikan ferhiat                                                                                                    | Martin                                                                                                    |                                                                                                    | 19-1                                                                                                    |                                                                                                    |                                                                                                    | Y                                                                                                    |
| * 85/66                                                                                                    |                                                                                                    |                                                                                                    |                                                                                                    |                                                                                                    |                                                                                                    |                                                                                                    |                                                                                                    |
| 11111                                                                                                    | (8228.6                                                                                                    | #204A                                                                                                    |                                                                                                    |                                                                                                    |                                                                                                    |                                                                                                    |                                                                                                    |
| 840                                                                                                    | promotive -                                                                                                    | eramatria:                                                                                                    |                                                                                                    |                                                                                                    |                                                                                                    |                                                                                                    |                                                                                                    |
| ROM.                                                                                                    | weight mooth care                                                                                                    | weightmood dat                                                                                                    |                                                                                                    |                                                                                                    |                                                                                                    |                                                                                                    |                                                                                                    |
| <b>BORN</b>                                                                                                    | 0091                                                                                                    | ees.                                                                                                    |                                                                                                    |                                                                                                    |                                                                                                    |                                                                                                    |                                                                                                    |
| BURRE                                                                                                    | (Indexed) (1)                                                                                                    | (memorial)                                                                                                    |                                                                                                    |                                                                                                    |                                                                                                    |                                                                                                    |                                                                                                    |
| ette:                                                                                                    | 101106036-10                                                                                                    |                                                                                                    |                                                                                                    |                                                                                                    |                                                                                                    |                                                                                                    |                                                                                                    |
|                                                                                                    | 1015.44                                                                                                    |                                                                                                    |                                                                                                    |                                                                                                    |                                                                                                    | 1                                                                                                    |                                                                                                    |
| -                                                                                                    |                                                                                                    |                                                                                                    |                                                                                                    |                                                                                                    |                                                                                                    |                                                                                                    |                                                                                                    |
| ALC: N                                                                                                    | ARIAN BEAM                                                                                                    | -                                                                                                    | -                                                                                                    |                                                                                                    |                                                                                                    |                                                                                                    |                                                                                                    |
| 8041-1                                                                                                    | 1210001001                                                                                                    |                                                                                                    |                                                                                                    |                                                                                                    |                                                                                                    |                                                                                                    |                                                                                                    |
| aber.                                                                                                    | (Bhapter)                                                                                                    |                                                                                                    |                                                                                                    |                                                                                                    |                                                                                                    |                                                                                                    |                                                                                                    |
| a some                                                                                                    |                                                                                                    |                                                                                                    |                                                                                                    |                                                                                                    |                                                                                                    |                                                                                                    |                                                                                                    |
| Fill Statement                                                                                                    |                                                                                                    |                                                                                                    |                                                                                                    |                                                                                                    | 100                                                                                                    |                                                                                                    |                                                                                                    |
| RAAMP2                                                                                                    |                                                                                                    |                                                                                                    |                                                                                                    |                                                                                                    | Taxand T                                                                                                    |                                                                                                    |                                                                                                    |
| Anternet                                                                                                    |                                                                                                    |                                                                                                    |                                                                                                    |                                                                                                    | iner 1                                                                                                    |                                                                                                    |                                                                                                    |
| and the second second s                                                                                                    |                                                                                                    |                                                                                                    |                                                                                                    |                                                                                                    | -                                                                                                    |                                                                                                    |                                                                                                    |
|                                                                                                    |                                                                                                    |                                                                                                    |                                                                                                    |                                                                                                    | 1000                                                                                                    | and the second                                                                                                    | C Internet                                                                                                    |
|                                                                                                    | -                                                                                                    | 16.7                                                                                                    | 140-30<br>1 4 5 5                                                                                                    | ₩₩₩₩₩<br>  } € + 12 -                                                                                                    | 11120                                                                                                    |                                                                                                    | -                                                                                                    |
| PRE STAR                                                                                                    | 20001                                                                                                    | 81<br>16.1                                                                                                    | 000-00<br>1 + 5 1<br>0884                                                                                                    | NARIO)<br>() () () ()<br>() () () ()<br>() () () () () () ()<br>() () () () () () () () () () () () () (                                                                                                    | ******<br>*****                                                                                                    | 4000 000                                                                                                    | MACH DO                                                                                                    |
| DERA<br>STRAK<br>ISTRAK                                                                                                    | zanana<br>Rota<br>Rotanicanici<br>Rotanicanici                                                                                                    | an<br>E 1<br>HO<br>E R                                                                                                    | (0(1-10)<br>) + 5 1<br>(006-9<br>(1000)                                                                                                    | NARIO)<br>() 6 3 12<br>(0000//8022-f<br>(20)                                                                                                    | Raade<br>000<br>Longeet                                                                                                    | ATTEL 48                                                                                                    | Madel<br>Madell<br>Dig                                                                                                    |
| CORE<br>STRACE<br>INCLUSION<br>BETARE<br>STRACE                                                                                                    | ABARANA<br>ABARANANA<br>ABARANANA<br>AMARANANA<br>AMARANANA<br>AMARANANANANA<br>AMARANANANANANANANANANANANANANANANANANAN                                                                                                    | 81<br>10<br>10<br>10<br>10<br>10<br>10<br>10                                                                                                    | 00(1-10<br>0 4 5 1<br>00000<br>010000<br>010000                                                                                                    | NARJON<br>) 6 4 12<br>MARJON 2-7<br>22<br>22<br>22<br>22<br>22<br>22<br>22<br>22<br>22<br>2                                                                                                    | anna an anna an anna an an an an an an a                                                                                                    | 40000 44<br>40000<br>40000<br>40<br>40                                                                                                    | Min di H                                                                                                    |
| COA<br>STAN<br>STAN<br>COANTIN<br>STAN<br>STAN<br>STAN<br>STAN<br>STAN                                                                                                    | Addamonic<br>Addamonic<br>Addamo                                                                                                    | 80<br>80<br>88<br>88<br>88                                                                                                    | 10001-00<br>200000<br>200000<br>200000<br>200000                                                                                                    | NARDON<br>1 C 3 TO<br>SHORE / BUT 2 - F<br>SHORE / BUT 2 - F<br>SHORE / BUT 2                                                                                                    |                                                                                                    | 40000000000000000000000000000000000000                                                                                                    | Marcell<br>OPD<br>Marcell<br>Marcell<br>Ma                                                                                                    |
| States<br>States<br>States<br>States<br>States<br>States                                                                                                    | Lineste<br>Sala<br>Addamonio<br>Addamonio<br>Addamonio<br>Salazioni<br>Addamonia<br>Addamonia<br>Addamonia<br>Addamonia<br>Addamonia<br>Addamonia<br>Addamonia                                                                                                    | 81<br>8.1<br>8.5<br>8.5<br>8.5<br>8.5<br>8.5<br>8.5                                                                                                    | ((1()-)))<br>((1)())<br>((1)()))<br>((1)()))<br>((1)()))<br>((1)()))<br>((1)()))<br>((1)()))<br>((1)()))<br>((1)()))<br>((1)()))((1)()))<br>((1)()))((1)()))((1)()))((1)()))((1)()))((1)()))((1)()))((1)()))((1)()))((1)()))((1)()))((1)()))((1)()))((1)()))((1)()))((1)()))((1)()))((1)()))((1)()))((1)()))((1)()))((1)()))((1)()))((1)()))((1)()))((1)()))((1)()))((1)())((1)()))((1)()))((1)()))((1)()))((1)()))((1) | NARDON<br>DE 1 12<br>DESTROYON (DE 2 - 1<br>DE 2<br>DE 2000 (DE 2 - 1<br>DE 2000 (DE 2 - 1<br>DE 2 - 1<br>DE 2 - 1        |                                                                                                    | 4<br>4<br>4<br>4<br>4<br>4<br>4<br>4<br>4<br>4<br>4<br>4<br>4<br>4                                                                                                    | Notes<br>Notes<br>Notes |
| CONTRACTOR<br>CONTRACTOR<br>CONTRACTOR                                                                                                    | Lineste<br>Sale<br>Addition<br>Addition                                                                                                    | 20<br>E 1<br>86<br>83<br>84<br>84<br>84<br>84<br>84                                                                                                    | 01000<br>0-05-0<br>0-05-0<br>0-00-0<br>0-00-0<br>0-00-0<br>0-00-0<br>0-00-0<br>0-00-0                                                                                                    | ALAGON                                                                                                    |                                                                                                    | 40 2010<br>0 100<br>000<br>000<br>000<br>000<br>000<br>000<br>000<br>000<br>0                                                                                                    |                                                                                                    |
| CONTROL OF THE OWNER                                                                                                    | 200000-<br>8564<br>5-6550-000<br>5-6550-000<br>5-75-000000<br>5-75-50000<br>6-697-0000<br>6-697-0000<br>6-697-0000<br>6-697-0000<br>6-697-0000<br>6-697-0000                                                                                                    | 80<br>81<br>88<br>88<br>88<br>88<br>88<br>88<br>88<br>88<br>88<br>88<br>81<br>81                                                                                                    | 10000-000<br>10000-00<br>10000-00<br>10000-00<br>10000-00<br>10000-00<br>10000-00<br>10000-00<br>10000-00<br>10000-00<br>1000-00<br>1                                                                                                    | ALLEY<br>SALE<br>SALE |                                                                                                    | 4                                                                                                    |                                                                                                    |
| State<br>State<br>State<br>Incorporation<br>State<br>State<br>Stat | 100001<br>504<br>0470510000<br>0470510000<br>0470510000<br>0470510000<br>0470510000<br>047050000<br>047050000<br>047050000<br>047050000<br>047050000<br>047050000<br>047050000<br>047050000<br>047050000<br>047050000<br>047050000<br>047050000<br>047050000<br>0470500000<br>0470500000<br>0470500000<br>0470500000<br>0470500000<br>0470500000<br>0470500000<br>0470500000<br>0470500000<br>04705000000<br>04705000000<br>0470500000<br>04705000000<br>04705000000<br>04705000000<br>04705000000<br>04705000000<br>047050000000000                                                                                                    | 80<br>81<br>88<br>88<br>88<br>88<br>88<br>81<br>81<br>81<br>81<br>81<br>81                                                                                                    | 1 + + + +                                                                                                    | ALLER<br>MERICAN<br>MERICAN<br>MERIC                                                                                                    |                                                                                                    | 4                                                                                                    |                                                                                                    |
| 2004     2004     2004     2004     2004     2004     2004     2004     2004     2004     2004     2004     2004     2004     2004     2004     2004     2004     2004     2004     2004     2004     2004     2004     2004     2004     2004     2004     2004     2004     2004     2004     2004     2004     2004     2004     2004     2004     2004     2004     2004     2004     2004     2004     2004     2004     2004     2004     2004     2004     2004     2004     2004     2004     2004     2004     2004     2004     2004     2004     2004     2004     2004     2004     2004     2004     2004     2004     2004     2004     2004     2004     2004     2004     2004     2004     2004     2004     2004     2004     2004     2004     2004     2004     2004     2004     2004     2004     2004     2004     2004     2004     2004     2004     2004     2004     2004     2004     2004     2004     2004     2004     2004     2004     2004     2004     2004     2004     2004     2004     2004     2004     2004     2004     2004     2004     2004     2004     2004     2004     2004     2004     2004     2004     2004     2004     2004     2004     2004     2004     2004     2004     2004     2004     2004     2004     2004     2004     2004     2004     2004     2004     2004     2004     2004     2004     2004     2004     2004     2004     2004     2004     2004     2004     2004     2004     2004     2004     2004     2004     2004     2004     2004     2004     2004     2004     2004     2004     2004     2004     2004     2004     2004     2004     2004     2004     2004     2004     2004     2004     2004     2004     2004     2004     2004     2004     2004     2004     2004     2004     2004     2004     2004     2004     2004     2004     2004     2004     2004     2004     2004     2004     2004     2004     2004     2004     2004     2004     2004     2004     2004     2004     2004     2004     2004     2004     2004     2004     2004     2004     2004     2004     2004     2004     2004     2004     2004                                                                                                        | 200014<br>8.64<br>14.6450 (2000)<br>(2000)<br>(20 | 80<br>80<br>80<br>80<br>80<br>80<br>80<br>80<br>80<br>80<br>80<br>80<br>80<br>8                                                                                                    | (0)()                                                                                                    |                                                                                                    |                                                                                                    | 42-02-04<br>42-02-04<br>42-020 |                                                                                                    |
| VICTOR DEPART                                                                                                    | Administration<br>References<br>Not Status<br>Not - Status<br>Not - Status<br>Not - Status<br>Administration<br>Administration<br>Admin                                                                                                    | 80<br>80<br>82<br>84<br>84<br>84<br>84<br>81<br>81<br>81<br>81<br>81<br>81<br>81<br>81<br>81<br>81<br>81<br>81<br>81                                                                               |                                                                                                    | ALLER<br>ALLER<br>AL                                                                                                | E Constanti<br>Constanti<br>Cons                                                                                                    | 8700 44<br>8-70<br>8788-880<br>90<br>90<br>90<br>90<br>90<br>90<br>90<br>90<br>90<br>90<br>90<br>90<br>90                                                                                                    |                                                                                                    |
|                                                                                                    | 200004<br>884<br>945genore<br>2017 - 2020au<br>2017 - 2020au                                                                                                    | 81<br>80<br>81<br>81<br>81<br>81<br>81<br>81<br>81<br>81<br>81<br>81<br>81<br>81<br>81                                                                                                    |                                                                                                    |                                                                                                    | English<br>Longing<br>Longing<br>Longing<br>Longing<br>Longing                                                                                                    | 4                                                                                                    |                                                                                                    |
| 2005<br>2005<br>2005<br>2005<br>2005<br>2005<br>2005<br>2005                                                                                                    | 200000<br>2014<br>2014<br>2014<br>2014<br>2014<br>2014<br>201                                                                                                    | 81<br>80<br>84<br>84<br>84<br>84<br>87<br>87<br>87<br>87<br>87<br>87<br>87<br>87<br>87<br>87<br>87<br>87<br>87                                                                                     |                                                                                                    |                                                                                                    | English<br>Langton<br>Langton<br>Langton<br>Langton<br>Langton                                                                                                    | Anne 4<br>Anne 4<br>Anne 19<br>4<br>Anne 19<br>4<br>4<br>4<br>4<br>4<br>4<br>4<br>4<br>4<br>4<br>4<br>4<br>4<br>4<br>4<br>4<br>4<br>4<br>4                                                                                                    |                                                                                                    |
|                                                                                                    | Addression<br>Read<br>Addression<br>Not Program<br>Batterio<br>Addression<br>Addression<br>Address                                                                                                    | 811<br>818<br>938<br>938<br>938<br>938<br>938<br>938<br>939<br>939<br>939<br>93                                                                                                    |                                                                                                    | ALL COLOR                                                                                                    | America<br>America<br>Americ | 8                                                                                                    |                                                                                                    |
| CONTENT OF A CONTENT      CONTENT                                                                                                    | 200004<br>804<br>9450000<br>9417-950000<br>9417-950000<br>9417-950000<br>9417-950000<br>9417-950000<br>9419-95000<br>9419-95000<br>9419-95000<br>9419-95000<br>9419-95000                                                                                                    | 87<br>81<br>98<br>98<br>98<br>98<br>98<br>98<br>84<br>81<br>98<br>81<br>98<br>81<br>98<br>81<br>98<br>81<br>98<br>81<br>98<br>98<br>98<br>99<br>98<br>99<br>98<br>99<br>98<br>99<br>98<br>99<br>99 | 1000000<br>1000000<br>1000000<br>1000000<br>1000000<br>1000000                                                                                                    | ALL COLUMN COLUMN COLUM                                                                                                    | Electric<br>(angele<br>cancer<br>cancer<br>cancer<br>cancer                                                                                                    | Arrent of<br>Arrent of<br>Arrent of<br>Arrent of<br>Arrent of<br>Arrent of<br>Arrent of                                                                                                    |                                                                                                    |

※「印刷」ボタンをクリックすると、印刷用PDFファイルが表示されます。

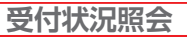

70日前(暦日)までの日または月単位にまとめた取引の合計件数、合計金額を照会できます。

## 手順1 業務を選択

<u>- 夕伝送サ-</u>

「データ伝送サービス」メニューをクリックしてください。 続いて業務選択画面が表示されますので、「総合振込」〜「口座振替(全国ネット)」 のいずれかのボタンをクリックしてください。

| ( #EZ#                         | 6102 (m)                                                                                                    |                  |
|--------------------------------|----------------------------------------------------------------------------------------------------|------------------|
| = 8582<br>= 85-3582            | Балиликана констистик - намалисьитети,<br>Балиликана важала - атманисситети (<br>Удаголькана), констатуратуратуратурата      |                  |
| ロ北京市(1963-59)<br>ロ北京市(1963-59) | Правларудска и на на на на на на на на на на на на на                                                                        | 総合振込~山座振谷(王国イツト) |
| * Automate                     | VEALANDELITEALSTANDELITEENERSKARTERFSILE<br>YEER<br>VELANDELITEARALINGENERSKARTERFSILE<br>VELANDELITEARALINGENERSKARTERFSILE |                  |

## 手順2 作業内容を選択

作業内容選択画面が表示されます。「振込(納付・請求)データの状況照会」ボタンを クリックしてください。

| BOOLUT.                                                                                                    |                                                                                                    |
|----------------------------------------------------------------------------------------------------|----------------------------------------------------------------------------------------------------|
|                                                                                                    |                                                                                                    |
| Banna a contratto de la tratta de la contratta de la contratta |                                                                                                    |
| ATTENNO - THE AND TAT.                                                                                                    |                                                                                                    |
| Accession contract accession of a                                                                                                    |                                                                                                    |
|                                                                                                    |                                                                                                    |
| 金額協規定形式等で作成された外部ファイルによる搬込受付を行うことができます。                                                                                                    |                                                                                                    |
| ADDRESS CONTRACTORS ADDRESS                                                                                                    |                                                                                                    |
|                                                                                                    |                                                                                                    |
| Calacity completences ac                                                                                                    | ─ 振込 (納付・請求) データの状況照                                                                                                    |
|                                                                                                    |                                                                                                    |
| ]                                                                                                    |                                                                                                    |
|                                                                                                    |                                                                                                    |
| Transmission and appropriate                                                                                                    |                                                                                                    |
|                                                                                                    | Вилосси, и нелована, тру или-тел.     нительно-тица, нало или при тел.     нительно-тица, нало или при тел.     Алимияли и соли соли или вида или тел.     Алимияли и соли или вида или тел.     Алимияли и соли или вида или тел.     Алимияли и соли или вида или тел.     Алимияли и соли или вида или тел.     Алимияли и соли или вида или тел.     Алимияли и соли или вида или тел.     Алимияли и соли или вида или тел.     Алимияли и соли или вида или тел.     Алимияли и соли или вида или тел.     Алимияли и соли или вида или тел.     Алимияли и соли или вида или тел.     Алимияли и соли или вида или тел.     Алимияли и соли или вида или и соли или и соли или и соли или и соли или и соли или или или или или или или или или |

# 手順3 取引状況照会方法を選択

取引状況照会方法選択画面が表示されます。

「日別受付状況照会」または「月別受付状況照会」ボタンをクリックしてください。

|           | aan                            | MARCE |            |
|-----------|--------------------------------|-------|------------|
|           |                                | 1     |            |
| + 510.5%A | userternet mittelerer.         |       |            |
| - REPORTE | Sector and the statements of a |       | - 日別受付状況昭会 |
|           | nauczondroiente analysterney,  |       |            |
| Land L    |                                |       |            |
|           |                                |       | 月別文竹状沈熙云   |

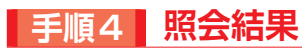

日(月)別受付状況照会結果画面が表示されますので、照会結果をご確認ください。

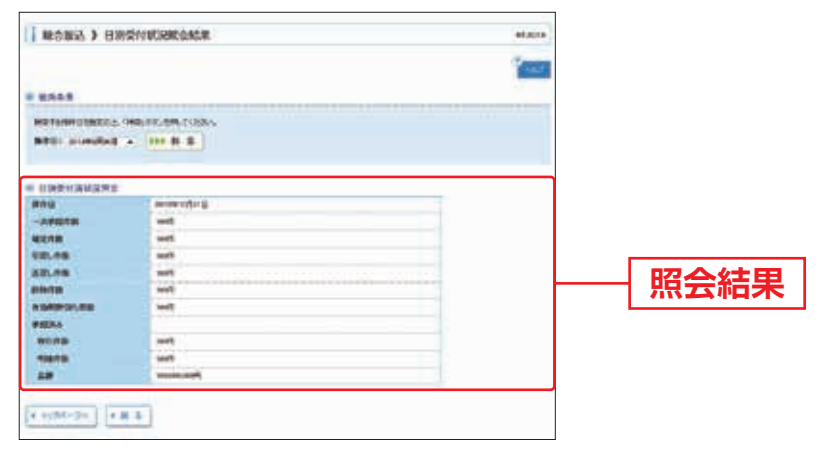

※照会する受付状況を変更する場合は、操作日(月)を選択して、「検索」ボタンをクリックしてください。

🔜 承認待ちデータの引戻し 🔜

承認待ちの取引を引戻しすることができます。

ータ伝送サービス

## 手順1 業務を選択

「**データ伝送サービス」**メニューをクリックしてください。

続いて業務選択画面が表示されますので、「総合振込」~「口座振替(全国ネット)」 のいずれかのボタンをクリックしてください。

| ##2H                | (and an                                                                                                    |                     |
|---------------------|----------------------------------------------------------------------------------------------------|---------------------|
| = #4#2<br>= #4*35#2 | Stand Ranan-C Blier Blier, Blier Blier, Standard Standard, Standard, Standar |                     |
| == 18.0 Wei-12      | Алнические кончигодинско-чалогализата                                                                                                    | ―― 総合塩込~口应塩萃(全国ネット) |
| * DERENNATION       | SEMERATIVE AND A CONTRACT AND A CONTRACTACT AND A CONTRACTACT AND A CONTRACTACTACTACTACTACTACTACTACTACTACTACTAC |                     |
| # 10889(238223)     | HARVING Wearen workers warden - and                                                                                                    |                     |
| × Automates         | WAAARDOBUIYAADD WAADDAARTOARSCOP                                                                                                    |                     |
| B BOUMBER           | WEAL-MEDIC Product planet mar sector wards to a                                                                                                    |                     |

# 手順2 作業内容を選択

作業内容選択画面が表示されますので、「承認待ちデータの引戻し」ボタンをクリック してください。

| RUNC / HARDEN                          |                                                                                                    |               |
|----------------------------------------|----------------------------------------------------------------------------------------------------|---------------|
| 807-9184                               |                                                                                                    |               |
| = #2,7-10#38%.0                        | BRITCHLOWING, TRUMPTER.                                                                                                    |               |
| = #####27~90#2 #38                     | ARREND - MAL ANY ART.                                                                                                    |               |
| *.#1082#87-105004                      | April approximation of the second second sec |               |
|                                        |                                                                                                    |               |
| *****                                  | 全親協規定形式等で作成された外部ファイルによる振込受付を行うことができます。                                                                                                    |               |
| 1.1.1.1.1.1.1.1.1.1.1.1.1.1.1.1.1.1.1. | ADDRESS CONTRACTOR DESCRIPTION CONTRACTOR                                                                                                    |               |
| Restation Ha                           |                                                                                                    |               |
| ##A7-3083.8e                           | C Another Manufacture and Constrained and Constrained and Cons |               |
| and residen                            |                                                                                                    |               |
| *********                              | AREAT OFFICE A LAR. ADJUSTICE (12 DUTIES ).                                                                                                    | ── 承認待ちデータの引属 |
| -                                      |                                                                                                    |               |
|                                        | Transferent St. official and                                                                                                    |               |

# 手順3 取引を選択

引戻し可能取引一覧画面が表示されます。 取引一覧から対象の取引を選択し、「引戻し」ボタンをクリックしてください。

| 813 | 15 (H 14 1 1 10) | 1011401-117    |              |                                        |                  |          |            |
|-----|------------------|----------------|--------------|----------------------------------------|------------------|----------|------------|
| -   | ATOC 1490-1      | 1920,077,096.7 | ditu.        |                                        |                  |          | -          |
| -   | -                | Automat        | MANTH        | 81m                                    | 401              | - Anna - | -          |
|     | 441442415        | assisters      | manna        | witeressonal<br>ruffredelige           | 115.48<br>-04.49 | 1        | -          |
|     | -nitites         | aunder         | manuting     | WWWWWWWWW                              | 32.45            |          | Linne      |
|     | REWS.            | distanting.    | and a second | 10000000000000000000000000000000000000 | 178.48<br>178.49 | 100      | 11.000.000 |

# 手順4 引戻し内容を確認

引戻し内容確認画面が表示されます。引戻し内容をご確認のうえ、「実行」ボタン をクリックしてください。

| Translation - Galler<br>Translation - Karler | 101021-07       |                                                                                                    |         |                                  |           |            | _       |  |
|----------------------------------------------|-----------------|----------------------------------------------------------------------------------------------------|---------|----------------------------------|-----------|------------|---------|--|
| MARCHENEN A                                  |                 |                                                                                                    |         |                                  |           |            |         |  |
|                                              | A.CO.           |                                                                                                    |         |                                  |           |            | 1       |  |
| 83188                                        | a 1944 1947 1.1 |                                                                                                    |         |                                  |           |            |         |  |
| 0.0318                                       | 81181201        |                                                                                                    |         |                                  |           |            |         |  |
| 10.00                                        | anterederat     | अन्यत्र भीत ह                                                                                                    |         |                                  |           |            |         |  |
| Rife.                                        | weightigt       | wegetietete                                                                                                    |         |                                  |           |            |         |  |
| O-SIME I                                     | 14043           | #1#1                                                                                                    |         |                                  |           |            |         |  |
| STREE &                                      | Boline and      | android the                                                                                                    |         |                                  |           |            |         |  |
| E14                                          | 10010056-0      | 100-02032-0                                                                                                    |         |                                  |           |            |         |  |
|                                              |                 |                                                                                                    |         |                                  |           |            |         |  |
| ALLON                                        | ABING B& 12     | and a line                                                                                                    | BCR4F   |                                  |           |            |         |  |
| ARAS-F                                       | interiori       | restored and the second second s |         |                                  |           |            |         |  |
| ****                                         | -000-0007       |                                                                                                    |         |                                  |           |            |         |  |
| 1.147.1                                      |                 |                                                                                                    |         |                                  |           |            |         |  |
| B 2. THEFT                                   | -               |                                                                                                    |         |                                  |           |            |         |  |
| A IL CARGON                                  |                 |                                                                                                    |         |                                  | 100000    |            |         |  |
| A SAME OF                                    |                 |                                                                                                    |         |                                  | 10000014  |            |         |  |
| LORD FREE                                    | 3               |                                                                                                    |         |                                  | andfi     | 2          |         |  |
| ROBBST                                       |                 | _                                                                                                    |         |                                  | HOUTHER . |            |         |  |
|                                              |                 | 1.44                                                                                                    | 12000   | 0.03220                          |           | ATHE NE .  | 0.000   |  |
| 101-08 (1 #1-10)                             |                 |                                                                                                    | 0400    | 1 6 1 13                         |           | -          |         |  |
| SON BRAN                                     | 804             | -                                                                                                    | -       |                                  | 10.00     | ARRENIN OD | BARN.   |  |
| 100/01/0                                     | 2 ditercture)   |                                                                                                    | -       | 100                              | Limber    |            | -       |  |
| Di nAti<br>Catolitola                        | attri attrices  | -                                                                                                    | Trend   | ALC: NOT THE CONT                | 1.001.001 |            | -       |  |
| ADDA CONTRACT                                | TENED OF        | -                                                                                                    | Publish | ALC:<br>Michael Control (Control | 1,010,000 | 88         | -       |  |
| 1011729710R                                  | Starying        | -                                                                                                    | intere  | Per resonante                    | 10000     |            | -       |  |
| TTTTT THE                                    | starjom         |                                                                                                    | -       |                                  | temptie   |            | -       |  |
|                                              | 0.000.0         | 1.1                                                                                                    |         |                                  |           | A          | - 81-14 |  |
| -                                            |                 |                                                                                                    |         |                                  |           |            |         |  |
| PERMIT                                       | Hele-carbon     | CARD.                                                                                                    |         |                                  |           |            |         |  |
| #2018.s                                      | providing.      |                                                                                                    |         |                                  | 11-11     |            |         |  |
| 100                                          | 100100000000    | 142.41                                                                                                    |         |                                  |           | t          |         |  |

※「印刷」ボタンをクリックすると、印刷用PDFファイルが表示されます。

# 手順5 完了

引戻し結果画面が表示されます。引戻し結果をご確認ください。

ご登録いただいている口座の入出金明細(振込入金明細)情報の照会を、全銀協規定 形式等で100日前(暦日)まで行うことができます。

※以下の説明は入出金明細照会の例となります。

タム、テレー

## 手順1 業務を選択

「データ伝送サービス」<br />
メニューをクリックしてください。

続いて業務選択画面が表示されますので、「入出金明細照会」ボタンをクリックし てください。

| *BSN           | Allo as                                                                                                    |         |
|----------------|----------------------------------------------------------------------------------------------------|---------|
| - 8284         | SUPERATION PROPERTY STREET, STREET, ST |         |
| - 45 8998      | atan dispersi assessearminett, since k                                                                                                    |         |
| 1 1071007      | Sampanana masayayayayayayayayayaya                                                                                                    |         |
| - 22年前前に1月ネット) | UNIVERSE AND AND AND AND AND AND AND AND AND AND                                                                                                    |         |
| - 218月後(金属キャナ) | JANNAN MATCHING AND MANAGEMENT                                                                                                    |         |
| Annama         | Service and a service of the service of the service | ユロション   |
| - ELLISTER     | SCHOLINGS, MARKING, SAMERANING, SAMERANING, SA                                                                                                    | 入山立明和忠立 |

| 手順2 | 条件指定 |
|-----|------|
|-----|------|

| J.M.BANNANA 5 B.ANKE     BANNANA       C. ANALYSIS - ANALYSIS     Distance       C. ANALYSIS - ANALYSIS     Distance       C. ANALYSIS - ANALYSIS     Distance       C. ANALYSIS - ANALYSIS     Distance                                                                                                    | 条件指定画面が表示されます。対象D<br>から照会する口座をチェックし、照会約 |
|----------------------------------------------------------------------------------------------------|-----------------------------------------|
| ан така алигиана алигиана ладат ч соланутия, подла Алигиана на соланда.<br>19. година<br>19. година<br>19. | から照会対象と勘定日を選択後、「次<br>ボタンをクリックしてください。    |
| 4 dawn         44         town 2444/CB           9 907020-00         64         rrms -           2 97320-0         64         rrms -                                                                                                    | —— <b>対象口座</b>                          |
| NERN 4.1-2-MARTIN<br>- Training<br>- Training                                                                                                    |                                         |

## 手順3 結果一覧

照会結果一覧画面が表示されますので、入出金明細照会結果一覧から照会する明細 を選択してください。

「照会」ボタンをクリックして、手順4-1へお進みください。

照会結果ファイルを取得する場合は、「ファイル取得へ」ボタンをクリックし、 手順4-2へお進みください。

| ANDE - LO - R - ROLE                                                                                                    |                                                                                                    |               |
|----------------------------------------------------------------------------------------------------|----------------------------------------------------------------------------------------------------|---------------|
| античение, так-маляталь технологосторы<br>«Каталариана параметриаль технологосторы»<br>в такалариана параметри составлять такал<br>в такалариана параметри составлять параметри составлять<br>пара с такалариана с алекторист составлять составлять<br>в алектористи с алекторист с алекторист с<br>в алектористи с алекторист с алекторист с<br>в алекторист с алекторист с алекторист с<br>в алекторист с алекторист с алекторист с<br>в алекторист с алекторист с алекторист с<br>в алекторист с алекторист с алекторист с<br>в алекторист с алекторист с алекторист с<br>в алекторист с алекторист с алекторист с<br>в алекторист с алекторист с<br>алекторист с алекторист с<br>алекторист с алекторист с<br>алекторист с<br>алекторист<br>алекторист с<br>алекторист<br>алекторист<br>с<br>алекторист<br>с<br>с<br>с<br>с<br>с<br>с<br>с<br>с<br>с<br>с<br>с<br>с<br>с<br>с<br>с<br>с<br>с<br>с | 1000                                                                                                    |               |
|                                                                                                    | 241010                                                                                                    | — 入出金明細照会結果一覧 |
| BR. C. DAL. HE LEAR BELLE                                                                                                    | A REPORT AND A REPORT OF                                                                                                    |               |
| a eta britan es constantes antestate                                                                                                    | Real Line Art                                                                                                    |               |
| Bit         Bit         Bit         Bit         Bit         Bit         Bit           e         #Bit         Bit                                                                                                    | Automatic Automatic     Automatic Automatic      Automatic Automatic      Automatic Automat |               |

※「一括照会」ボタンをクリックした場合は、一括して明細を照会することができます。
※「一括ファイル取得」ボタンをクリックした場合は、一括してファイルを取得することができます。

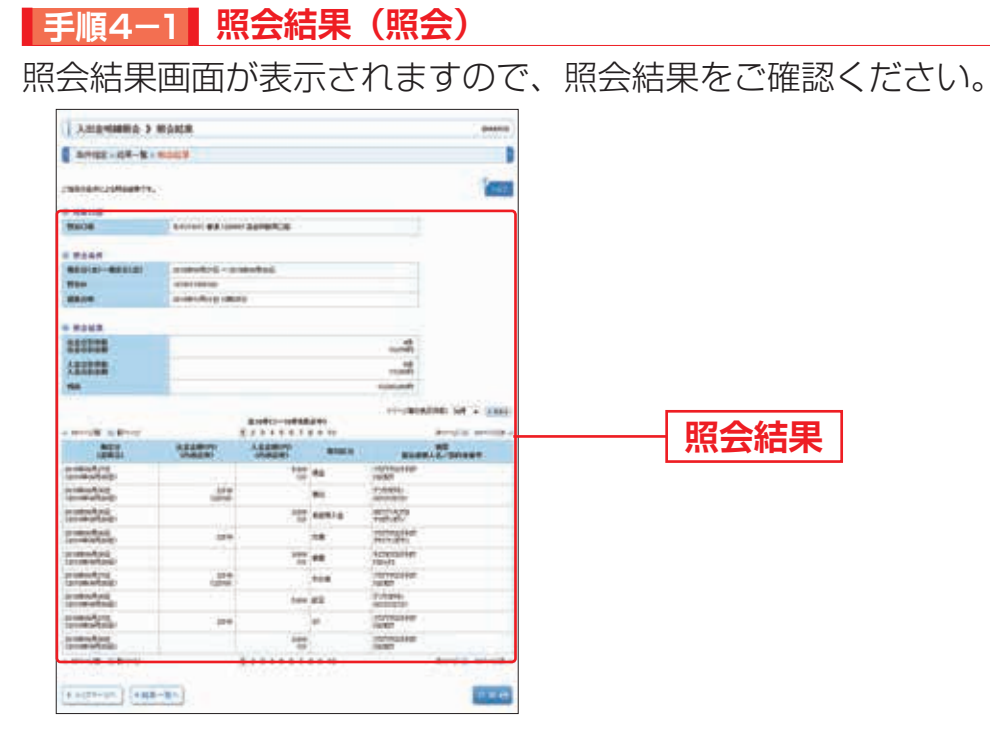

※「印刷」ボタンをクリックすると、印刷用PDFファイルが表示されます。

## 手順4-2 照会結果(ファイル取得)

照会結果ファイル取得画面が表示されます。

照会結果をご確認後、ファイル形式から「全銀協規定形式(改行なし・JIS)」 「全銀協規定形式(改行あり・JIS)」「全銀協規定形式(改行なし・EBCDIC)」 「CSV形式」のいずれかを選択し、「ファイル取得」ボタンをクリックしてください。 ファイル保存ダイアログが表示され、指定したファイル名、選択したファイル形式 で保存することができます。

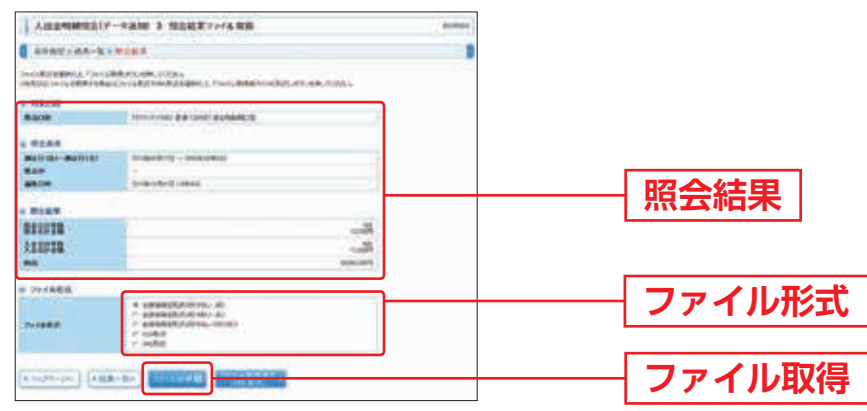

## 🔜 確定データの承認 📃

承認権限を持つ利用者さまが、各業務で確定された取引の依頼内容を確認し、取引の 承認・差戻し・削除を行うことができます。

※承認するまでの間はデータが送信されませんのでご注意ください。なお、承認後はお客さまによる取消操作が できなくなりますので、内容をよくお確かめのうえで承認してください。万が一、取消が必要となった場合は、 営業時間内にお取引店へご相談ください。

#### 手順1 取引一覧

「承認」メニューをクリックしてください。

続いて取引一覧画面が表示されますので、承認待ち取引一覧(総合振込、給与・ 賞与振込、地方税納付、口座振替)から対象の取引をチェックし、**「承認」**ボタン をクリックしてください。

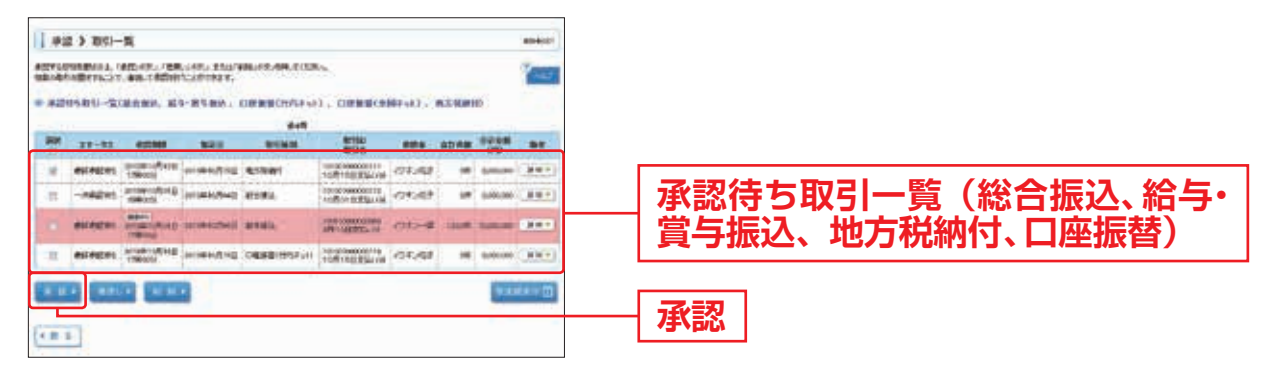

※複数の取引を選択すると、連続して承認をすることができます。

※「詳細」ボタンをクリックすると、取引の詳細を表示することができます。

※「差戻し」ボタンをクリックすると、依頼者によりデータを編集することができます。

※「削除」ボタンをクリックすると、取引を削除し、データを破棄することができます。削除されたデータの照会 は可能です。

※「限度額表示」ボタンをクリックすると、取引限度額を表示することができます。

## 手順2 取引内容を確認

内容確認 [総合振込(給与・賞与振込/地方税納付/口座振替)] 画面が表示 されますので、取引内容をご確認のうえ、「承認実行暗証番号」(6桁)を入力して、 「承認実行」ボタンをクリックしてください。

|                                                                                                    | +2 > minut         | (MONIA)                        |           |                |                                                                                                    |           |             | -        |
|----------------------------------------------------------------------------------------------------|--------------------|--------------------------------|-----------|----------------|----------------------------------------------------------------------------------------------------|-----------|-------------|----------|
|                                                                                                    | -                  | 4087                           |           |                |                                                                                                    |           |             |          |
| ************************************                                                                                                    | The Bellin L. Lags | INTER PERSON                   |           |                |                                                                                                    |           |             | 100      |
|                                                                                                    |                    | A. 1993 (1991) 101             |           |                |                                                                                                    |           |             |          |
|                                                                                                    | APTORN .           | 8182011                        |           |                |                                                                                                    |           |             |          |
|                                                                                                    | 8160               |                                |           |                |                                                                                                    |           |             |          |
|                                                                                                    | Re-interni         | 410412                         |           |                |                                                                                                    |           |             |          |
|                                                                                                    | ducts              | anarcites                      |           |                |                                                                                                    |           |             |          |
|                                                                                                    | 098                | 108118880                      | •         |                |                                                                                                    |           |             |          |
|                                                                                                    |                    | 104.68                         |           |                |                                                                                                    |           |             |          |
|                                                                                                    | -                  |                                |           |                |                                                                                                    |           |             |          |
|                                                                                                    | ASICH              | ##100 BA1                      | per la    | RCPHIN         |                                                                                                    |           |             |          |
|                                                                                                    | A141-5             | interpretati                   | 1111      |                | 00110011005                                                                                                    |           |             |          |
|                                                                                                    | ****               | -00-0007                       |           |                |                                                                                                    |           |             |          |
|                                                                                                    | BURNING T          |                                |           |                |                                                                                                    |           |             |          |
|                                                                                                    | 11.2               |                                |           |                |                                                                                                    | 200       |             |          |
|                                                                                                    | TRANSP             |                                |           |                |                                                                                                    | tanones   |             |          |
|                                                                                                    |                    |                                |           |                |                                                                                                    |           |             |          |
|                                                                                                    | ACCRET MILLON      |                                |           |                |                                                                                                    | aport     | 2           |          |
|                                                                                                    | RCERT              |                                |           |                |                                                                                                    | 4007001   |             |          |
| NUME       NUME       NUM       NUM       NUM       <                                                                                                    | -                  |                                |           | od(1-10        | 048.50)                                                                                                    |           | ATHE OF .   | (3,666)  |
|                                                                                                    | 101                | Same.                          | -         | -              |                                                                                                    | Sian.     | -           | Real     |
|                                                                                                    | ****               | autorolard                     | - Lain    | and the second | -                                                                                                    | 00        |             | .00      |
|                                                                                                    | 10000000           | NOT STORES                     | 10        |                |                                                                                                    |           | -           |          |
|                                                                                                    | T-Dividite for     | \$(\$\$\$)(e)                  | 175       |                | ALCONFICTION CONT.                                                                                                    | 1.0000    |             |          |
|                                                                                                    | NAME OF TAXABLE    | TEASING 1                      | **        | 21044          | BELIEVE THE COM                                                                                                    | 1,016,010 |             | -        |
|                                                                                                    | 12112227.44        | 5.6001/conii<br>7/3-3-01880000 | **        | 21000          | Bernhame .                                                                                                    | 10000     | -           | 891279   |
| ····································                                                                                                    | Fatters            | A Ref Contraction              | - 24      | 1000           | (=                                                                                                    | 10000     |             | -        |
| #2019       ###       ###       ###       ###       ###       ###       ###       ###       ###       ###       ###       ###       ###       ###       ###       ###       ###       ###       ###       ###       ###       ###       ###       ###       ###       ###       ###       ###       ###       ###       ###       ###       ###       ###       ###       ###       ###       ###       ###       ###       ###       ###       ###       ###       ###       ###       ###       ###       ###       ###       ###       ###       ###       ###       ###       ###       ###       ###       ###       ###       ###       ###       ###                                                                                                    |                    |                                | 10.1      |                |                                                                                                    |           | Arrest at 1 | analis - |
| ###     ###     ###     ###     ###     ###     ###     ###     ###     ###     ###     ###     ###     ###     ###     ###     ###     ###     ###     ###     ###     ###     ###     ###     ###     ###     ###     ###     ###     ###     ###     ###     ###     ###     ###     ###     ###     ###     ###     ###     ###     ###     ###     ###     ###     ###     ###     ###     ###     ###     ###     ###     ###     ###     ###     ###     ###     ###     ###     ###     ###     ###     ###     ###     ###     ###     ###     ###     ###     ###     ###     ###     ###     ###     ###     ###     ###     ###     ###     ###     ###     ###     ###     ###     ###     ###     ###     ###     ###     ###     ###     ###     ###     ###     ###     ###     ###     ###     ###     ###     ###     ###     ###     ###     ###     ###     ###     ###     ###     ###     ###     ###     ###     ###     ###     ###     ###     ###     ###     ### </td <td></td> <td></td> <td></td> <td></td> <td></td> <td></td> <td></td> <td></td>                                                                                                    |                    |                                |           |                |                                                                                                    |           |             |          |
| ####################################                                                                                                    | ****               | ###+/7F28                      |           |                |                                                                                                    |           |             |          |
| Image: Contract of the second second sec | #2000              | anathorna r                    | 200002    |                |                                                                                                    |           | 1           |          |
| 「日本市市市市市市市市市市市市市市市市市市市市市市市市市市市市市市市市市市市市                                                                                                    |                    |                                |           |                |                                                                                                    |           |             |          |
|                                                                                                    |                    |                                |           |                |                                                                                                    | (CHANG)   |             |          |
|                                                                                                    | 0255               |                                |           |                |                                                                                                    |           |             |          |
|                                                                                                    | -                  | ******                         |           | and the second | Contraction of the local division of the local division of the loc |           |             |          |
|                                                                                                    | _                  | Cognities.                     | Call Hall | ALC: NO        | 540 F SH                                                                                                    | _         | J           | 122      |
|                                                                                                    | 4-081LT-1811       | E M H +                        |           |                |                                                                                                    |           |             | 1110     |
|                                                                                                    |                    |                                |           |                |                                                                                                    |           |             |          |
|                                                                                                    |                    |                                |           |                |                                                                                                    |           |             |          |

※「印刷」ボタンをクリックすると、印刷用PDFファイルが表示されます。

#### ▲ ご確認ください

XMLファイルの受付サービス時間外(平日8時~19時以外)の場合、XML形式で 入力したEDI情報を登録することができません。この場合、次の2通りの方法から選 択していただくこととなります。

【その1】XML形式で入力したEDI情報を破棄して取引を継続する。

【その2】XML形式で入力したEDI情報を登録する場合は、承認作業を中断し、利 用可能時間に改めて承認作業をする。

#### 手順3 承認完了

承認結果 [総合振込(給与・賞与振込/地方税納付/口座振替)] 画面が表示 されますので、承認結果をご確認ください。 認

#### Pay-easy(ペイジー)

Pay-easy(ペイジー)マークが表示された税金・公共料金等の払込みを行うことができます。(領収書は発行されません。)

## 手順1 作業内容を選択

「税金・各種料金の払込み」メニューをクリックしてください。

作業内容選択画面が表示されます。「税金・各種料金の払込み」ボタンをクリック してください。

| RE-ERNEOLUG > #1 | RYURK                         |                  |
|------------------|-------------------------------|------------------|
| • 850088         | TE STREEGENTIET.              | <br>一税金・各種料金の払込み |
| • Blucke Ro      |                               |                  |
| + 65A7-902388    | Har Shinandhama Albertarra a. |                  |

# 手順2 支払口座を選択

支払口座選択画面が表示されます。支払口座一覧から支払口座を選択し、「次へ」 ボタンをクリックしてください。

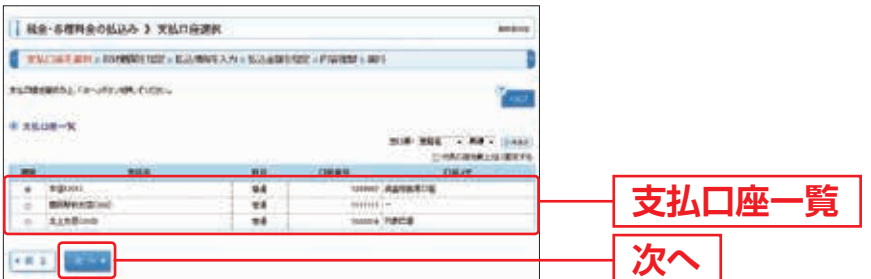

手順3 収納機関を指定

収納機関番号入力画面が表示されます。「収納機関番号」を入力し、「次へ」ボタン をクリックしてください。

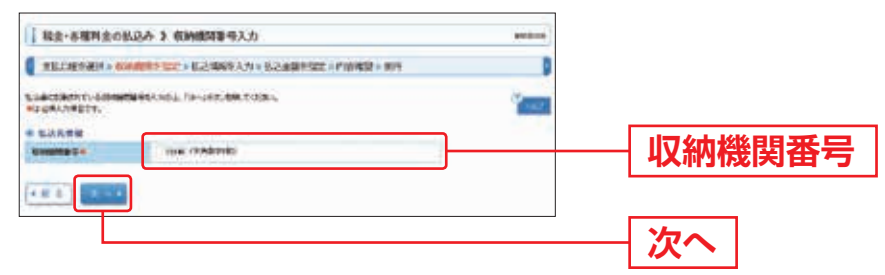

※以降は、納付先が国庫・地公体の手順となります。納付先が民間企業の場合は、画面に 表示される内容が一部異なりますので、ご注意ください。

## 手順4 払込情報を取得

払込情報取得画面が表示されます。「納付番号」「納付区分」を入力し、指定方法 選択から「確認番号」または「払込情報表示パスワード」を選択してください。 金額記載済の払込書の場合は、「次へ」ボタンをクリックし、手順5-1へお進み ください。

金額未記載の払込書の場合は、「次へ」ボタンをクリックし、手順5-2へお進み ください。

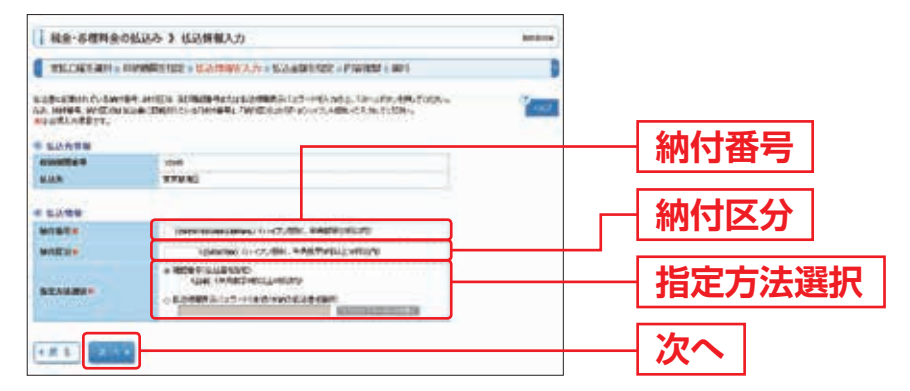

※収納機関によっては、「納付区分」が表示されない場合があります。 ※「指定方法選択」は収納機関がパスワード方式を採用している場合のみ、表示されます。

▲ ご確認ください

●確認番号方式:払込書に記載された「納付番号」によりお客さまを確認し、払込情報を確定する方式
 ●パスワード方式:収納機関から発行されたパスワードの入力によりお客さまを確認

し、払込情報を確定する方式

# 税金・各種料金の払込み

## 手順5-1 払込金額を指定(金額参照)

払込金額指定画面が表示されます。払込書情報から払込書をチェックし、「次へ」 ボタンをクリックして、手順6にお進みください。

|             | 出込みませる           | ME .                 |               |                | sector. |         |            |
|-------------|------------------|----------------------|---------------|----------------|---------|---------|------------|
| RELATER OF  | IV WAREHE & GRAD | NRT - KALENDER       | 10000-001     |                |         |         |            |
|             | net              | 6.                   |               |                | Pres.   |         |            |
| Evens-1     | 1000             |                      |               |                |         |         |            |
| 6.0.R       | STARS.           |                      |               |                |         |         |            |
| 14044       | 1000040000       |                      |               |                |         |         |            |
| DAR         | 104.47           |                      |               |                |         |         |            |
| -usedanat   |                  |                      | 9.00<br>(8.00 | Press<br>Press |         |         |            |
| -           |                  |                      |               |                |         |         |            |
|             | BARNY.           | SREW/D               | 00000         | 1.02.9         | 1.11.00 |         |            |
| -           |                  |                      | 1.00.000      | 1000           | 100     | +1 >3 = | the states |
| an annetaan | H I              | 2464                 |               | 1000 m         |         |         |            |
| n anna 1945 |                  | (unijan)<br>(unijani | 1.000         | 10110          | -       | —— 払込着  | 「「「「」      |

# 手順5-2 払込金額を指定(金額手入力)

払込金額指定画面が表示されます。「払込金額」を入力し、「次へ」ボタンをクリック して、手順6にお進みください。

| 「福田・石榴料会の」                                       | 1799 1 行りを開催を                                                                                                    | PERCENT. |       |
|--------------------------------------------------|----------------------------------------------------------------------------------------------------|----------|-------|
| TECRETON - D                                     | WHERE SHE & MANY WEAK A SHE WAS REPORTED FOR THE AND FOR THE PROPERTY OF THE PROPERTY OF THE P | 9        |       |
| nan olis BRATSAR<br>Lastra Anal<br>Rathard Train | ekalemeta urtuekotek<br>1. den etalen                                                                                                    | ( and    |       |
| 1 私力用制                                           | 1000.0                                                                                                    |          |       |
| Guidene -                                        | 1010                                                                                                    |          |       |
| BALK.                                            |                                                                                                    |          |       |
|                                                  |                                                                                                    |          |       |
| 0.68                                             | Gerek.                                                                                                    |          |       |
| CORE NON                                         |                                                                                                    |          |       |
|                                                  | Process                                                                                                    |          |       |
| *****                                            | Protection                                                                                                    |          |       |
| -0.05508.00                                      | Pressesses                                                                                                    |          |       |
| -                                                |                                                                                                    |          |       |
| MANY                                             | - International International  |          |       |
| S.Labore                                         | 3444 FLIMPET 18199                                                                                                    |          | 北い 全宛 |
| 10 m 10 m 10 m 10 m 10 m 10 m 10 m 10 m          | Contraction (Million Contraction)                                                                                                    |          | 仏心亚領  |
| PERMIT                                           | 4/21.                                                                                                    |          |       |
|                                                  | a desired and a second second s                                                                                                    |          |       |
| and the second                                   |                                                                                                    |          | -  アヘ |
| No. of Concession, Name                          |                                                                                                    |          |       |

## 手順6 内容確認

払込内容確認画面が表示されます。払込内容をご確認のうえ、「ワンタイムパスワード」 (6桁)および「振込振替暗証番号」(8桁)を入力し、「実行」ボタンをクリック してください。

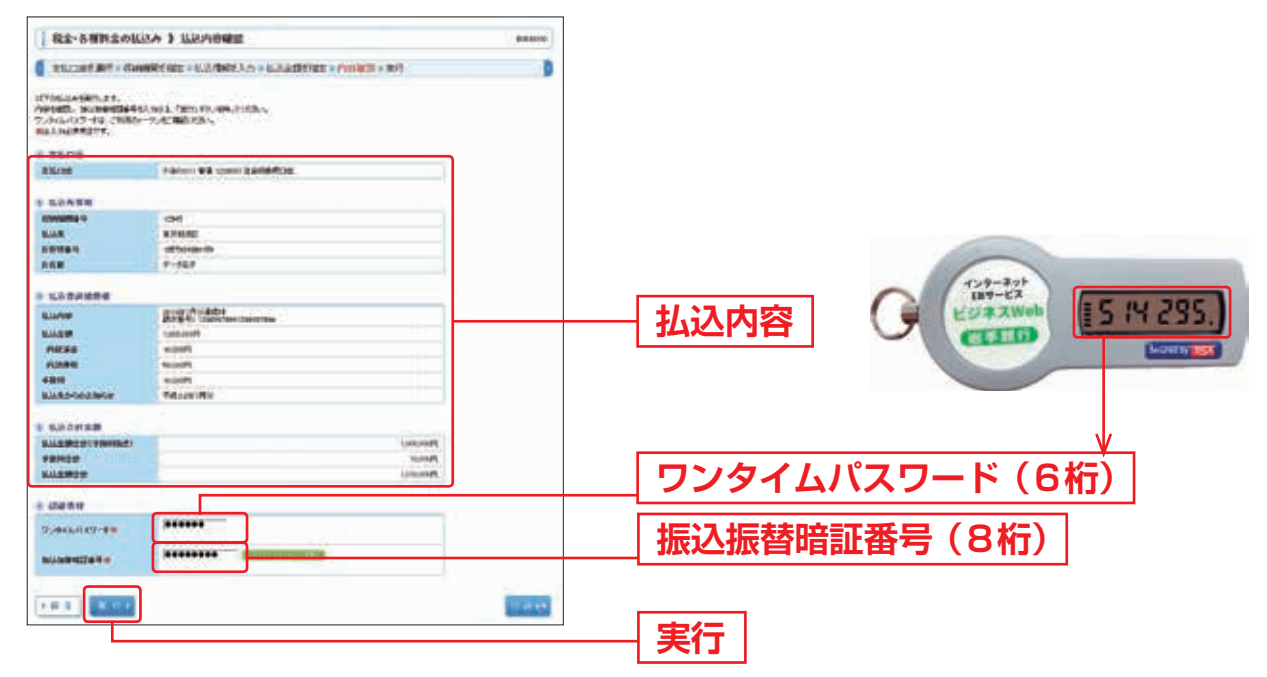

※「印刷」ボタンをクリックすると、印刷用PDFファイルが表示されます。 ※「実行」ボタンをクリック後の取消はできませんのでご注意ください。

# 手順7 実行

払込結果画面が表示されますので、払込結果をご確認ください。

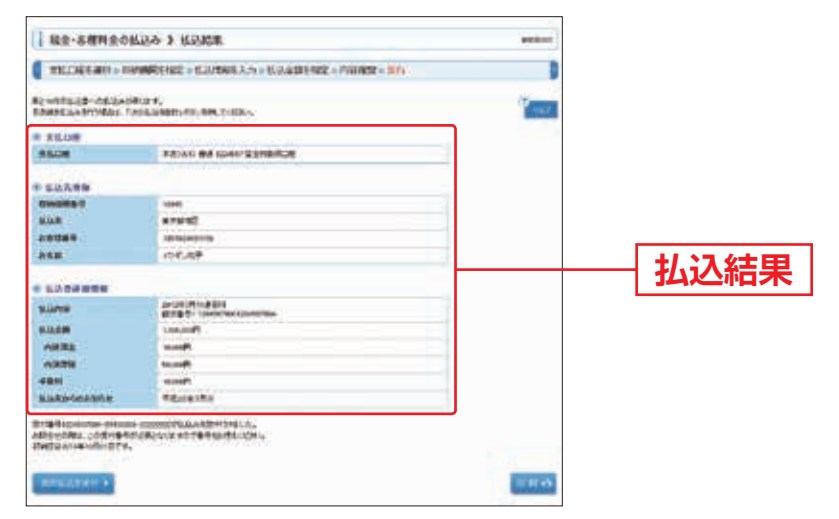

※「印刷」ボタンをクリックすると、印刷用PDFファイルが表示されます。

※手順5-1で複数の払込書をチェックした場合は、「他の払込情報入力へ」ボタンをクリックすると、続けて 次の払込みができます。

# 税金・各種料金の払込み

## 税金・各種料金の状況照会

税金・各種料金の取引状態、履歴を照会できます。

## 手順1 作業内容を選択

「税金・各種料金の払込み」メニューをクリックしてください。

作業内容選択画面が表示されますので、「払込みデータの状況照会」ボタンをクリック してください。

| 私奈・市理料会の払込み 3 作用 | 的资源化                    |               |
|------------------|-------------------------|---------------|
| • 85688          | RESERVESSIONER,         |               |
| · Bluche Ra      |                         | <br>          |
| = Kilke-Hotzithe | NA-SENALSTICK REVINCES. | — 払込みデータの状況照会 |

#### 手順2 取引を選択

取引一覧画面が表示されます。取引一覧から照会する取引を選択し、「**照会」**ボタン をクリックしてください。

|                                                                                                    |                                                     |            | 88,800                                                                                                    |      |     |
|----------------------------------------------------------------------------------------------------|-----------------------------------------------------|------------|----------------------------------------------------------------------------------------------------|------|-----|
| RETURNED A NEW COLUMN                                                                                                    |                                                     |            |                                                                                                    |      |     |
| NATERIES Mante Mante                                                                                                    |                                                     |            | No.                                                                                                    |      |     |
| BRIDARTSK. BRIDDARTSKA                                                                                                    |                                                     |            |                                                                                                    |      |     |
| PROMPTIONS TO ANY METTERS                                                                                                    |                                                     |            |                                                                                                    |      |     |
|                                                                                                    |                                                     |            |                                                                                                    |      |     |
|                                                                                                    | investi a                                           |            |                                                                                                    |      |     |
| - 2769-1 (149                                                                                                    | STEELING .                                          |            |                                                                                                    |      |     |
| ere stike                                                                                                    |                                                     |            |                                                                                                    |      |     |
| #81-X                                                                                                    |                                                     |            |                                                                                                    |      |     |
|                                                                                                    |                                                     | PROBLEM N  | * + 1.88A                                                                                                    |      |     |
|                                                                                                    |                                                     |            |                                                                                                    |      |     |
| (1-10 H                                                                                                    |                                                     |            | and the second second second second second second second second second second second second second second second |      |     |
|                                                                                                    | Market Market                                       | samet-meat | 881-76                                                                                                    |      |     |
| BIN 0000         R10         R100         R10           a         2753a         anarothij         spectro-touso-mere                                                                                 | HILDER - PAR                                        | 1070-0010  |                                                                                                    | HU   | 21_ |
| Mill         Mill         Mill         Mill           a         \$752a         \$416         \$466570         \$466570           b         \$762a         \$466570         \$466570         \$466570 | HEAR<br>HEARING II<br>HEARING<br>HEARING<br>HEARING | 1076401    | 05.43<br>(36.43                                                                                                  | —— 取 | 3一  |

# 手順3 照会結果

取引状況照会結果画面が表示されますので、払込結果をご確認ください。

※「印刷」ボタンをクリックすると、印刷用PDFファイルが表示されます。

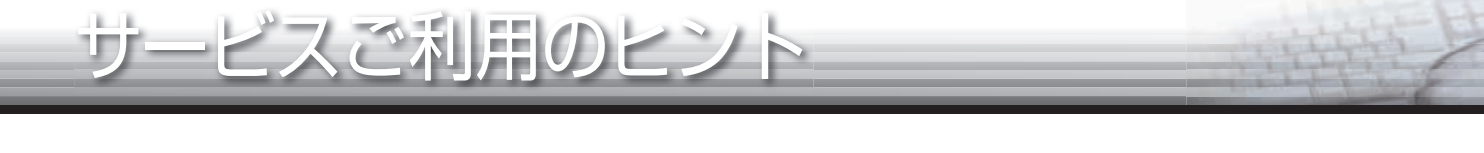

#### ■ ユーザの種類

| マスターユーザ | マスターユーザは1企業さまで1人のみ登録できます。マスターユーザは、初回の<br>ログインID取得を行った利用者さまであり、お申込書に届け出た範囲の全権限を<br>有し、自身を含む全ての利用者さまを管理できます。 |
|---------|----------------------------------------------------------------------------------------------------|
| 管理者ユーザ  | マスターユーザにより登録することができます。(一般ユーザと合わせて最大99人<br>まで登録可能です。)マスターユーザから許可されたサービスのみ利用できます。                            |
| 一般ユーザ   | マスターユーザならびに管理者ユーザにより登録することができます。許可された<br>サービスのみ利用できます。                                                     |

## ■ ログインID、ログインパスワード、確認用パスワードとは

| ログインID                       | インターネットバンキングサービスにログインする際に入力していただく、お客<br>さまのお名前に代わるものです。                  |
|------------------------------|--------------------------------------------------------------------------|
| ログインパスワード                    | インターネットバンキングサービスにログインする際に入力していただく、お客<br>さまがご本人であることを確認させていただくための重要な情報です。 |
| 確認用パスワード<br>(マスターユーザ、管理者ユーザ) | 登録事項の設定・変更の際に入力していただくものです。                                               |

## ログインID・ログインパスワードを忘れた

ログインID・ログインパスワードをお忘れになると、ログインできません。

| ユーザ区分            | お手続き方法                                                                                            |                                                                                                    |  |
|------------------|---------------------------------------------------------------------------------------------------|----------------------------------------------------------------------------------------------------|--|
| マスターユーザ          | 利用者の中に<br>管理者ユーザがいない                                                                              | 書面によるID・パスワードの初期化手続きが必要となります。お取引店へ書類をご提出後、設定情報の初期化処理を行い、お客様へご連絡いたしますので、ログイン<br>画面の「ログインID取得」ボタンより再設定を行ってください。 |  |
|                  | 利用者の中に<br>管理者ユーザがいる                                                                               | 管理者ユーザは、利用者管理メニュー(P.31~)により<br>ログインIDの確認、パスワードの再設定をすることが<br>できます。(書面によるお手続きは不要となります。)                         |  |
| 管理者ユーザ、<br>一般ユーザ | 管理者権限を持つユーザ(マスターユーザまたは管理者ユーザ)にご相談ください<br>利用者管理メニュー(P.31~)により、ログインIDの照会またはパスワードの<br>再設定をすることが可能です。 |                                                                                                    |  |

#### ■ 確認用パスワードを忘れた

確認用パスワードをお忘れになると、様々なご登録事項の設定・変更がご利用いただけ なくなります。

| ユーザ区分   | お手続き方法                                                               |                                                                                                    |  |
|---------|----------------------------------------------------------------------|----------------------------------------------------------------------------------------------------|--|
| マスターユーザ | 利用者の中に<br>管理者ユーザがいない                                                 | 書面によるパスワードの初期化手続きが必要となります。<br>お取引店へ書類をご提出後、設定情報の初期化処理を行い、<br>お客様へご連絡いたしますので、ログイン画面の「ログ<br>インID取得」ボタンより再設定を行ってください。 |  |
|         | 利用者の中に<br>管理者ユーザがいる                                                  | 管理者ユーザは、利用者管理メニュー(P.31~)により<br>パスワードの再設定をすることができます。(書面による<br>お手続きは不要となります。)                                        |  |
| 管理者ユーザ  | 管理者権限を持つユーザ(マスターユーザまたは管理者ユーザ)によって、利用者<br>管理メニューでの照会または再設定をすることが可能です。 |                                                                                                    |  |
| 一般ユーザ   | 確認用パスワードはありません。                                                      |                                                                                                    |  |

#### ■ ログイン・確認用パスワードを間違えて入力した

パスワードを連続して誤入力すると、セキュリティ確保のため、≪いわぎん≫インター ネットEBサービス「ビジネスWeb」のご利用が一時停止となります。 その場合、一定時間(1時間程度)経過しますと一時停止が解除されますので、再度 正しいログイン・確認用パスワードを入力してください。

## ■ ログインパスワードが無効になった

ログインパスワードを連続して誤入力すると、セキュリティ確保のためパスワードが 無効になります。

| ユーザ区分           | お手続き方法                                                              |
|-----------------|---------------------------------------------------------------------|
| マスターユーザ         | サービス再開にあたりましては、書面によるお手続きが必要となりますので、<br>お取引店にご相談ください。                |
| 管理者ユーザ<br>一般ユーザ | マスターユーザにご相談ください。マスターユーザは、利用者管理メニュー<br>(P.31~)によりログインパスワードの再設定が可能です。 |

#### 確認用パスワードが無効になった

確認用パスワードを連続して誤入力すると、セキュリティ確保のためパスワードが無効 になります。

| ユーザ区分   | お手続き方法                                                             |
|---------|--------------------------------------------------------------------|
| マスターユーザ | サービス再開にあたりましては、書面によるお手続きが必要となりますので、<br>お取引店にご相談ください。               |
| 管理者ユーザ  | マスターユーザにご相談ください。マスターユーザは、利用者管理メニュー<br>(P.31~)により確認用パスワードの再設定が可能です。 |

## ■ ワンタイムパスワード

トークン(パスワード生成機)に60秒ごとに表示される使い捨てパスワードのことです。 新規のお振込先口座登録など、対象となるお取引(P7参照)の際に入力します。

## ■ ワンタイムパスワードを間違えて入力した

ワンタイムパスワードを一定回数以上連続で誤入力されると、不正利用防止のため認証 機能が停止し、「同じトークンを利用している全ユーザのワンタイムパスワードを必要 とするお取引」ができなくなります。

利用停止解除の操作は、利用停止されていないトークンをお持ちのマスターユーザ・ 管理者ユーザのみ行うことができます。操作方法は、P37をご覧ください。なお、利用 停止したトークンをマスターユーザおよび管理者ユーザも共有利用していた場合は、 銀行にて利用停止解除を行う必要がありますので、お取引店にご相談ください。(書面 でのお手続きが必要となります。)

## ■ トークンを紛失・盗難された

書面によるお手続きが必要となりますので、お取引店にご相談ください。 なお、再発行には1個につき1,000円(税抜)の手数料を頂戴いたします。
# ■ トークンを追加発行したい

書面によるお手続きが必要となりますので、お取引店にご相談ください。 なお、追加発行には1個につき1,000円(税抜)の手数料を頂戴いたします。

# ■ 各ユーザに登録したトークンのシリアル番号や有効期限が知りたい

マスターユーザまたは管理者ユーザは、「トップページ」→「管理・設定」→「利用者 管理」→「トークンの失効」にて各ユーザに登録しているトークンのシリアル番号や 有効期限を確認することができます。

### ■ 電子証明書

電子証明書は、信頼できる第三者機関(認証局)が発行する、インターネット上で本人 確認ができる証明書です。電子証明書には電子証明書の「発行者」、「所有者」、「有効期限」 が記載されており、この電子証明書を≪いわぎん≫インターネットEBサービス「ビジ ネスWeb」利用のパソコンにインストールすることにより、ご利用するパソコンを特定 することができ、「なりすまし」などの不正利用対策に効果的です。

## 電子証明書の失効手続き

以下のケースに該当する場合、書面による電子証明書の失効手続きが必要となりますので、 お取引店にご相談ください。

- ~失効手続きの事例~
- ・ご契約の解約時
- ・電子証明書を格納したパソコンを更改または廃棄される場合
- ・利用者が変わる等、ログインIDが変更となる場合
- ・ログインID・ログインパスワード、確認用パスワードを失念された場合

## 電子証明書の有効期限が到来した場合

電子証明書の有効期限は1年です。有効期限の40日前から電子証明書の更新が可能となりますので、ログイン後に表示される画面にしたがって、操作してください。 有効期限切れとなる日の40日前、10日前に有効期限が近づいている旨をメールでご案内します。

また、有効期限切れ当日も、その旨のメールをお送りします。

## ■ 取引限度額を変更したい

振込振替(資金移動)サービスならびにデータ伝送サービスの各お取引限度額を変更する 場合は、書面によるお手続きが必要となりますので、お取引店にご相談ください。 サービス利用開始日以降、管理者権限を持つユーザ(マスターユーザまたは管理者ユーザ) の方は、お申込みいただいた限度額内で各ユーザの1回あたりの取引限度額の設定を 行ってください。

(設定は、利用者管理メニュー(P.31~)にて行います。)

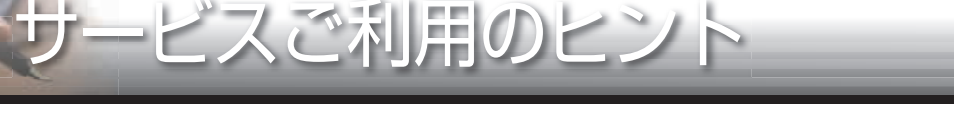

| アンサーサービス | | |

# ■ 事前登録方式(当日扱い・予約扱い)

事前に書面にてお申込み登録いただいた入金先に対して行う振込振替の方式です。

・受取人番号(3桁)
事前登録方式による振込振替を行う際の入金先を表す番号です。振込振替ご利用時に、
受取人番号を入力していただくことにより、入金先口座の詳細な入力を省略して簡単に
振込振替を行っていただくことができます。

(ご利用いただくにあたり、書面による入金先登録のお申込みが必要となります。) ※受取人の金融機関または口座の状況により、振込指定日を当日とした場合でも予約扱い となることがございます。

# 都度指定方式(予約扱いのみ)

あらかじめ、お客さまご自身で画面上より登録いただいた入金先に対し、翌日以降の 予約扱いで振込振替を行う方式です。

|  | 暗証番号             | ※アンサーサービスで使用する各暗証番号は、ご利用口座ごとに設定ができます。                            |
|--|------------------|------------------------------------------------------------------|
|  | 照会用暗証番号<br>(4桁)  | 取引の照会を行う際に入力していただく、ご本人さまが行った照会であることを<br>確認するための暗証番号です。           |
|  | 振込振替暗証番号<br>(8桁) | 振込振替を行う際に入力していただく、ご本人さまが行った振込振替であることを<br>確認するための暗証番号です。          |
|  | 確認暗証番号<br>(4桁)   | 都度指定方式による振込振替を行う際に入力していただく、ご本人さまが行った<br>振込振替であることを確認するための暗証番号です。 |

■ 照会用暗証番号、振込振替暗証番号、確認暗証番号のいずれかを忘れた

書面によるお手続きが必要となります。お取引店にご相談ください。

■ 照会用暗証番号、振込振替暗証番号、確認暗証番号を間違えて入力した

暗証番号を一定回数間違えた場合、利用を停止させていただいておりますので、お取引店 までご相談ください。

ペイジー

■ ペイジー

ペイジーとは、税金や公共料金、各種料金などの支払いを、金融機関の窓口やコンビニの レジに並ぶことなく、パソコンやスマートフォン、携帯電話、ATMから支払うことが できるサービスです。

「税金・各種料金の払込み」画面より、「Pay-easyマーク」が付いている納付書・請求書のお支払いが可能です。

# ■ お支払いいただける税金や料金の種類

岩手銀行ホームページよりご確認ください。(https://www.iwatebank.co.jp)

# ■ 収納機関番号、納付番号/お客様番号、確認番号、納付区分

ペイジーでのお支払い時に使用する番号(払込情報)です。 各番号は、お客様がお持ちの納付書・請求書等でご確認いただき、ご不明な点につきま しては、収納機関さまへ直接お問い合わせください。

### \_\_\_\_\_ データ伝送サービス \_\_\_\_\_

暗証番号 ※承認実行暗証番号は、1企業さまにつき1つ設定する暗証番号で、データ伝送サービス共通です。

| 承認実行暗証番号 | データ伝送サービスで承認の際に入力していただく、 | 承認者さまが操作された |
|----------|--------------------------|-------------|
| (6桁)     | 取引であることを確認するための暗証番号です。   |             |

# 承認実行暗証番号を忘れた

書面によるお手続きが必要となります。お取引店にご相談ください。

## ■ 依頼者

振込情報、請求情報、納付情報を作成、編集、削除する権限を持つ利用者さまのことを 指します。

### ■ 承認者

依頼者により依頼データの承認を委託された人のことを指します。

#### 依頼人コード

総合振込、給与・賞与振込を利用する際に、依頼人や企業、口座番号を特定する数字 10桁からなるコードです。

#### ■ 委託者コード

地方税納付、口座振替サービスを利用する際に、依頼者や企業、口座番号を特定する 数字10桁からなるコードです。

# ■ 口座振替(行内ネット)

当行口座のみを対象とする口座振替です。

## ■ 口座振替(全国ネット)

当行ならびに他行口座を対象とする口座振替です。

《いわぎん》インターネットEBサービス「ビジネスWeb」の操作に関するお問合せ

《いわぎん》EBサービスセンター

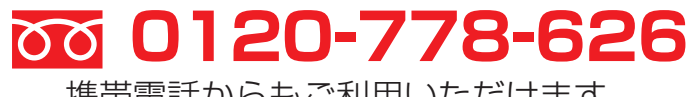

携帯電話からもご利用いただけます。

受付時間 平日8:45~17:00 (土・日・祝日、12/31、1/2、1/3は除きます)

2019年3月18日現在